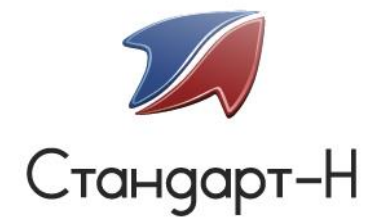

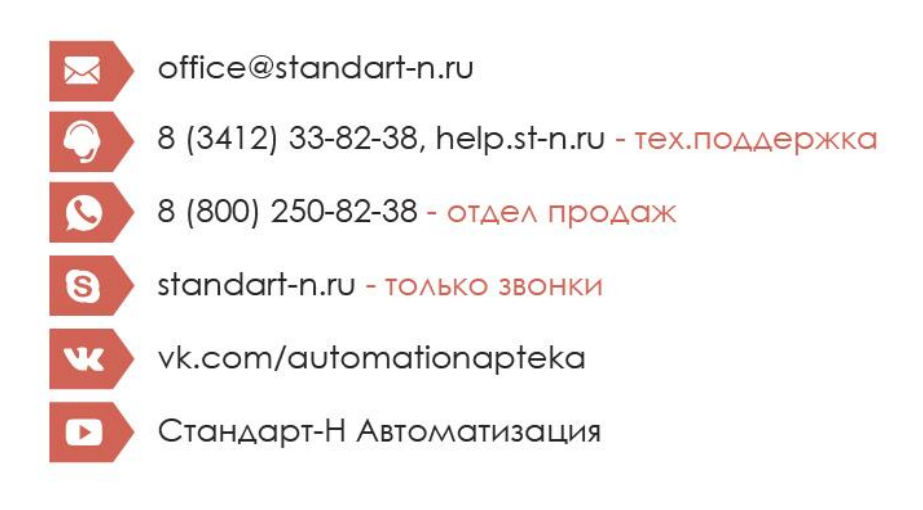

# АРМ Кассир

Инструкция по использованию программного обеспечения

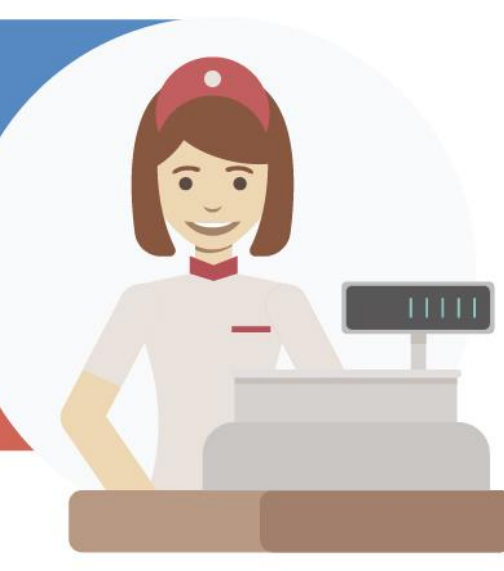

Офис: (3412) 338-238 Николаев Игорь Рудольфович, директор: (3412) 57-65-80 Мартынов Андрей Борисович, зам. директора: (3412) 57-65-40 Шутов Павел Юрьевич, системный администратор: (3412) 568-564

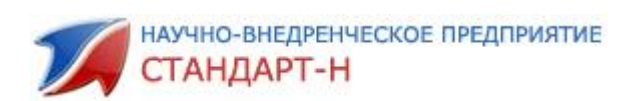

#### Оглавление

| Вв  | еден  | ие                                                         | 4    |
|-----|-------|------------------------------------------------------------|------|
| 1.  | Зап   | уск программы и выбор пользователя                         | 6    |
| 1   | .1.   | Смена пользователя                                         | 8    |
| 2.  | Пои   | иск товаров                                                | 9    |
| 2   | 2.1.  | Поиск по наименованию.                                     | . 10 |
| 2   | 2.1   | Поиск по цене                                              | 11   |
| 3.  | Раб   | ота с чеком                                                | 14   |
| 3   | 8.1.  | Как изменить количество по позиции в текущем чеке?         | . 14 |
| 3   | 8.2.  | Сброс позиции товара из текущего чека                      | . 16 |
| 3   | 8.3.  | Сброс текущего чека (всех позиций)                         | . 16 |
| 4.  | Под   | асчет сдачи (закрытие /проведение чека)                    | . 17 |
| 5.  | Упр   | ощенный режим оплаты                                       | . 17 |
| 5   | 5.1.  | Наличный расчет                                            | . 17 |
| 5   | 5.2.  | Безналичный расчет                                         | . 18 |
| 5   | 5.3.  | Как назначать скидки на товар                              | . 19 |
| 5   | 5.4.  | Как изменить процент скидки в «Текущем чеке»               | . 20 |
|     | 5.4.  | .1. Как отменить скидки по «Текущему чеку»                 | . 21 |
| 6.  | Сня   | ітие X, Z — отчета, отчета по секциям                      | . 22 |
| 7.  | Зав   | ершение работы с программой                                | . 28 |
| 8.  | Фун   | акциональная панель                                        | . 29 |
| 9.  | Инт   | герфейс программы                                          | . 32 |
| ç   | 9.1.  | Как настроить интерфейс программы под каждого пользователя | . 32 |
| 10. | Раб   | ота с чеком                                                | . 36 |
| 1   | .0.1. | Отложенный чек                                             | 36   |

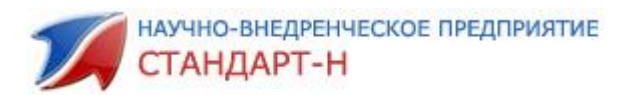

| 10.2. Открыть отложенный чек                                               | 6  |
|----------------------------------------------------------------------------|----|
| 10.3. Возврат чека – вернуть товар в базу 3                                | 8  |
| 10.4. Просмотр истории товара 4                                            | -1 |
| 10.5. Добавление товара в текущий чек при считывании сканером штрих-кода 4 | .1 |
| 10.6. Ручной ввод штрих-кода 4                                             | .3 |
| 10.7. Присвоение товару штрих-кода 4                                       | .3 |
| 10.8. Удаление ранее присвоенного штрих-кода 4                             | 4  |
| 10.9. Просмотр информации о пользователе (операторе)                       | 4  |
| 10.10.Функциональная клавиша «F1» - дополнительные функции                 | .5 |
| 10.11.Просмотр истории чеков 4                                             | .5 |
| 10.12.Внесение наличности в кассу 4                                        | 6  |
| 10.13.Как провести изъятие наличности из кассы 4                           | .7 |
| 11. Депозит                                                                | .9 |
| 11.1. Выдача наличными с депозита5                                         | 1  |
| 11.2. Как перевести депозит с одного клиента на другого 5                  | 1  |
| 11.3. Оплата товаров, услуг с депозита5                                    | 3  |
| 11.4. Кредит                                                               | 4  |
| 11.5. Как оплатить кредит5                                                 | 4  |
| 11.6. Как оплатить подарочной картой5                                      | 6  |
| Приложение № 15                                                            | 7  |
| 12. Незавершенные операции5                                                | 9  |
| 13. Потеря связи с ККМ 6                                                   | 0  |

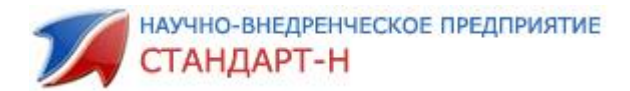

#### Введение

Программа Кассир предназначена для отпуска товара покупателям на рабочем месте кассира.

#### Основные функциональные возможности программы:

• Остатки товаров всегда отражаются в реальном времени;

 Оформление продажи товаров (поиск) ведется вводом любого параметра товара с клавиатуры (настраивается по желанию пользователя) либо считыванием при помощи сканера штрих-кода;

• Интуитивный, удобный и быстрый поиск товара по любому параметру, одновременно по нескольким параметрам (например, по ключевой части наименования товара, цене, артикулу);

- Возможность работы с отложенными чеками;
- Использование различных видов оплаты при расчетах с покупателем:
  - наличными;
  - платежной банковской карте;
  - подарочной картой торговой сети;
  - с депозита клиента;
  - продажа товаров в кредит (рассрочку);
  - оплата внутренними магазинными картами (купоны, талоны и т.д.)
- Возможность комбинирования различных видов оплаты в одном чеке;

• Ведение учета в программе выданных кредитов, отслеживание остатков по непогашенным кредитам, формирование выписки по платежам в разрезе кредитных договоров;

• Поддержка различных видов скидок на товар (фиксированные, накопительные и т.п.), применение скидки на весь чек, на некоторые товары и разные скидки в чеке;

• Поддержка бонусных программ, начисление и списывание бонусов от продаж приобретаемых товаров;

• Возможность создания новых скидок без привлечения разработчиков системы;

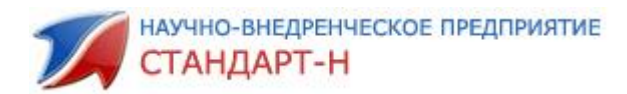

- Возможность печати копии товарного чека на ккм;
- Возможность полной отмены чека или конкретной позиции из чека;
- Онлайн изменения количества товаров в чеке;
- Контроль наличности в денежном ящике;
- Дополнительные функции:
  - формирование Х, Z отчётов;
  - печать товарного чека, отчета кассовой смены, отчета продаж по товару;
  - открытие денежного ящика по желанию кассира;
  - отрезка ленты;
  - внесение денег в качестве разменной монеты;
  - инкассация (изъятие);
  - банковские отчеты (промежуточные, сверка итогов с банком);

 Поддержка разнообразного торгового оборудования (фискальные регистраторы, принтеры чеков, сканеры штрих-кодов, программируемые клавиатуры, сенсорные экраны, табло покупателя и т.п.)

 Возможность самостоятельно настраивать внешний интерфейс программы (менять цвет, размер шрифта, ширину столбцов, менять цвет панелей, заголовков, выводить необходимую информацию по товару).

- Возможность вводить ограничения:
  - на возвраты;
  - отмену чека;
  - продажа алкоголя вне расписания.
- Возможность выбора интерфейса программы.

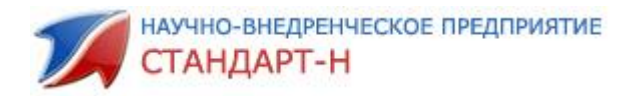

#### 1. Запуск программы и выбор пользователя

Чтобы запустить программу кликните двойным щелчком по ярлычку «Кассир» и появится окно "Вход пользователя" (рис. 1). Затем выберите (нажатием стрелок: «вверх», «вниз») имя пользователя для данного сеанса работы и нажмите «Enter» (или курсором мыши «кликните» по клавише «Далее»). При необходимости ввода пароля пользователя клавишей «Tab» или курсором мыши «кликните» в поле «Ввод пароля» и перейдите в нижнее окно ввода данных. Наберите пароль, нажмите клавишу «Enter» (или курсором мыши «кликните» по клавише «Далее»).

\*в вашей программе может быть вход и без пароля, это зависит от настроек программы, которые обсуждаются с Вашим руководством.

| Вход пользователя                   |                                                   | >    |
|-------------------------------------|---------------------------------------------------|------|
|                                     | Добро пожаловать в программу<br>Стандарт-Н Кассир |      |
|                                     | Выбор пользователя                                |      |
|                                     | Кассир1                                           |      |
|                                     | Кассир2                                           |      |
|                                     | Кассир3                                           |      |
| Автоматизация<br>розничной торговли | Стандарт                                          |      |
| Станларт-Н                          |                                                   |      |
|                                     |                                                   |      |
|                                     |                                                   |      |
|                                     | <b>n</b>                                          | -    |
|                                     | ввод пароля                                       |      |
|                                     |                                                   |      |
|                                     |                                                   |      |
|                                     | Д                                                 | алее |

Рис. 1. Вход пользователя

Если пароль введен неправильно, появится уведомление: «Введен неверный пароль пользователя» (рис. 2)

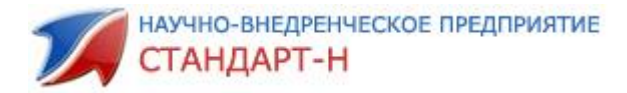

| Вход пользо | вателя                              | ×  |
|-------------|-------------------------------------|----|
| <u>.</u>    | Введен неверный пароль пользователя |    |
|             |                                     | ок |

Рис. 2. Вход пользователя. Неверное сочетание пароля и пользователя

Проверьте на верном пользователе ли Вы стоите, правильная ли раскладка клавиатуры выбрана (английская или русская), включён ли «Caps Lock» (включает регистр букв (большие, маленькие буквы)).

При нажатии клавиши «ОК» Вы вернетесь на начальный этап, где Вам будет предложено войти в программу заново. При нажатии клавиши «Esc» программа закроется.

| 💋 Касса v2.2.1.75 Автоматизация Стандарт-Н [Кассир]                            | 2 . 8                                 | A 1 A 1 A 1 A 1 A 1                |                                                             |
|--------------------------------------------------------------------------------|---------------------------------------|------------------------------------|-------------------------------------------------------------|
| ? <mark>Z-отчет (Ctrl+F6)</mark> Х-отчет (Ctrl+F5) "Ручная" скидка Настройки ( | (Ctrl+O) Отбить по плат. ка           | оте Инкассация по форме 0402300 То | варный чек Сводные остатки Реестр ЖНВЛС                     |
| Текущий чек                                                                    |                                       |                                    | <Без ККМ> #КОZYR НЕФИСК<br>Смена: 1 (0/0), до конца 24 часа |
| Наименование                                                                   | Кол-во Цена                           | Измен. руб. % изм. Сумм            | Ла Чеков: 0; д/я: 0.00; б/н: 0.00                           |
|                                                                                |                                       |                                    | Позиций 0                                                   |
|                                                                                |                                       |                                    | Сумма 0.00                                                  |
| ` Окно                                                                         |                                       |                                    | Наличные 0.00                                               |
|                                                                                |                                       | Информационно                      | едача 0.00                                                  |
|                                                                                |                                       |                                    | Премия за посл. чек 1,6<br>Премия за день 0                 |
|                                                                                |                                       | PTANIN                             | Премия за мес. 0<br>ИТОГО                                   |
|                                                                                |                                       |                                    | - 0.00                                                      |
| 2 Агент д                                                                      | цокумента: < <mark>не указа</mark> н> |                                    | <b>U.UU</b>                                                 |
| База товаров                                                                   |                                       |                                    |                                                             |
| Наименование                                                                   |                                       | Срок годн Серия І                  | МНН                                                         |
| Анальгин 500мг таб №10                                                         | 16.00 5.00                            | 16.06.202: 500414                  | Четамизол натрия                                            |
| Анальгин 500мг таб №10                                                         | 100.0 5.00                            | 16.01.2022661014                   | Четамизол натрия                                            |
| Анальгин амп. 50% 2мл №10                                                      | 10.00 110.0                           | 16.09.2019090614                   | Метамизол натрия                                            |
| Анальгин амп. 50% 2мл №10                                                      | 9 000 110 0                           | 17.12.2019530914                   | Четамизол натрия                                            |
|                                                                                | База товаров                          |                                    |                                                             |
| Анальгин 500мг таб №10 =5.00                                                   |                                       |                                    |                                                             |
| Серия/Срок годности: 500414/16.06.2021                                         |                                       |                                    | Понедельник, 26 марта 2018, 13:40                           |

При успешном вводе пароля программа запустится (рис. 3).

Рис. 3. Интерфейс программы

Из рис. З видно, что вверху окна расположен «Текущий чек» (чек продаж), в котором будут отмечаться текущие покупки. Чтобы вызвать строку поиска начинайте вводить нужное название с начальной буквы (если Вы уверены в правильности названия товара или Вы ищете товар по ключевой части слова). Подробнее о поиске

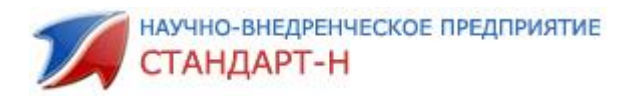

и выборке товара описано в пункте 2 Инструкции «Поиск и выборка». В нижней части экрана расположена «База товаров», в правом верхнем углу - «информационное табло», где отображается информация текущего чека, смены, количество чеков, суммы денежного ящика и безналичного расчета.

#### 1.1. Смена пользователя

Для смены пользователя необходимо при запущенной программе нажать кнопку «Alt» и «F1» одновременно на клавиатуре – появится окно «Вход пользователя» (рис. 1). Стрелками «вверх» или «вниз» встаньте выделенной строкой на нужного Вам пользователя для работы, введите при необходимости пароль. Затем нажмите «Enter» (или курсором мыши «кликните» по клавише «Применить»), при выборе контекста – выбрать необходимый контекст и нажать «Enter».

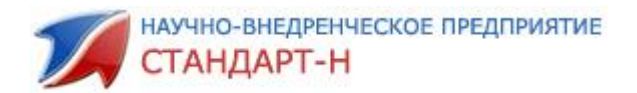

#### 2. Поиск товаров

Окно поиска расположено в центре рабочего окна программы, но оно не активно до тех пор, пока не будет осуществлен ввод названия товара по первым буквам. Не обязательно щелка мышкой в поле окна поиска, смело набирайте искомый товар на клавиатуре, программа сама позиционируется при начале набора. Для того, чтобы быстро удалить набранное, необходимо нажать клавишу «Ctrl» (рис.4).

**Важно!** Не нужно устанавливать курсор на окно поиска, просто набирайте название препарата, программа сама начнет поиск.

| 🎢 Касса v2.2.1.75 Автоматизация Стандарт-Н [Кассир]                                                                                                    |                          |          |             |                |      |                           |             |  |  |
|----------------------------------------------------------------------------------------------------|--------------------------|----------|-------------|----------------|------|---------------------------|-------------|--|--|
| ? Z-отчет (Ctrl+F6) X-отчет (Ctrl+F5) "Ручная" скидка Настройки (Ctrl+O) Отбить по плат. карте Инкассация по форме 0402300 Товарный чек Сводные остатки Реестр ЖНВЛС |                          |          |             |                |      |                           |             |  |  |
| Текущий чек                                                                                                    |                          |          |             |                |      | <Без ККМ> #КОZYR НЕФ      | ИСК         |  |  |
| Наименование                                                                                                    | Кол-во                   | Цена     | Измен. руб. | %изм. Су       | мма  | Чеков: 0; д/я: 0.00; б/н: | 0.00        |  |  |
|                                                                                                    |                          |          |             |                |      | Позиций                   | 0           |  |  |
|                                                                                                    |                          |          |             |                |      | Сумма                     | 0.00        |  |  |
|                                                                                                    |                          |          |             |                |      | Скидка                    | 0.00        |  |  |
|                                                                                                    |                          |          |             |                |      | Сдача                     | 0.00        |  |  |
|                                                                                                    |                          |          |             |                |      | Премия за посл. чек       | 1,6         |  |  |
|                                                                                                    |                          |          |             |                |      | Премия за мес.            | 0           |  |  |
|                                                                                                    |                          |          |             |                |      | итого                     |             |  |  |
|                                                                                                    |                          |          |             |                |      | 0_00                      | _           |  |  |
|                                                                                                    | kynenna. si              |          |             |                |      |                           |             |  |  |
| База товаров                                                                                                    |                          |          |             |                |      |                           |             |  |  |
| Наименование                                                                                                    | Кол                      | Цена     | Срок годн   | Серия          | МНН  |                           |             |  |  |
| Анальгин 500мг таб №10                                                                                                    | 16 00                    | 5 00     | 16 06 202   | 1500414        | Мета | мизол натрия              |             |  |  |
| Анальгин 500мг таб №10                                                                                                    | <b>10</b> C <sup>-</sup> | грока по | биска       | 2661014        | Мета | амизол натрия             |             |  |  |
| Анальгин амп. 50% 2мл №10                                                                                                    | 10.00                    | 110.0    | 16.09.201   | <b>9090614</b> | Мета | амизол натрия             |             |  |  |
| Анальгин амп. 50% 2мл №10                                                                                                    | 9.000                    | 110.0    | 17.12.201   | \$530914       | Мета | амизол натрия             |             |  |  |
|                                                                                                    |                          |          |             |                |      |                           |             |  |  |
| Анальгин 500мг таб №10 =5.00                                                                                                    |                          |          |             |                |      |                           |             |  |  |
| серина накластрана. ОСО Асфарма Россия<br>Серия/Срок годисти: 500414/16.06.2021<br>Поставка: №1 от 17.02.2017 г. Наценка: 56.74                                      |                          |          |             |                |      | Понедельник, 26 марта     | 2018, 13:40 |  |  |

Рис. 4. Строка поиска. Неактивное окно.

Поиск осуществляется путем ввода начальных букв искомого наименования. При введении первого символа начинается поиск по базе наименований товаров, удовлетворяющих данному запросу.

Если нет уверенности в том, как заведено в базе товаров нужное наименование, существует возможность **«дополнительного» поиска** по ключевой части слова. Для начала поиска нажмите пробел, после этого, наберите ключевую часть слова (например, «шампунь черная» или «черная шампунь» - набираете: «пробел» шам «пробел» чер. Программа найдет первую (по алфавиту) строку, удовлетворяющую условиям (выделенная строка). При нажатии клавиш «вверх» или

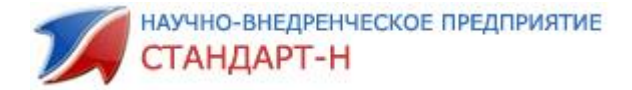

«вниз» программа (по кругу) будет останавливать выделенную строку на позициях, удовлетворяющих условиям поиска.

| 🌠 Касса v2.2.1.75 Автоматизация Стандарт-Н [Кассир]                                                                                                    |                                                     |                      |                                     |                           |                 |                                                                                                    |                                                    |  |  |
|----------------------------------------------------------------------------------------------------|-----------------------------------------------------|----------------------|-------------------------------------|---------------------------|-----------------|----------------------------------------------------------------------------------------------------|----------------------------------------------------|--|--|
| ? <mark>Z-отчет (Ctrl+F6)</mark> Х-отчет (Ctrl+F5) "Ручная" скиди<br>Текущий чек<br>Наименование                                                                                                    | ка Настройки (Ctrl+O) <mark>Отбить</mark><br>Кол-во | по плат. кар<br>Цена | те Инкассация по о<br>Измен. руб. % | форме 0402300<br>изм. Суг | Говарный<br>има | чек Сводные остатки Рее<br><Без ККМ> #КОZYR НЕС<br>Смена: 1 (0/0), до конца 3<br>Чеков: 0: лак: 0.00; биз           | стр ЖНВЛС<br>ФИСК<br>24 часа                       |  |  |
|                                                                                                    |                                                     |                      |                                     |                           |                 | Позиций<br>Сумма<br>Скидка<br>Наличные<br>Сдача<br>Премия за посл. чек<br>Премия за день<br>Премия за мес.<br>ИТОГО | 0<br>0.00<br>0.00<br>0.00<br>0.00<br>1.6<br>0<br>0 |  |  |
| 🖉 шам че                                                                                                    | 🚨 Агент документа: <н                               | е указан>            |                                     |                           |                 | <b>U.UU</b>                                                                                                    |                                                    |  |  |
| База товаров                                                                                                    |                                                     |                      |                                     |                           |                 |                                                                                                    |                                                    |  |  |
| Наименование                                                                                                    | Кол                                                 | Цена                 | Срок годн                           | Серия                     | MHH             |                                                                                                    |                                                    |  |  |
| Солнце и Луна Шампунь с к                                                                                                    | онд Легкс <mark>2.000</mark>                        | 72.00                | 17.11.2019                          |                           |                 |                                                                                                    |                                                    |  |  |
| Человек - Паук Шампунь д/                                                                                                    | волос Спа <b>1.000</b>                              | <b>95.00</b>         | 17.03.1902                          |                           |                 |                                                                                                    |                                                    |  |  |
| Шампунь д/девочек увлажн                                                                                                    | яющий Ма <b>1.000</b>                               | 82.00                | 17.11.2019                          | 5                         |                 |                                                                                                    |                                                    |  |  |
| Шампунь Микрокапсулы че                                                                                                    | оной смор <b>1.000</b>                              | 145.0                | 17.07.2018                          | E                         |                 |                                                                                                    |                                                    |  |  |
| Солнце и Луна Шампунь с конд Легкое расчесывание 250мл 5393 =72.00<br>Группа: [] Изгот./Страна: [8/Польша]<br>Серия/Срок годности: [/47.11.2019]<br>Поставка: [№1 от 17.02.2017 г.  Наценка: [32.11]<br>Понедельник, 26 марта 2018, 13:48 |                                                     |                      |                                     |                           |                 |                                                                                                    |                                                    |  |  |

Рис. 5. Строка поиска. Активное окно.

#### 2.1. Поиск по наименованию.

Если в окне поиска набрано три и более символа, то программа **автоматически** осуществляет выборку необходимого препарата при наложении фильтров по заданным условиям **в совокупности** (рис. 6).

| 5 | 🗅 ШАМ ЛУК ВОЛ                                                | кумента: <н    | е указан> |            |       |     | <b>U.UU</b>                       |  |  |  |
|---|--------------------------------------------------------------|----------------|-----------|------------|-------|-----|-----------------------------------|--|--|--|
| Б | аза товаров                                                  |                |           |            |       |     |                                   |  |  |  |
|   | Наименование                                                 | Кол            | Цена      | Срок годн  | Серия | МНН |                                   |  |  |  |
|   | 911 луковый шампунь от выпад воло                            | 1.000          | 99.00     | 17.01.2019 | 4819  |     |                                   |  |  |  |
|   | Шампунь рецепты с луков настоем д                            | ι <b>1.000</b> | 99.00     | 18.04.2018 | 1     |     |                                   |  |  |  |
|   | Шампунь аптечные рецепты с луков.                            | 1.000          | 135.0     | 17.08.2019 | 01    |     |                                   |  |  |  |
|   |                                                              |                |           |            |       |     |                                   |  |  |  |
|   |                                                              |                |           |            |       |     |                                   |  |  |  |
|   | 911 луковый шампунь от выпад волос и облыс 150мл =99.00      |                |           |            |       |     |                                   |  |  |  |
|   |                                                              |                |           |            |       |     |                                   |  |  |  |
|   | Поставка: Катрен ООО №364199 от 05.03.2017 г. Наценка: 37.75 |                |           |            |       |     | Понедельник, 26 марта 2018, 13:52 |  |  |  |

Рис. 6. Поиск по наименованию.

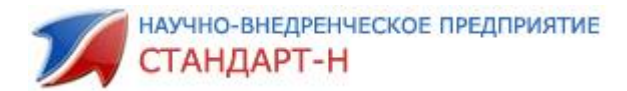

Для свободного перемещения по выбранным позициям используются стрелки «вверх», «вниз».

#### 2.2. Поиск по цене.

Важно! цифры следует набирать на символьной части клавиатуры рис. 7, иначе будет набираться количество товара в чек.

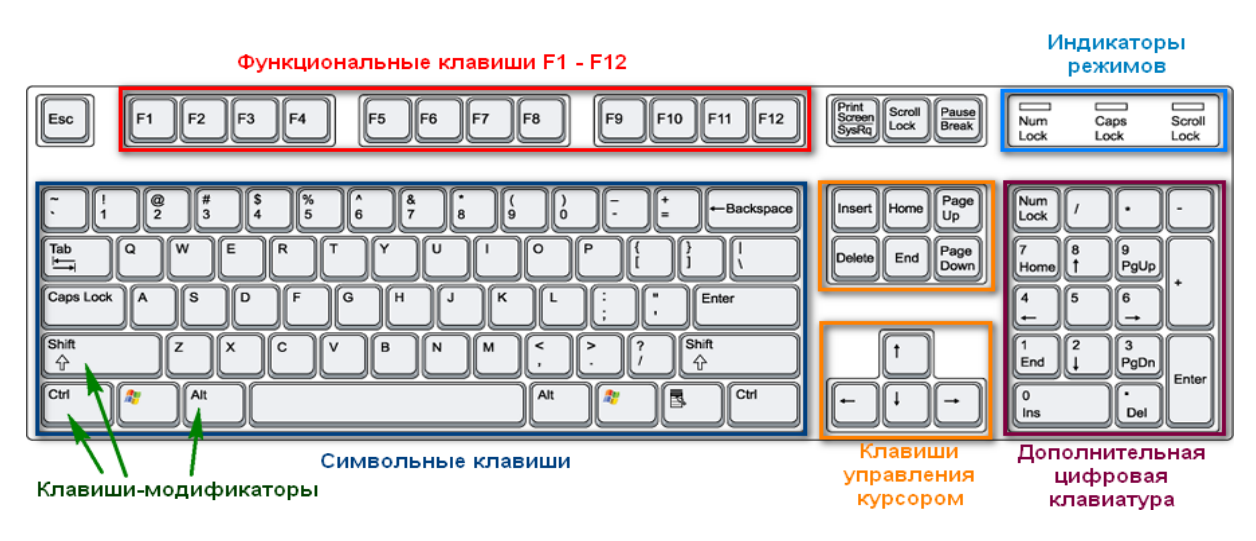

Рис. 7. Цифровая клавиатура

Существует точный поиск по цене, перед вводом цены введите «=» и цену, как показано на рисунке 8.

| ₽ =450                                                 |                                                     | <b>U.UU</b>          |            |         |                           |          |  |  |  |  |
|--------------------------------------------------------|-----------------------------------------------------|----------------------|------------|---------|---------------------------|----------|--|--|--|--|
| База товаров                                           |                                                     |                      |            |         |                           |          |  |  |  |  |
| Наименование                                           | Кол-                                                | Цена                 | Срок годн  | Серия   | МНН                       |          |  |  |  |  |
| Актрапид НМ 100МЕ/мл 10м                               | іл р-р д/и <mark>2.00</mark>                        | <mark>0</mark> 450.0 | 18.03.2019 | DS6L430 | Инсулин растворимы        | йч       |  |  |  |  |
| Антигриппин взросл шип та                              | 6 №30 <b>6/3</b>                                    | 0 450.0              | 19.03.2019 | 0124011 | Парацетамол + Хлор        | фен      |  |  |  |  |
| Антигриппин взрослый шип                               | . таб. №3 <mark>4 2</mark> 4                        | / 450.0              | 19.03.2019 | 0102011 | Парацетамол + Хлор        | фен      |  |  |  |  |
| Антигриппин взрослый шип                               | . таб. №3 <b>5.00</b>                               | 0450.0               | 19.03.2019 | 0102011 | Парацетамол + Хлор        | фен      |  |  |  |  |
|                                                        |                                                     |                      |            |         |                           |          |  |  |  |  |
| Актрапид НМ 100МЕ/мл 10мл р-р д/и <mark>=450.00</mark> |                                                     |                      |            |         |                           |          |  |  |  |  |
| Группа: ЖНВЛС Изгот./Страна: Ново нор                  | Группа: ЖИВЛС Изгот./Страна: Нове нордикс а/с/ДАНИЯ |                      |            |         |                           |          |  |  |  |  |
| Поставка: Сиа №Р-2918619 от 01.03.2019                 | аценка: 29.73                                       |                      |            |         | Понедельник, 26 марта 201 | 8, 13:56 |  |  |  |  |

Рис. 8. Точный поиск по цене.

Поиск по цене осуществляется путем ввода начальных цифр стоимости искомого наименования, серии или штрихкода (Рис. 9, 10).

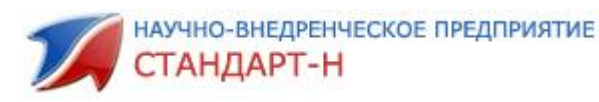

| P  | =450 🐍 Агент документ                                                                                                    | а: <не указан> |        |               |                 | J      | 4,JU       |           |  |
|----|----------------------------------------------------------------------------------------------------|----------------|--------|---------------|-----------------|--------|------------|-----------|--|
| Ба | за товаров                                                                                                    |                |        |               |                 |        |            |           |  |
|    | Наименование                                                                                                    | Кол-во         | Цена   | Производитель | Дата при        | Серия  | Срок годн  | MHH       |  |
|    | RENU 360 МЛ РАСТВОР КОМФОРТ ЧИСТЫ                                                                                                    | 1,000          | 450,00 | БАУШ ЭНД ЛОМБ | - NC 21.02.2017 | MB3624 | 01.08.2019 |           |  |
|    | БАНДАЖ "БКП-УНГА-СУПЕР" №6                                                                                                    | 1,000          | 450,00 | ТОНУС         | 02.02.2016      | 72015  | 01.08.2021 |           |  |
|    | БИОПРОСТ N10 СУПП РЕКТ                                                                                                    | 1,000          | 450,00 | Интелфарм ЗАО | 21.01.2016      | 80815  | 01.09.2018 | Тыквы обы |  |
|    | БЮСТГАЛТЕР ДОРОДОВЫЙ ОЧАРОВАНИЕ                                                                                                    | 1,000          | 450,00 |               | 30.12.2011      |        |            |           |  |
|    |                                                                                                    |                |        |               |                 |        |            |           |  |
|    | БАНДАЖ БКП-УНГА-СУПЕР №6 =450,00<br>Группа: Изгот./Страна: ТОНУСЛатеми<br>Серии/Срок годности: 7201501.08.2021<br>Поставка: Менеджер №1 от 01.04.2018 г. Наценка: 27.80<br>Среда, 20 июня 2018, 16:0 |                |        |               |                 |        |            |           |  |

| Рис.  | 9. | Поиск   | по  | пене |
|-------|----|---------|-----|------|
| 1 10. | ٠. | TIOFICI | 110 | цепе |

| <i>S</i> 80814                                                                                                    | 🚴 Агент документа: <не ук       | a3aH>   |        |            |               | ,UU           |
|----------------------------------------------------------------------------------------------------|---------------------------------|---------|--------|------------|---------------|---------------|
| База товаров                                                                                                    |                                 |         |        |            |               |               |
| F                                                                                                    | аименование                     | Кол-во  | Цена   | Срок годн  | Серия         | MHH           |
| Аминазин 100мг д                                                                                                    | раже №10                        | 17,000  | 76,00  | 16.11.2021 | 680814        | Хлорпро       |
| Аминазин 100мг драже №10                                                                                                    |                                 | 2,000   | 76,00  | 16.11.2021 | 680814        | Хлорпро       |
| Аспаркам таб №50                                                                                                    |                                 | 19,000  | 49,00  | 17.11.2019 | 80814         | Калия и       |
| Гастрофарм таб №18                                                                                                    |                                 | 4,000   | 155,00 | 16.10.2020 | 080814        | -             |
| Каша хайнц мол овсяная 250г тендер                                                                                                    |                                 | 1,000   | 129,00 | 16.09.2019 | 280814        |               |
| Аминазин                                                                                                    | и 100мг драже №10 <b>=76,00</b> | /Pocces |        |            |               |               |
| Серия/Срок годности: (68081416.11.2021)<br>Поставка: Алтека-Холдинг №1867342 от 13.03.2017 г.   Наценка: [39.52] Понедельник. 9 апрел. |                                 |         |        |            |               |               |
| 貫 🔎 🗔 🤤 🏛                                                                                                    | O 🗿 🐖 ₩                         |         |        |            | ጵ 🖞 🐯 📑 🖬 🕼 🍓 | 🦷 РУС 22:45 💭 |

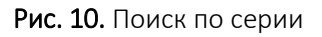

Сброс условий поиска (очищение поля поиска) – клавиша «Ctrl».

Сброс «поиска» (переход в режим «База товаров»)- клавиша «Ctrl».

В Базе товаров есть функция подкрашивание сроков годности товаров определенными цветами. Цвета и сроки устанавливаются в программе «Менеджер».

#### 2.3. Поиск по МНН

Если включен поиск по МНН, то в окне поиска набираем наименование товара по МНН, например, «Дроспиренон» так же, как и по поиску по наименованию товара, набираем первые буквы «Дрос», как показано на Рисунке 10. При желании поиск по МНН в общем окне можно отключить, в таком случае для поиска товара соответствующему определенному МНН, нужно будет через одноименный справочник.

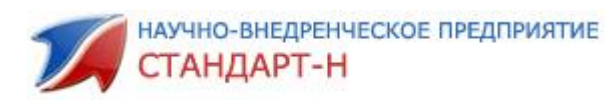

| 🔎 дрос                                | 🚨 Агент документа: Касса                          |                      |                   |               |            | 4/4             | ,00           |
|---------------------------------------|---------------------------------------------------|----------------------|-------------------|---------------|------------|-----------------|---------------|
| База товаров                          |                                                   |                      |                   |               |            |                 |               |
| Ha                                    | именование                                        | Кол-во               | Цена              | Серия         | Срок годн  | Страна          | MHH           |
| Джес плюс таб п/о №                   | 28                                                | 1,000                | 840,00            | WEJ5C2        | 01.06.2016 | ГЕРМАНИЯ        | Дроспиренон   |
| Джес таб п/о №28                      |                                                   | 2,000                | 877,00            | WEH7JE        | 11.09.2017 | ГЕРМАНИЯ        | Дроспиренон   |
| Димиа таб п/о №28                     |                                                   | 1,000                | 482,00            | T37079F       | 01.07.2015 | Венгрия         | Дроспиренон   |
| Мидиана таб п/о №63                   | 3                                                 | 1 21/63              | 1350,00           | T33550F       | 01.03.2015 | ВЕНГРИЯ         | Дроспиренон   |
| Ярина плюс таб п/о N                  | ₽28x3                                             | 1,333                | 2240,00           | 31007A        | 01.01.2015 | ГЕРМАНИЯ        | Дроспиренон   |
|                                       |                                                   |                      |                   |               |            |                 |               |
| Джес плюс таб п/о №28 =8              | 40,00                                             |                      |                   |               |            |                 |               |
| Группа: Наценка: 23,02 Поставщик: СИА | Интернейшнл Документ № Р-2573928 or 20.01.2014 г. | Изготовитель: Шеринг | ГмбХ и Ко.Продуки | ционс КГ (sc) | 1          | Четверг, 6 март | a 2014, 10:36 |

Рис. 10. Поиск по МНН

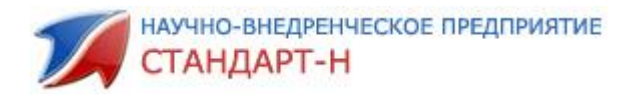

#### 3. Работа с чеком

Встав на нужную позицию (поиском, выборкой, или считыванием сканером штрих-кода товара) наберите на цифровой, правой части клавиатуры необходимое количество и нажмите клавишу «Enter» - в верхнем окне «Текущий чек» появится данная позиция. В правом верхнем углу окна программы (в дальнейшем «информационное табло») появится: Количество позиций ххх, Сумма х,хх, Скидка 0,00 и Итоговая сумма покупки х,хх (рис. 11).

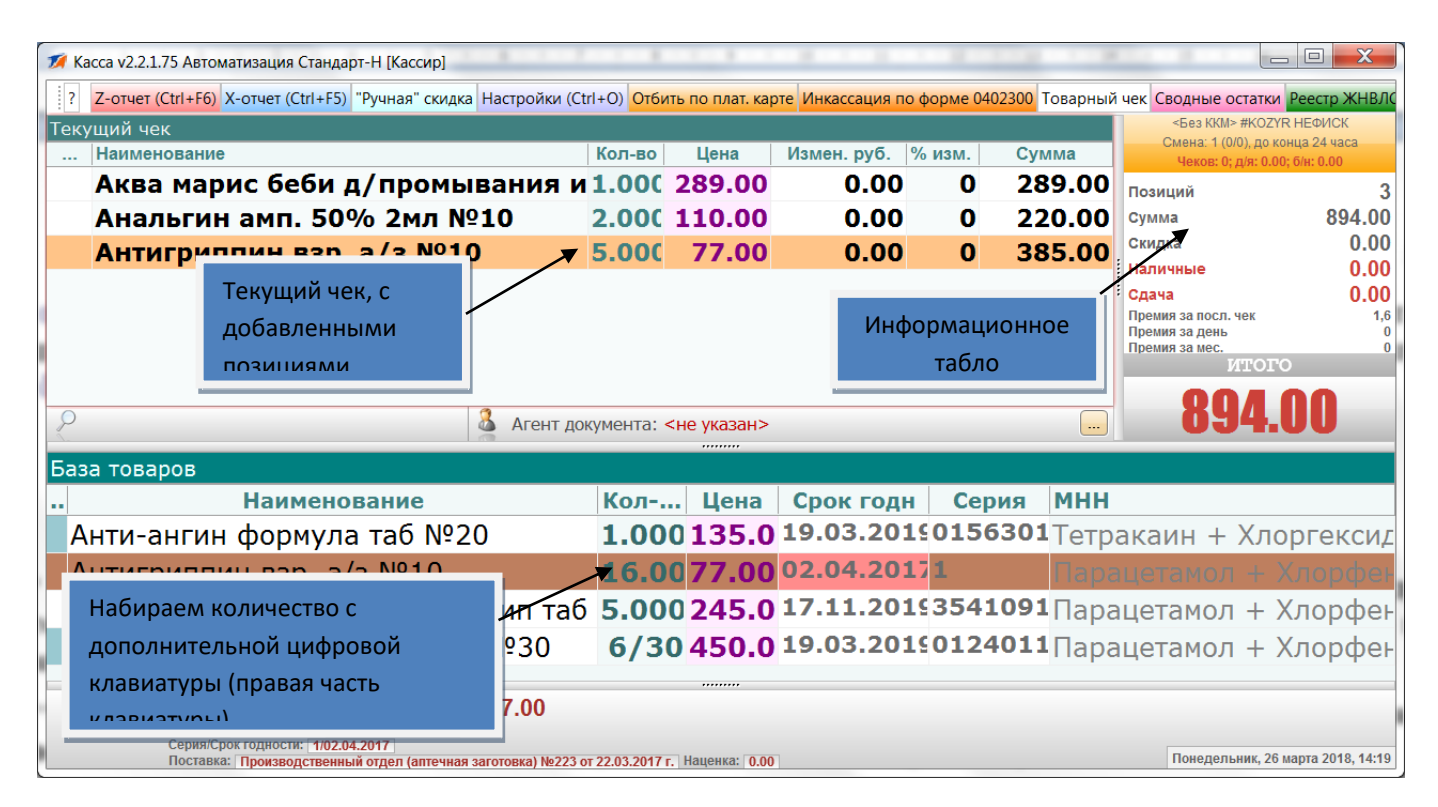

Рис. 11. Суммарные показатели чека

#### 3.1. Как изменить количество по позиции в текущем чеке?

Нажмите на клавиатуре клавишу «Tab» - панель оглавление «Текущего чека» изменит свой цвет (это значит, что теперь «Текущий чек»/чек продаж является активным окном). Стрелками «вверх», «вниз» встаньте на позицию, требующую корректировки количества, на правой части цифровой раскладки клавиатуры наберите необходимое количество товара и нажмите клавишу «Enter» (рис. 12). Либо щелкните по ней мышкой и введите нужно кол-во.

**Важно**! любое подтверждение в программе - «Enter», любая отмена действий – «Esc».

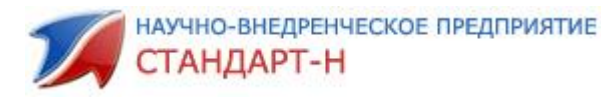

| 🌠 Касса v2.2.1.75 Автоматизация Стандарт-Н [Кассир]                                                     |                                                                                                    |                 |             | 1.18   | 112 1.2           |                                       |                                     |  |  |  |  |  |  |
|----------------------------------------------------------------------------------------------------|----------------------------------------------------------------------------------------------------|-----------------|-------------|--------|-------------------|---------------------------------------|-------------------------------------|--|--|--|--|--|--|
| ? Z-отчет (Ctrl+F6) Х-отчет (Ctrl+F5) "Ручная" скидка Настройки (С                                      | ? Z-отчет (Ctrl+F6) X-отчет (Ctrl+F5) "Ручная" скидка Настройки (Ctrl+O) Отбить по плат. карте Инкассация по форме 0402300 Товарный чек Сводные остатки Реестр ЖНВЛС |                 |             |        |                   |                                       |                                     |  |  |  |  |  |  |
| Текущий чек                                                                                             |                                                                                                    |                 |             |        |                   | <Без ККМ> #К                          | OZYR НЕФИСК                         |  |  |  |  |  |  |
| Наименование                                                                                            | Кол-во                                                                                                    | Цена            | Измен. руб. | % изм. | Сумма             | Смена: 1 (0/0), д<br>Чеков: 0; д/я:   | 10 конца 24 часа<br>0.00; б/н: 0.00 |  |  |  |  |  |  |
| Аква марис беби д/промывания и                                                                          | 1.000                                                                                                    | 289.00          | 0.00        | 0      | 289.00            | Позиций                               | 3                                   |  |  |  |  |  |  |
| Анальгин амп. 50% 2мл №10                                                                               | 2.000                                                                                                    | 110.00          | 0.00        | 0      | 220.00            | Сумма                                 | 894.00                              |  |  |  |  |  |  |
| Антигриппин взр. а/з №10                                                                                | 5.000                                                                                                    | 77.00           | 0.00        | 0      | 385.00            | Скидка                                | 0.00                                |  |  |  |  |  |  |
| ······ P······ 20p· 4/ 0 ··· 20                                                                         |                                                                                                    |                 |             | _      |                   | Наличные                              | 0.00                                |  |  |  |  |  |  |
|                                                                                                    |                                                                                                    |                 |             |        |                   | Сдача                                 | 0.00                                |  |  |  |  |  |  |
|                                                                                                    |                                                                                                    |                 |             |        |                   | Премия за посл. чек<br>Премия за день | 1,6                                 |  |  |  |  |  |  |
|                                                                                                    |                                                                                                    |                 | -           |        |                   | Премия за мес.                        | 0.00                                |  |  |  |  |  |  |
|                                                                                                    |                                                                                                    |                 |             |        |                   | MIC                                   | 510                                 |  |  |  |  |  |  |
|                                                                                                    |                                                                                                    |                 |             |        |                   | <u> </u>                              |                                     |  |  |  |  |  |  |
| Далант до                                                                                               | кумента: <                                                                                                    | <не указан>     |             |        | Активное о        | кно                                   |                                     |  |  |  |  |  |  |
| База товаров                                                                                            |                                                                                                    |                 |             |        |                   |                                       |                                     |  |  |  |  |  |  |
| Наименование                                                                                            | Кол                                                                                                    | Цена            | Срок год    | н      | подсвечивае       | ется                                  |                                     |  |  |  |  |  |  |
| Анти-ангин формула таб №20                                                                              | 1 00                                                                                                    | 0135.0          | 19.03.20    | 190    | розовым цв        | етом + Х                              | поргексил                           |  |  |  |  |  |  |
|                                                                                                    | 100                                                                                                    |                 | 02.04.20    | 4 - 4  |                   | T A                                   | портексид                           |  |  |  |  |  |  |
| Антигриппин взр. а/з №10                                                                                | 16.0                                                                                                    | <b>u</b> //.00  | 02.04.20    | 1/1    | Hapa              | ацетамол 4                            | - хлорфен                           |  |  |  |  |  |  |
| Антигриппин взросл малина шип таб                                                                       | 5.00                                                                                                    | 0245.0          | 17.11.20    | 19354  | <b>41091</b> Пара | цетамол +                             | - Хлорфен                           |  |  |  |  |  |  |
| Антигриппин взросл шип таб №30                                                                          | 6/3                                                                                                    | 0 450.0         | 19.03.20    | 19012  | <b>24011</b> Пара | цетамол +                             | - Хлорфен                           |  |  |  |  |  |  |
|                                                                                                    |                                                                                                    |                 |             |        |                   |                                       |                                     |  |  |  |  |  |  |
| Антигриппин взр. а/з №10 =77.00                                                                         |                                                                                                    |                 |             |        |                   |                                       |                                     |  |  |  |  |  |  |
| Группа: ☐ Изгот./Страна: Аптека №38/Россия                                                              |                                                                                                    |                 |             |        |                   |                                       |                                     |  |  |  |  |  |  |
| Серия/Срок годности:   1/02.04.2017  <br>Поставка:   Производственный отдел (аптечная заготовка) №223 ( | ot 22.03.2017 r                                                                                                    | . Наценка: 0.00 |             |        |                   | Понедельник                           | , 26 марта 2018, 14:19              |  |  |  |  |  |  |

Рис. 12. Активное окно чека

| <b>1</b> k | 🛿 Касса v2.2.1.75 Автоматизация Стандарт-Н [Кассир]                                                                                                    |                   |                          |             |             |        |                                                                              |                                     |                                    |  |  |  |  |
|------------|----------------------------------------------------------------------------------------------------|-------------------|--------------------------|-------------|-------------|--------|------------------------------------------------------------------------------|-------------------------------------|------------------------------------|--|--|--|--|
| ?          | ? Z-отчет (Ctrl+F6) X-отчет (Ctrl+F5) "Ручная" скидка Настройки (Ctrl+O) Отбить по плат. карте Инкассация по форме 0402300 Товарный чек Сводные остатки Реестр ЖНВЛС |                   |                          |             |             |        |                                                                              |                                     |                                    |  |  |  |  |
| Тек        | ущий чек                                                                                                    |                   |                          |             |             |        |                                                                              | <Без ККМ> #КС                       | DZYR НЕФИСК                        |  |  |  |  |
|            | Наименование                                                                                                    |                   | Кол-во                   | Цена        | Измен. руб. | % изм. | Сумма                                                                        | Смена: 1 (0/0), д<br>Чеков: 0; д/я: | о конца 24 часа<br>0.00; б/н: 0.00 |  |  |  |  |
|            | Аква марис беби д/пре                                                                                                    | омывани           | ія и <mark>1.00</mark> ( | 289.00      | 0.00        | 0      | 289.00                                                                       | Позиций                             | 3                                  |  |  |  |  |
|            | Анальгин амп. 50% 2м                                                                                                    | ил №10            | 2.000                    | 110.00      | 0.00        | 0      | 220.00                                                                       | Сумма                               | 894.00                             |  |  |  |  |
|            | Антигриппин взр. а/з                                                                                                    | Nº10              | 5.000                    | 77.00       | 0.00        | 0      | 385.00                                                                       | Скидка                              | 0.00                               |  |  |  |  |
|            | Остат<br><b>21</b>                                                                                                    | В чек<br><b>3</b> |                          |             |             |        | Наличные<br>Сдача<br>Премия за посл. чек<br>Премия за день<br>Премия за мес. | 0.00<br>0.00<br>1,6<br>0            |                                    |  |  |  |  |
|            | Есть в                                                                                                    |                   | ИТС                      | 010         |             |        |                                                                              |                                     |                                    |  |  |  |  |
| P          |                                                                                                    | 🔏 Are             | ент документа: •         | <не указан> |             |        |                                                                              | 894                                 | .00                                |  |  |  |  |

Рис. 13. Корректировка количества товара

\* При корректировке количества Вы вводите необходимое количество, а не разницу между текущим количеством и требуемым. Сколько требуется в данный момент в сумме, столько и вводите.

\*\* Программа выдаст сообщение об ошибке проведения корректировки количества, если, Вы попытались ввести количество больше, чем есть в наличии (Рис. 14).

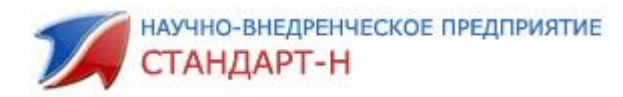

| 💋 Касса v2.2.1.75 Автоматизация Стандарт-Н [Кассир]                                                                                                    |                |                          |             |      |   |        |                                                        |        |  |  |  |
|----------------------------------------------------------------------------------------------------|----------------|--------------------------|-------------|------|---|--------|--------------------------------------------------------|--------|--|--|--|
| ? Z-отчет (Ctrl+F6) Х-отчет (Ctrl+F5) "Ручная" скидка Настройки (Ctrl+O) Отбить по плат. карте Инкассация по форме 0402300 Товарный чек Сводные остатки Реестр ЖНВЛС |                |                          |             |      |   |        |                                                        |        |  |  |  |
| Текущий чек                                                                                                    |                |                          |             |      |   |        |                                                        |        |  |  |  |
| Наименование Кол-во Цена Измен. руб. % изм. Сумма Чеков: 0; д/я: 0.00; б/н: 0.00                                                                                     |                |                          |             |      |   |        |                                                        |        |  |  |  |
| Аква марис беби д                                                                                                    | /промыва       | ния и <mark>1.000</mark> | 289.00      | 0.00 | 0 | 289.00 | Позиций                                                | 3      |  |  |  |
| Анальгин амп. 50%                                                                                                    | Остаток в базе | В чек                    | 110.00      | 0.00 | 0 | 220.00 | Сумма                                                  | 894.00 |  |  |  |
| Антигриппин взр.                                                                                                    | 2.000          | 3                        | 77.00       | 0.00 | 0 | 385.00 | Скидка                                                 | 0.00   |  |  |  |
|                                                                                                    |                | <b>T</b>                 |             |      |   |        | Наличные                                               | 0.00   |  |  |  |
|                                                                                                    | НЕДОСТАТОЧНО   | )!                       |             |      |   |        | <ul> <li>Сдача</li> <li>Премия за посл. чек</li> </ul> | 0.00   |  |  |  |
|                                                                                                    | ,              |                          |             |      |   |        | Премия за день                                         | 0      |  |  |  |
|                                                                                                    |                |                          |             |      |   |        | Премия за мес.                                         | 000    |  |  |  |
|                                                                                                    |                |                          |             |      |   |        | 00/                                                    |        |  |  |  |
| 2                                                                                                    | 8              | Агент документа:         | <не указан> |      |   |        | 034                                                    | 1.UU   |  |  |  |
|                                                                                                    |                |                          |             |      |   |        |                                                        |        |  |  |  |

Рис. 14. Автоматическое предупреждение о недостаточном количестве товара.

Ошибка добавления в чек

#### 3.2. Сброс позиции товара из текущего чека

Для этого необходимо перейти нажатием клавиши «Tab» в текущий чек (активируем поле Текущего чека), встать стрелками «вверх», «вниз» на необходимую для сброса (удаления) позицию, наберите на правой цифровой раскладке клавиатуры «О» (ноль) и «Enter».

Внимание: данная операция может быть <u>запрещена</u> для оператора APM и доступна лишь администратору торгового зала. В этом случае, после нажатия «О», подтверждения операции клавишей «Enter», вы увидите окно ввода пароля администратора APM. После ввода пароля вы сможете произвести сброс позиции чека. Для отмены операции сброса позиции товара (без ввода пароля) нажмите «Esc».

# 3.3. Сброс текущего чека (всех позиций)

Нажмите находящуюся на правой верхней части клавиатуры клавишу «\*», появится сообщение: «Отменить текущий чек?» (рис. 15), затем «Enter».

Внимание: данная операция может быть <u>запрещена</u> для оператора APM и доступна лишь администратору торгового зала. В этом случае, после нажатия «\*», вы увидите окно ввода пароля администратора APM. После ввода пароля, вы сможете произвести сброс текущего чека. Для отмены операции сброса (без ввода пароля) нажмите «Esc».

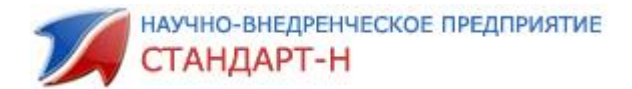

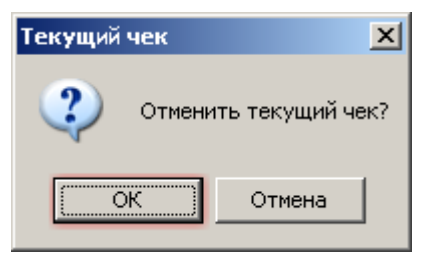

Рис. 15. Отмена чека

Для отмены сброса чека стрелкой «вправо» встаньте на кнопку окна подтверждения: «Отмена» и нажмите клавишу «Enter».

# 4. Подсчет сдачи (закрытие /проведение чека)

В АРМ Кассир два режима оплаты: упрощенный режим оплаты и не упрощенный, когда имеются дополнительные режимы оплат: подарочная карта, кредит, депозит.

#### 5. Упрощенный режим оплаты

#### 5.1. Наличный расчет

После того как в «Чек продажи» набраны все позиции товаров, и клиент согласен оплатить,

нажмите клавишу «Enter», появится окно «Оплата чека». По умолчанию сумма покупки отнесена на наличный расчет, если необходимо безналичный (см. далее «Безналичный расчет»). Если Вам не требуется подсчет сдачи, то нажмите для отбития чека «Enter».

При необходимости произвести подсчет сдачи при открытом окне «Оплата чека» введите денежную сумму, которую вручил Вам покупатель;

- программа по мере введения значения сразу выдает на информационное табло сумму сдачи (рис. 16), а при нехватке средств - недостающую разницу денежных средств (рис. 17). Если необходимо убрать окно для продолжения набора (корректировки) текущего чека, нажмите «Esc».

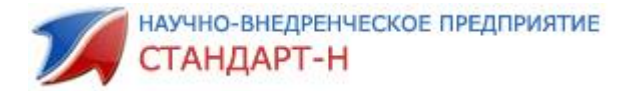

| Наличные:              | 1000,00 |  |  |  |  |  |  |  |  |
|------------------------|---------|--|--|--|--|--|--|--|--|
| Сдача:                 | 106,00  |  |  |  |  |  |  |  |  |
| <b>Рис. 16</b> . Сдача |         |  |  |  |  |  |  |  |  |
| Наличные:              | 800,00  |  |  |  |  |  |  |  |  |
| Сдача:                 | -94,00  |  |  |  |  |  |  |  |  |

Рис.17. Недостающая разница при нехватке средств

Если ошибочно ввели сумму наличности меньше общей суммы в чеке, программа Кассир выдает сообщение: «Сумма наличности недостаточна», что помогает избежать недостач по кассе (Рис. 18).

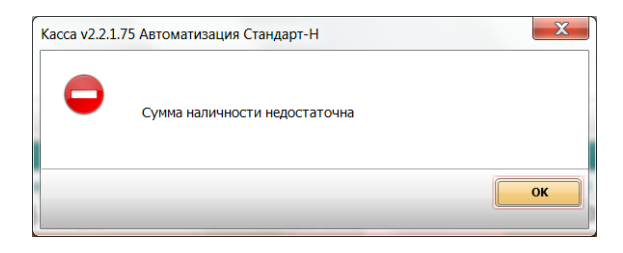

Рис. 18. Нехватка средств

#### 5.2. Безналичный расчет

После того как в «Чек продажи» набраны все позиции товаров, нажмите сочетание клавиш «Ctrl+Enter», или кнопку на интерактивной панели Отбить по плат. карте отбить по плат. карте появится окно с сообщением: «Внимание! Осуществляется продажа безналичным видом оплаты. Продолжить?» (Рис. 19).

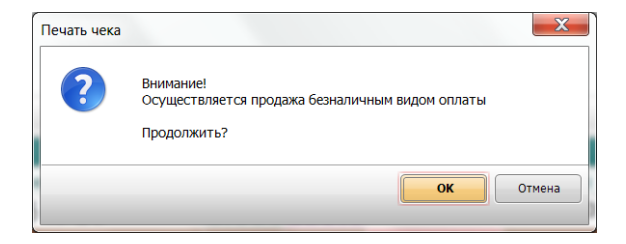

Рис. 19. Безналичный расчёт

Нажимаем «Enter». Открылось окно для выбора банка, через который будет осуществляться безналичный расчет (рис.20), стрелками на клавиатуре «вверх»,

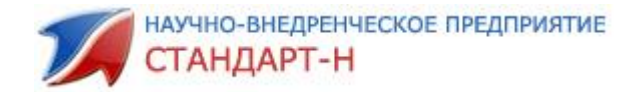

«вниз» выбираем необходимый банк, нажимаем клавишу «Enter». Далее открывается окно с сообщением: «Вставьте карту клиента». После программа запрашивает ввести пин-код на пин-клавиатуре.

| Безнал | ичный расчет                     | X |
|--------|----------------------------------|---|
|        | Выберите терминал                |   |
|        | <mark>Сбербанк</mark><br>Аркус 2 |   |

Рис.20. Выбор банк-клиента.

Далее появится окно приглашение для ввода пин-кода.

#### 5.3. Как назначать скидки на товар

Для того чтобы продать товар со скидкой считайте сканером штрих-код дисконтной карты, в текущем чеке в колонке «% изм.» появится значение скидки в процентах, в информационном окне появится значение суммы скидки по «Текущему чеку». Скидка применяется ко всем позициям чека. **Сканировать дисконтную карту можно в любой момент набора текущего чека.** В колонке «Измен. руб.» подсчитывается округление по каждому товару, которое может быть со знаком минус (скидка) или со знаком плюс (наценка на товар) (Рис. 21).

| 2 | 🛿 Касса v2.2.1.75 Автоматизация Стандарт-Н [Кассир]                   | 1.8                      | 1.8.1        | 8.1.8            | 1000            |             |                                           | - 🗆 🗙                        |
|---|-----------------------------------------------------------------------|--------------------------|--------------|------------------|-----------------|-------------|-------------------------------------------|------------------------------|
|   | ? Z-отчет (Ctrl+F6) Х-отчет (Ctrl+F5) "Ручная" скидка Настройки (Ctrl | I+O) <mark>Отбить</mark> | по плат. кар | те Инкассация по | форме 0402300 Т | Говарный че | ек Сводные остатки                        | Реестр ЖНВЛС                 |
| ٦ | екущий чек                                                            |                          |              |                  |                 |             | <Без ККМ> #КОZY                           | 'R НЕФИСК                    |
| Γ | Наименование                                                          | Кол-во                   | Цена         | Измен. руб. 9    | ∕ംизм. Сум      | лма         | Смена: 1 (0/0), до<br>Чеков: 1: д/я: 0.00 | конца 21:10<br>: б/н: 894.00 |
|   | Антигриппин взр. а/з №10                                              | 1.000                    | 77.00        | -3.85            | 5 7             | 3.15        | Лозиций                                   | 1                            |
|   |                                                                       |                          |              |                  | )               | c           | Сумма                                     | 77.00                        |
|   |                                                                       |                          |              |                  |                 | C           | Скидка                                    | -3.85                        |
|   |                                                                       |                          |              |                  |                 | H           | Наличные                                  | 0.00                         |
|   |                                                                       |                          |              |                  |                 | •           | Эдача                                     | 0.00                         |
|   |                                                                       |                          |              |                  |                 |             | Тремия за посл. чек<br>Лремия за день     | 35,76<br>35,76               |
|   |                                                                       |                          |              |                  |                 | r           | Іремия за мес.<br>Ишол                    | 35,76                        |
|   |                                                                       |                          |              |                  |                 |             |                                           |                              |
|   | 🖓 🕹 Агент док                                                         | умента: <b>&lt;н</b>     | е указан>    |                  |                 |             | /3.1                                      | 15                           |
| E | База товаров                                                          |                          |              |                  |                 |             |                                           |                              |
|   | . Наименование                                                        | Кол                      | Цена         | Срок годн        | Серия           | MHH         |                                           |                              |
|   | Анти-ангин формула таб №20                                            | 1.000                    | <b>135.0</b> | 19.03.201        | <b>90156301</b> | Тетра       | каин + Хло                                | оргексид                     |
|   | Антигриппин взр. а/з №10                                              | 15.00                    | 77.00        | 02.04.201        | 71              |             |                                           | Хлорфен                      |
|   | Антигриппин взросл малина шил таб                                     | 5.000                    | 245.0        | 17.11.201        | £3541091        | Парац       | цетамол +                                 | Хлорфен                      |
|   | Антигриппин вэросл малина шип тао                                     |                          |              |                  |                 |             | ·                                         |                              |
|   | Антигриппин взросл шип таб №30                                        | 6/30                     | <b>450.0</b> | 19.03.201        | <b>90124011</b> | Парац       | цетамол + 2                               | Хлорфе⊦                      |

Рис. 21. Скидка по дисконтной карте

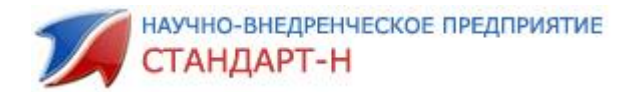

Чтобы назначить скидку вручную, нажмите «Shift^Insert» или нажмите на панели инструментов кнопку Ручная скидка <sup>"Ручная" скидка</sup>. Появится окно с выбором скидки (Рис. 22).

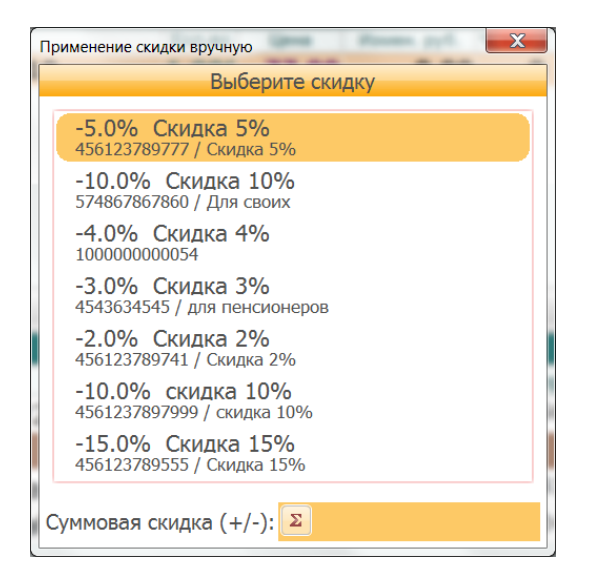

Рис. 22. Ручной ввод скидки

#### 5.4. Как изменить процент скидки в «Текущем чеке»

Нет необходимости сначала отменять произведенную ранее скидку, а затем производить считывание дисконтной карты с другими условиями, Вы просто считайте сканером штрих-код нужной карты, и скидка по текущему чеку соответственно изменится.

| 🌠 Kacci | v2.2.1.75 Автоматизация Стандарт-Н [Кассир]                                                                  | a second second  |                         | 0.000                 |                  |                        |                                                                             | 1 ×                          |
|---------|----------------------------------------------------------------------------------------------------|------------------|-------------------------|-----------------------|------------------|------------------------|-----------------------------------------------------------------------------|------------------------------|
| ? Z.    | отчет (Ctrl+F6) Х-отчет (Ctrl+F5) "Ручная" скидка Настройки (Ctrl+O) Отбить по плат. карте Инкассация по фор | ме 0402300 Товар | рный чек Сводные остатк | и Реестр ЖНВЛС Депози | т Кредит Товарны | й чек на ККМ (текущий) |                                                                             |                              |
| Текущ   | ий чек                                                                                                    |                  |                         |                       |                  |                        | <Без ККМ≻ #КОZYR НЕ<br>Смена: 2 (0/0), до конца                             | ФИСК<br>9.05:42              |
|         | Наименование                                                                                                 | Кол-во           | Цена                    | Измен. руб.           | % изм.           | Сумма                  | Чеков: 2; д/я: 257.00; б/н:                                                 | 1242.00                      |
|         | Нормакс 0,3% 5мл глазн/ушн кап                                                                               | 1.000            | 130.00                  | -6.50                 | ) 5              | 123.50                 | Позиций                                                                     | 3                            |
|         | Нутрилон 2 кисломолочный с 6 месяцев 400г                                                                    | 1.000            | 408.00                  | -20.40                | ) 5              | 387.60                 | Сумма                                                                       | 858.00                       |
|         | Облепиховое масло 50мл                                                                                       | 2.000            | 160.00                  | -16.00                | ) 5              | 304.00                 | Скидка                                                                      | -42.90                       |
|         |                                                                                                    |                  |                         |                       |                  |                        | Гранически Сдана<br>Премия за посл. чик<br>Премия за кос.<br>премия за кос. | 0.000<br>49,68<br>0<br>59,96 |
|         |                                                                                                    |                  |                         |                       |                  |                        |                                                                             |                              |
| 2       | Агент документа: <не указан>                                                                                 |                  | 797                     |                       |                  |                        | 815.1                                                                       | J                            |

Рис. 23. Назначена скидка на весь товар в чеке

Так же предусмотрена возможность - отменить или предоставить скидку на отдельный товар из всего чека. В активном чеке (для этого нажать «Tab» и панель «Текущего чека» изменит цвет) выбрать нужный товар и нажать «Alt» (не нужно удерживать) и затем «-» - для отмены скидки одного товара из чека, и «Alt»^считать штрих код дисконтной карты – для предоставления скидки одному товару из чека.

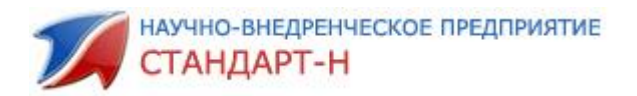

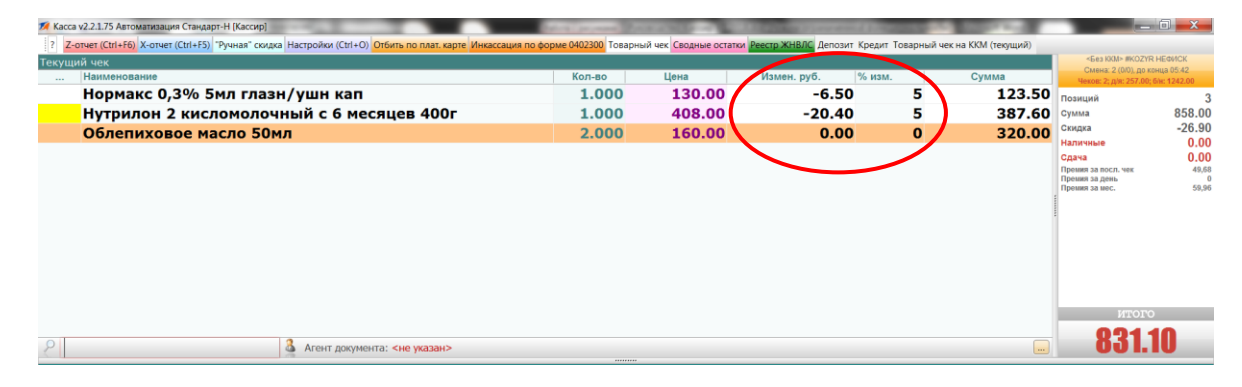

Рис. 24 Отменили скидку на одном товаре с помощью клавиш «Alt» и «-»

Важно: Удерживать «Alt» не нужно.

# 5.4.1. Как отменить скидки по «Текущему чеку»

Для этого нажмите клавишу «-» (минус).

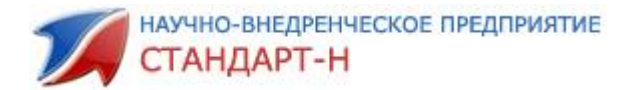

#### 6. Снятие Х, Z – отчета, отчета по секциям

#### Вариант 1.

**Для снятия (получения) Х-отчета** надо нажать на функциональной панели кнопку **X-отчет (Ctrl+F5)** или сочетание клавиш «Ctrl+F5». Отчет будет выведен на кассовой бумаге из ККМ.

#### <u>Вариант 2.</u>

Снятие (получение) Х – отчета (текущий отчет – без гашения – без закрытия) можно получить, нажав «F1», далее стрелкой на клавиатуре «вверх», «вниз» выбрать поле «Снять Х- отчет» и Важно: нажать клавишу «Enter». Рис. 25

| Наименование                                                                                                   |        |             |                                                           | Кол-в                         | о Цена               | Измен, руб.                   | % H3M.       | Сумма | Canada: 4 (D/D). mil scienza<br>Vienom: 1; mile: 831, 10; Dr                                                 | 23.88                          |
|----------------------------------------------------------------------------------------------------|--------|-------------|-----------------------------------------------------------|-------------------------------|----------------------|-------------------------------|--------------|-------|----------------------------------------------------------------------------------------------------|--------------------------------|
|                                                                                                    |        |             |                                                           |                               |                      |                               |              |       | Позиций<br>Сумма<br>Секрал<br>Налисчовае<br>Сдача<br>Превит за восл. чек<br>Превит за дети<br>Превит за дети | 858.0<br>-26.9<br>831.1<br>0.0 |
|                                                                                                    |        |             |                                                           |                               |                      |                               |              |       | ИТОГО                                                                                                    |                                |
|                                                                                                    | 1      | Агент докум | ента: Касса                                               |                               |                      |                               |              |       | 831.16                                                                                                    |                                |
| за товаров                                                                                                    |        |             | D - therease D - Oneas                                    | E3. Dufin E4. Duffwrt E5. Ora | or 16 Hanne 17 Kanar | ER - BOLINDAY - DA - CONVERTS |              |       |                                                                                                    |                                |
| Наименование                                                                                                   | Кол-во | Цена        | C Longe                                                   |                               |                      | Параметры сня                 | тия Х-отчета |       |                                                                                                    |                                |
| 5 дней ванна д/но                                                                                              | 1.000  | 160.00      | 2-otvet                                                   | OTWET -                       | суточний             | Trapacia (por err)            | and an activ |       |                                                                                                    | _                              |
| 5 дней крем д/ног                                                                                              | 3.000  | 49.00       | 🔄 Отчет секций                                            | 863 7                         | ADENNS               |                               |              |       |                                                                                                    |                                |
| 5 дней крем д/ног                                                                                              | 3.000  | 55.00       | <ul> <li>4) История чеков</li> <li>Отхрыть л/я</li> </ul> | Продаж<br>Сторно              | =1192.50             |                               |              |       |                                                                                                    |                                |
| 5 дней крем д/ног                                                                                              | 1.000  | 50.00       | ы) Отрезкаленты                                           | Наличиваен                    | =1192.50             |                               |              |       |                                                                                                    |                                |
| 5 дней средство о                                                                                              | 4.000  | 40.00       | 🔀 Отмоначека                                              | Аннулир.<br>Заличные          | =0.00<br>=0.00       |                               |              |       |                                                                                                    |                                |
| 5-нок 50мг таб п/с                                                                                             | 3.000  | 160.00      | C Brecense gener                                          | Bosspar                       | =0.00                |                               |              |       |                                                                                                    |                                |
| 9 месяцев крем д/                                                                                              | 3.000  | 160.00      | TU Bank otverta                                           | Baterungson                   | -0.00                |                               |              |       |                                                                                                    |                                |
| 9 месяцев мусс оч                                                                                              | 2.000  | 210.00      | Вечатные формы                                            | Dentava                       | =0,00                |                               |              |       |                                                                                                    |                                |
| and a second second second second second second second second second second second second second second second | 1.000  | 275.00      | Доп. свояства                                             | figurers is .                 | =1192.50             |                               |              |       |                                                                                                    |                                |
| 9 месяцев Омегам                                                                                               |        | FF 00       |                                                           | Bapywich<br>Chemin autor      |                      |                               |              |       |                                                                                                    |                                |
| 9 месяцев Омегам<br>9 месяцев салфетн                                                                          | 1.000  | 55.00       |                                                           |                               |                      |                               |              |       |                                                                                                    |                                |

Рис. 25. Окно – Параметры снятия Х-отчета

Предварительно в текущем окне откроется Х-отчет (Рис. 26), если его необходимо распечатать (подключена ККМ) – нажмите клавишу «Enter». Отчет будет выведен на бумаге.

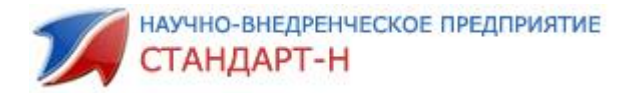

| 1 - Функции F2 - Справ | F3 - Рубл. | F4 - Деф.              | F5 - Отлож.            | F6 - Налич.  | F7 - Кал       |
|------------------------|------------|------------------------|------------------------|--------------|----------------|
| 📄 Х-отчет              |            |                        |                        |              |                |
| Z-отчет                |            |                        | OTVET CYTO<br>BE3 FAME | очный<br>ния |                |
| 📄 Отчет секций         |            |                        |                        |              |                |
| 4                      |            | Продаж                 |                        | =81          | 10,00          |
| 🖣 🛄 История чеков      |            | Сторно                 |                        | =            | =0,00          |
| 🏹 Открыть д/я          |            | наличными<br>Платежная | карта                  | =81          | =0,00<br>L0,00 |
| 🛃 Отрезка ленты        |            | <br>Аннулир.           |                        |              | =0,00          |
| 🔀 Отмена чека          |            | Наличными              |                        | =            | =0,00          |
| Внесение денег         |            | Возврат                |                        | =60          | 02,00          |
| <b>B H</b>             |            | Наличными<br>Платежная | карта                  | =6(          | =0,00          |
| инкассация             |            |                        |                        |              |                |
| 🔃 Банк. отчеты         |            | Внесение               |                        | =100         | 00,00          |
| 🔍 Печатные формы       |            | Наличн.                |                        | =100         | 00,00          |
|                        |            | Выручка                |                        | =20          | 08,00          |
| إ Доп. свойства        |            | Сменн.итог             | 1                      | =81          | 10,00          |

**Рис. 26**. X – Отчет

#### Вариант 1.

**Снятие (получение) Z – отчета** (закрытие, гашение) можно получить, нажав на функциональной панели кнопку Z-orver (Ctrl+F6).

#### Вариант 2.

Снятие (получение) Z – отчета (закрытие, гашение) можно получить, нажав «F1», далее стрелкой на клавиатуре «вниз» выбрать поле «Снять Z- отчет» и нажать клавишу «Enter». Предварительно в текущем окне откроется Z-отчет (Рис. 27).

| жущий чек<br>Наименование |        |             |                                                                    | Кол-во                             | Цена                     | Измен, руб.                 | % нэм.       | Сумма | +Bez ROM+ #KOZYR HE<br>CARENE S (DV), do somution<br>Hereroe & dom S (DV) do                                            | EBNCK<br>E24 NACA<br>MC 9.00 |
|---------------------------|--------|-------------|--------------------------------------------------------------------|------------------------------------|--------------------------|-----------------------------|--------------|-------|----------------------------------------------------------------------------------------------------|------------------------------|
|                           |        |             |                                                                    |                                    |                          |                             |              |       | Позиций<br>Сумла<br>Сиядка<br>Налгочае<br>Сдена<br>Проимя за лите<br>Проимя за лите<br>Проимя за лите<br>Проимя за лите | 0.0<br>0.0<br>0.0<br>140     |
|                           |        |             |                                                                    |                                    |                          |                             |              |       | CITOPO                                                                                                    |                              |
| ě                         |        | Areнт докун | ента: Касса                                                        |                                    |                          |                             |              |       | .00                                                                                                    |                              |
| аза товаров               |        |             | F1 - Dynapper F2 - Cripas                                          | F3 - Рубл. F4 - Дефект. F5 - Отлож | . F6 - Налич. F7 - Калыс | FB - Возврат Р9 - Сопутств. |              |       |                                                                                                    |                              |
| Наименование              | Кол-во | Цена        | C Korver                                                           |                                    |                          | Параметры сня               | тия Z-отчета |       |                                                                                                    |                              |
| 5 дней ванна д/но         | 1.000  | 160.00      | Z-otwer                                                            | OTHET CF                           | точнай                   |                             |              |       |                                                                                                    |                              |
| 5 дней крем д/ног         | 3.000  | 49.00       | Отчет секций                                                       | C TAIL                             | REN                      |                             |              |       |                                                                                                    |                              |
| 5 дней крем д/ног         | 3.000  | 55.00       | <ul> <li>a) accopira secce</li> <li>b) constructive d/a</li> </ul> | Продаж<br>Сторно                   | =831,10<br>=0,00         |                             |              |       |                                                                                                    |                              |
| 5 дней крем д/ног         | 1.000  | 50.00       | ы) Отрезкаленты                                                    | Наличиваю                          | +831.10                  |                             |              |       |                                                                                                    |                              |
| 5 дней средство о         | 4.000  | 40.00       | Х) Отненачена                                                      | Амнулир.<br>Налочнары              | =0.00                    |                             |              |       |                                                                                                    |                              |
| 5-нок 50мг таб п/с        | 3.000  | 160.00      | Shecenne gener                                                     | Возврат                            | =0.00                    |                             |              |       |                                                                                                    |                              |
| 9 месяцев крем д/         | 3.000  | 160.00      | TU Bark otvets                                                     | Recordinger                        | -0.00                    |                             |              |       |                                                                                                    |                              |
| 9 месяцев мусс оч         | 2.000  | 210.00      | В Печатные формы                                                   | Dectorate                          | =0,00                    |                             |              |       |                                                                                                    |                              |
| 9 месяцев Омегам          | 1.000  | 275.00      | (2) Доп. свойства                                                  | finances.                          | =831,10                  |                             |              |       |                                                                                                    |                              |
| 9 месяцев салфетн         | 1.000  | 55.00       |                                                                    | Выручия<br>Снени, игот             | =831.10<br>=831.10       |                             |              |       |                                                                                                    |                              |
| 9 месяцев фолиев          | 2.000  | 115.00      |                                                                    |                                    |                          |                             |              |       |                                                                                                    |                              |
|                           |        |             |                                                                    |                                    |                          |                             |              |       |                                                                                                    |                              |

Рис. 27. Параметры снятия Z-отчета

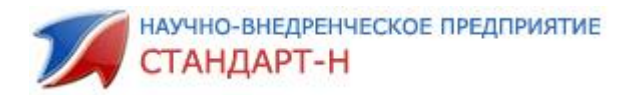

| F1 - Функции F2 - Сг | прав F3 - Рубл. | F4 - Деф.             | F5 - Отлож.            | F6 - Налич. | F7 - Кальк     |
|----------------------|-----------------|-----------------------|------------------------|-------------|----------------|
| 📄 Х-отчет            |                 |                       |                        |             |                |
| Z-отчет              |                 |                       | ОТЧЕТ СУТО<br>С ГАШЕНИ | чный<br>IEM |                |
| Отчет секций         |                 | Продаж                |                        | =38         | 37 00          |
| 🚛 История чеков      |                 | Сторно                |                        | =           | =0,00          |
| 🏹 Открыть д/я        |                 |                       |                        |             |                |
| 😡 Отрезка ленты      |                 | Аннулир.<br>Наличными |                        | =           | =0,00          |
| 🔀 Отмена чека        |                 | Возврат               |                        | =           | =0,00          |
| 🔐 Внесение денег     |                 | Наличными<br>         |                        | =           | =0,00          |
| 🥞 Инкассация         |                 | Внесение<br>Выплата   |                        | =           | =0,00<br>=0.00 |
| 取 Банк. отчеты       |                 |                       |                        |             |                |
| Ӹ Печатные форм      | ы               | Наличн.               |                        | =38         | 37,00          |
| 🛖 Доп. свойства      |                 | Сменн.итої            |                        | =38         | 37,00          |
|                      |                 |                       |                        |             |                |

Рис. 28. Z- Отчет

Для всех вариантов снятия Z-отчета после нажатия клавиши «Enter» отчёт будет выведен на бумаге (подключена ККМ), смена закроется, сумма д/я обнулится. Программа выдаст сообщение: «Смена закрыта» (рис. 29). В случае, если текущая смена еще не началась (нет ни одного отбитого чека по данной ККМ), APM Кассир выведет окно предупреждения «Смена закрыта, операция невозможна».

| Закрытие сме | ены           | X  |
|--------------|---------------|----|
| 1            | Смена закрыта |    |
|              |               | ОК |

Рис. 29. Закрытие смены

#### Вариант 1.

Снятие отчета секций можно получить, нажав на функциональной панели кнопку <u>Оччекций</u>. Отчет будет выведен на бумаге, если подключена ККМ.

#### Вариант 2.

Снятие отчета секций можно получить, нажав «F1» и перейти стрелкой на клавиатуре «вверх», «вниз» выбрать поле «Снять отчет секций», нажать клавишу «Enter».

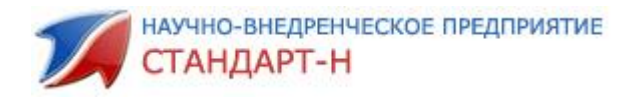

| Z-otuet (Ctri+F6) X-otuet (Ctri+F5)                        | Ручная скидка                   | настроики (Ctri+  | О) Отбить по плат. ка                                                                                                    | карте инкассация по форме 0402300 10     | варный чек Сводные о    | статки реестр жнылс дено    | зит кредит товарны | и чек на ккм (текущии) | Отч.секции                            | IT ALLOW             |
|------------------------------------------------------------|---------------------------------|-------------------|----------------------------------------------------------------------------------------------------|------------------------------------------|-------------------------|-----------------------------|--------------------|------------------------|---------------------------------------|----------------------|
| Текущий чек                                                |                                 |                   |                                                                                                    |                                          |                         |                             |                    |                        | Смена: 5 (0/0), до кон                | неоиск<br>43.24 часа |
| Наименование                                               |                                 |                   |                                                                                                    | Кол-во                                   | Цена                    | Измен. руб.                 | % изм.             | Сумма                  | Чеков: 0; для: 0.00; 6                | ын: 0.00             |
|                                                            |                                 |                   |                                                                                                    |                                          |                         |                             |                    |                        | Позиций                               | 0                    |
|                                                            |                                 |                   |                                                                                                    |                                          |                         |                             |                    |                        | Сумма                                 | 0.00                 |
|                                                            |                                 |                   |                                                                                                    |                                          |                         |                             |                    |                        | Наличные                              | 0.00                 |
|                                                            |                                 |                   |                                                                                                    |                                          |                         |                             |                    |                        | Сдача                                 | 0.00                 |
|                                                            |                                 |                   |                                                                                                    |                                          |                         |                             |                    |                        | Премия за посл. чек<br>Премия за день | 9,9<br>80,94         |
|                                                            |                                 |                   |                                                                                                    |                                          |                         |                             |                    |                        | Премия за мес.                        | 140,9                |
|                                                            |                                 |                   |                                                                                                    |                                          |                         |                             |                    |                        |                                       |                      |
|                                                            |                                 |                   |                                                                                                    |                                          |                         |                             |                    |                        | OIOIN                                 |                      |
|                                                            |                                 |                   |                                                                                                    |                                          |                         |                             |                    |                        | 0.00                                  |                      |
| Р ё                                                        |                                 | Агент докуг       | мента: Касса                                                                                                    |                                          |                         |                             |                    |                        |                                       |                      |
| База товаров                                               |                                 |                   | F1 - Функции F2 - Спр                                                                                                    | прав F3 - Рубл. F4 - Дефект. F5 - Отлож. | F6 - Налич. F7 - Кальк. | F8 - Возерат Р9 - Сопутсте. |                    |                        |                                       |                      |
| Наименование                                               | Кол-во                          | Цена              | X-OTHET                                                                                                    |                                          |                         | Параметры снятия            | отчета секций      |                        |                                       |                      |
| 5 дней ванна д/но                                          | 1.000                           | 160.00            | 2-отчет                                                                                                    |                                          |                         |                             |                    |                        |                                       |                      |
| 5 дней крем д/ног                                          | 3.000                           | 49.00             | 📄 Отчет секций                                                                                                    |                                          |                         |                             |                    |                        |                                       |                      |
| 5 дней крем д/ног                                          | 3.000                           | 55.00             | П. История чеков<br>Открыть л/в                                                                                                    |                                          |                         |                             |                    |                        |                                       |                      |
| 5 дней крем д/ног                                          | 1.000                           | 50.00             | 🔬 Отрезка ленты                                                                                                    |                                          |                         |                             |                    |                        |                                       |                      |
| 5 дней средство о <sup>.</sup>                             | 4.000                           | 40.00             | \chi Отмена чека                                                                                                    |                                          |                         |                             |                    |                        |                                       |                      |
| 5-нок 50мг таб п/с                                         | 3.000                           | 160.00            | Инкассация                                                                                                    |                                          |                         | По нажатию Enter будет      | выполнено действ   | ue                     |                                       |                      |
| 9 месяцев крем д/                                          | 3.000                           | 160.00            | 🗊 Банк. отчеты                                                                                                    |                                          |                         |                             |                    |                        |                                       |                      |
| 9 месяцев мусс оч                                          | 2.000                           | 210.00            | Печатные формы                                                                                                    | tol                                      |                         |                             |                    |                        |                                       |                      |
| 9 месяцев Омегам                                           | 1.000                           | 275.00            | and a second second sec |                                          |                         |                             |                    |                        |                                       |                      |
| 9 месяцев салфетн                                          | 1.000                           | 55.00             |                                                                                                    |                                          |                         |                             |                    |                        |                                       |                      |
| 9 месяцев фолиев                                           | 2.000                           | 115.00            |                                                                                                    |                                          |                         |                             |                    |                        |                                       |                      |
| 5 дней ванна д/н                                           | юг смягч 2                      | 5r №10 <b>=16</b> | 0.00                                                                                                    | **                                       |                         |                             |                    |                        |                                       |                      |
| Группа: 🦳 Изгот./Страна: Фар<br>Серия/Срок годности: 60413 | мфабрика СПб нов/<br>17.07.2018 | Россия            |                                                                                                    |                                          |                         |                             |                    |                        |                                       |                      |
| Поставка: Ne1 от 17.02.2017 г                              | , Наценка: 45.38                |                   |                                                                                                    |                                          |                         |                             |                    |                        |                                       |                      |
|                                                            |                                 |                   |                                                                                                    |                                          |                         |                             |                    |                        | Среда, 11 апр                         | еля 2018, 14:08      |

Рис. 30 Параметры снятия отчета секций.

#### 6.1. Работа со справочником лекарственных средств

Для того чтобы открыть справочник лекарственных средств, необходимо нажать клавишу **«F2».** Рис. 31. Поиск осуществляется путем ввода начальных букв искомого наименования. Программа найдет первую (по алфавиту) строку, удовлетворяющую условиям (выделенная строка). При нажатии клавиш «вверх» или «вниз» программа (по кругу) будет останавливать выделенную строку на позициях, удовлетворяющих условиям поиска. Например, в области поиска набираем **«Прегн»** выйдет несколько наименований содержащих в себе часть слова **«прегн».** 

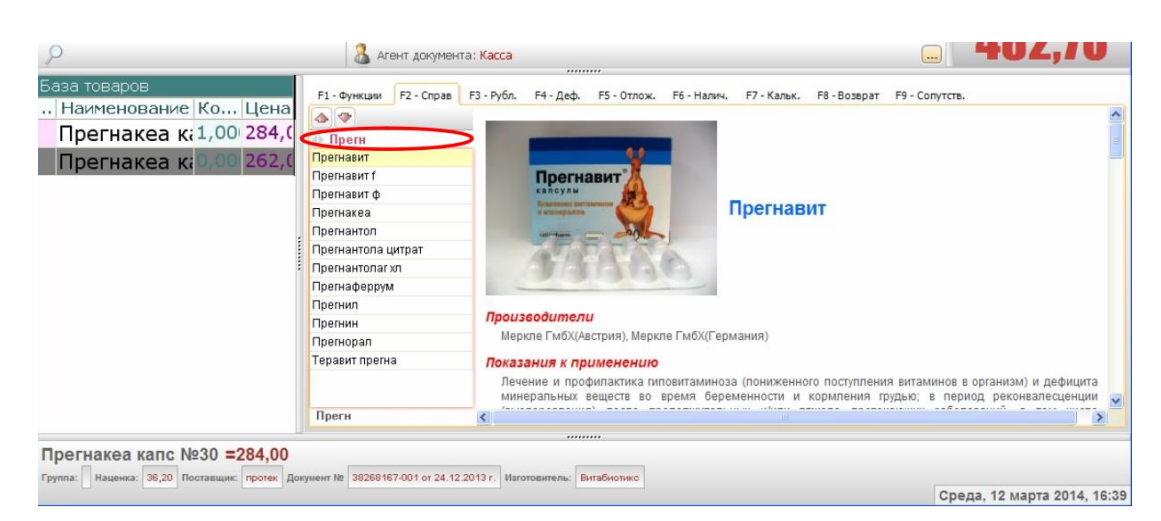

Рис. 31 Справочник лекарственных средств

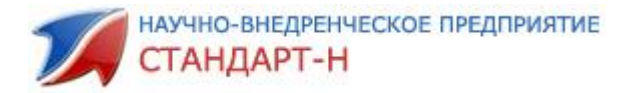

Чтобы отобразить синонимы по искомой позиции необходимо нажать на кнопку **«Shift».** Результаты поиска по синонимам показаны на Рисунке 32.

| 🕫 Касса v2.1.17.7 Автоматизация Стандарт-Н [К                                         | ассир 2]                                                                                                    |                 |                    |                |                 |                      |                 |                                    |                                  |  |
|---------------------------------------------------------------------------------------|----------------------------------------------------------------------------------------------------|-----------------|--------------------|----------------|-----------------|----------------------|-----------------|------------------------------------|----------------------------------|--|
| Х-отчет Z-отчет Отч.секций "Ручная" скидка Тов чек                                    | на ККМ (акти                                                                                                    | вный) Тов чек   | на ККМ (выбор чека | ) Тов чек (А4) | Закрыть безна   | лон MHH (Ctrl+M) Hac | тройки (Ctrl+O) | )                                  |                                  |  |
| Текущий чек                                                                           |                                                                                                    |                 |                    |                |                 |                      |                 | <bes kkm=""> #N/</bes>             | ATALI HEØNCK                     |  |
| Наименование                                                                          |                                                                                                    | Кол-во          | Цена               | Сумма          | % изм.          | Измен Ср             | ок годн         | Смена: 1 (0/0), д<br>Чеков: 0, сум | ю конца 24 часа<br>ма д/я = 0.00 |  |
| Зубная паста лакалют беби д                                                           | цетс д                                                                                                    | 1,000           | 128,00             | 119,04         | -7              | -8,96 01.            | 04.2016         | Позиций                            | 3                                |  |
| Слезин 15мл глазн кап                                                                 |                                                                                                    | 1,000           | 120,00             | 120,00         | 0               | 0,00 01.             | 08.2016         | : Сумма                            | 510.00                           |  |
| Прегнакеа капс №30                                                                    |                                                                                                    | 1,000           | 262,00             | 243,66         | -7              | -18,34 01.           | 11.2015         | Скидка                             | -27.30                           |  |
|                                                                                       |                                                                                                    |                 |                    |                |                 |                      |                 | 11                                 | 0.00                             |  |
|                                                                                       |                                                                                                    |                 |                    |                |                 |                      |                 |                                    | <i>7</i> 10                      |  |
| 0                                                                                     | 0                                                                                                    |                 |                    |                |                 |                      | 0               | -482                               | 70                               |  |
| 2                                                                                     | 💩 Агенг                                                                                                    | г документа:    | Kacca              |                |                 |                      |                 | TUA                                | .,                               |  |
| наза поваров<br>п. Наименование Ко Це<br>наименование Ко Це<br>• Пр<br>Претн<br>Претн | аза товаров<br>. Наименование Ко Це<br>Наименование Ко Це<br>Прегнавит<br>Прегнавит (<br>Прегнавит f<br>Прегнавит f<br>Прегнавит f |                 |                    |                |                 |                      |                 |                                    |                                  |  |
|                                                                                       |                                                                                                    |                 | Меркле ГмбХ(А      | встрия), Меркл | е ГмбХ(Герма    | ания)                |                 |                                    |                                  |  |
|                                                                                       |                                                                                                    |                 | Показания к пр     | именению       |                 |                      |                 |                                    | 0.000                            |  |
| Преги                                                                                 | н                                                                                                    | K               | Пополиса и проф    |                | NUTRE DULIDOS A |                      |                 | 1000 0 0000000000 0 0000           | nothurutta M                     |  |
|                                                                                       |                                                                                                    |                 |                    |                |                 |                      |                 |                                    |                                  |  |
| Прегнакеа капс №30 =284,00                                                            |                                                                                                    |                 |                    |                |                 |                      |                 |                                    |                                  |  |
| труппа: Паценка: 38,20 Поставщик: протек Документ №                                   | 8 38268167-0                                                                                                    | 01 of 24.12.201 | зт. Изготовитель:  | витабиотикс    |                 |                      | C               | реда, 12 март                      | a 2014, 17:13                    |  |

Рис. 32 Поиск синонимов лекарственного препарата

Справку по лекарственному препарату можно распечатать, для этого необходимо нажать **«ALT+P»,** выйдет окошко подтверждения печати справки (Puc.33). После нажатия кнопки **«OK»** справка распечатается на принтере, установленном в системе.

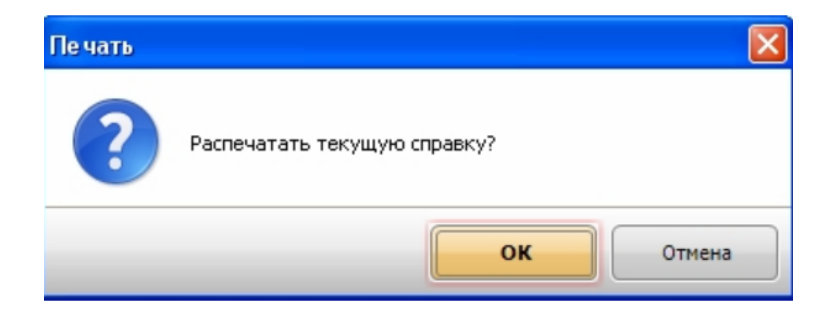

Рис. 33 Окно подтверждения печати справки

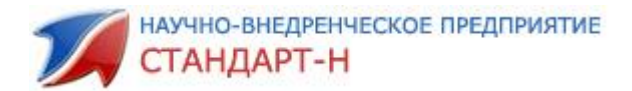

Ниже в таблице указаны клавиши управления по справке лекарственных средств в АРМ Кассире.

#### Клавиши управления

| Ctrl                   | Очистить условия поиска                    |
|------------------------|--------------------------------------------|
| Shift                  | Поиск синонимов текущей позиции            |
| Alt-Shift              | Расширенный поиск                          |
| Alt-Влево / Alt-Вправо | Вернуться назад (вперед) по истории поиска |
| Alt-Del                | Очистить историю поиска                    |
| Home / End             | Листать вниз/вверх справку о товаре        |
| Alt-P                  | Печать справки о товаре                    |
| Ctrl-Alt-P             | Расширенная печать справки                 |
| Alt-Z                  | Показать эту подсказку                     |

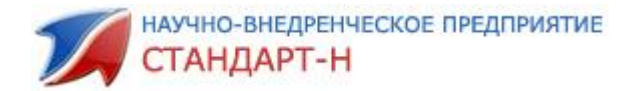

## 7. Завершение работы с программой

Для закрытия программы нажмите «Ctrl»<sup>^</sup>«Q» - в данном случае уведомление (запрос на подтверждение действия) не высвечивается. Обратим внимание: если в настройках APM Kaccup в разделе «Общие», установлен параметр «Выключать компьютер при выходе из программы», то <u>данное действие не приведет к</u> выключению компьютера.

При нажатии клавиш «Alt»^F4 или кнопку с крестиком на верхней панели справа, Вам APM предложит подтвердить операцию выхода (рис. 31). Для подтверждения завершения работы нажмите клавишу «Enter», для отмены действия - «стрелка вправо» на «Отмена», затем «Enter».

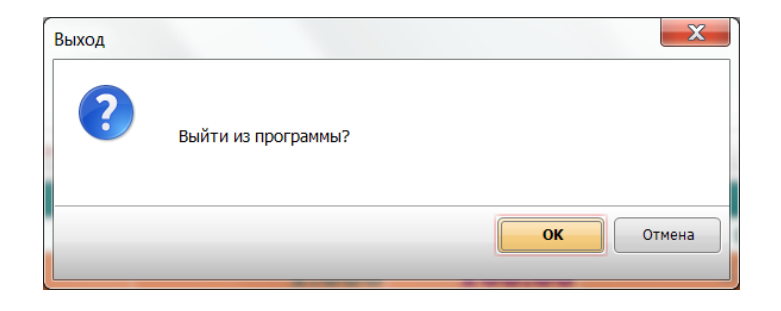

Рис. 31. Выход из программы

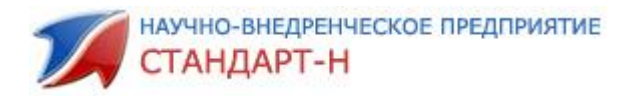

#### 8. Функциональная панель

Помимо выше перечисленных преимуществ в программном продукте Кассир, можно создать персональную панель, которая будет вам помогать в работе, не отвлекая на дополнительные операции или действия. А все необходимые для этого инструменты находятся где? Правильно, на Функциональной Панели.

Располагается она вверху окна (рис.32), на ней расположены все основные кнопочки, которые используются для работы. В этом разделе мы с Вами разберемся, как добавить на нее все необходимые кнопки или убрать.

| 🌠 Касса v2.2.1.75 Автоматизация Стандарт-Н [Кассир]                                                                                                    | 1 B 1 B                      |                                                                         | a construction of                       |                                                                                                    |                                                    |
|----------------------------------------------------------------------------------------------------|------------------------------|-------------------------------------------------------------------------|-----------------------------------------|----------------------------------------------------------------------------------------------------|----------------------------------------------------|
| ? Z-отчет (Ctrl+F6) Х-отчет (Ctrl+F5) "Ручная" скидка Настройки (                                                                                                    | (Ctrl+O) Отбить по пл        | пат. карте Инк                                                          | ассация по форме 0402300 Тов            | арный чек Сводные остатки                                                                                      | Реестр ЖНВЛО                                       |
| Текущии чек<br>Наименование                                                                                                    | н. руб.  % изм.   Сумм       | а Смена: 5 (0/0), до ко<br>Смена: 5 (0/0), до ко<br>Чеков: 0; д/я: 0.00 | снефнок<br>онца 24 часа<br>); б/н: 0.00 |                                                                                                    |                                                    |
| Р З Агент ,                                                                                                    | панель<br>документа: <не ука |                                                                         |                                         | Позиций<br>Сумма<br>Скидка<br>Наличные<br>Сдача<br>Премия за день<br>Премия за день<br>Премия за мес.<br>ИГОГО | 0<br>0.00<br>0.00<br>0.00<br>9.9<br>80.94<br>140.9 |
| База товаров                                                                                                    |                              | llaur                                                                   | <u> </u>                                | Comus                                                                                                    |                                                    |
| Наименование                                                                                                    | Кол-во                       | Цена                                                                    | Срок годн                               | Серия                                                                                                    | мнн                                                |
| 5 дней ванна д/ног смягч 25г №10                                                                                                    | 1.000                        | 160.00                                                                  | 17.07.2018                              | 60413                                                                                                    |                                                    |
| 5 дней крем д/ног зажив масло обл                                                                                                    | 3.000                        | 49.00                                                                   | 17.11.2019                              | 70914                                                                                                    |                                                    |
| 5 дней крем д/ног от пота и запаха                                                                                                    | 3.000                        | 55.00                                                                   | 17.01.2020                              | 111014                                                                                                    |                                                    |
| 5 дней крем д/ног от усталости 30г                                                                                                    | 1.000                        | 50.00                                                                   | 17.05.2019                              | 20214                                                                                                    |                                                    |
| 5 дней ванна д/ног смягч 25г №10 =<br>Группа: Изгот./Страна: Фармфабрика СПб нов/Россия<br>Серия/Срок годности: б0413/17.07.2018<br>Поставка: №1 от 17.02.2017 г. Наценка: 45.38 | =160.00                      |                                                                         |                                         | Среда, 11 а                                                                                                    | 1реля 2018, 14:44                                  |

Рис. 32 Функциональная панель

Для добавления кнопки с функцией на панель, необходимо щелкнуть правой кнопкой мыши по панели (рис. 32). В появившемся окне (рис. 33) из списка «Доступные действия» перетащить действие, в нашем случае Терминал: Z-отчет, в список «Содержимое панели» двойным щелчком мыши по позиции или при помощи стрелки (рис 35), затем нажать «Сохранить» и «Закрыть». Убрать вкладку с панели можно двойным щелчком по позиции в окне «Содержимое панели» или при помощи стрелки (рис 35), затем нажать «Сохранить» и «Закрыть».

научно-внедренческое предприятие СТАНДАРТ-Н

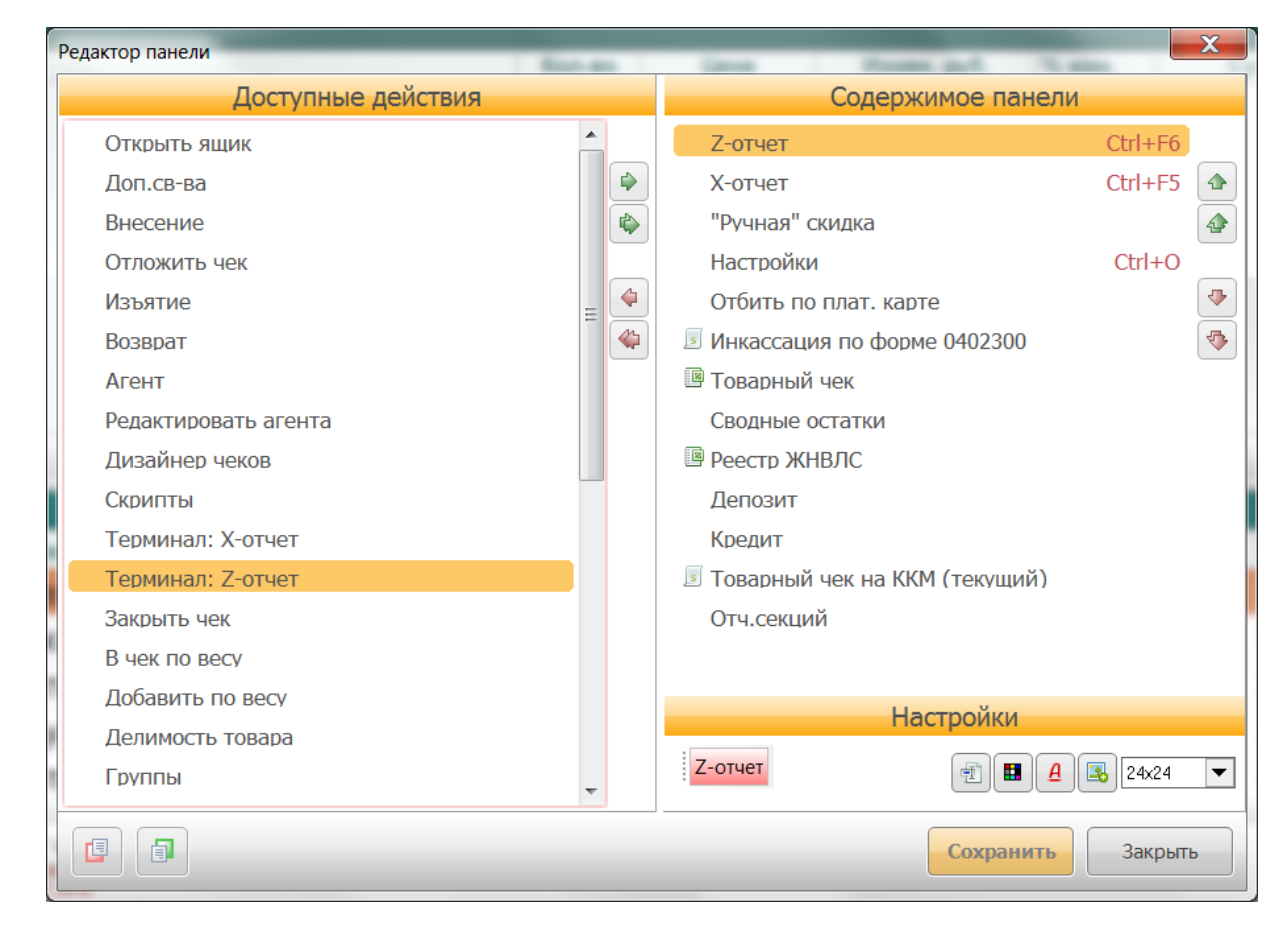

Рис. 33а. Редактор панели.

После переноса кнопки в «Содержимое панели» можно ее настроить:

- Изменить надпись 🗐;
- Цветовую гамму 🛄;
- Назначить сочетание клавиш 🤷;
- Назначить иконку 🔳.

Раскрасим кнопку Терминал: Z-отчет, для этого нажмите на кнопку цветовой гаммы . Появится окно с палитрой цвета (рис. 33), укажите параметр и нажмите кнопку «OK».

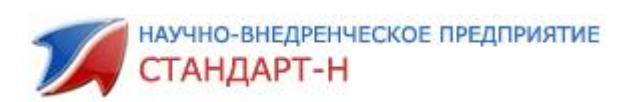

| Цвет                  |                          | X            |                            |         | 8  |
|-----------------------|--------------------------|--------------|----------------------------|---------|----|
| Основные цвета:       |                          |              | Содержимое панели          |         |    |
|                       |                          |              | ет                         | Ctrl+F6 |    |
|                       |                          |              | ет                         | Ctrl+F5 |    |
|                       |                          |              | ная" скидка                |         |    |
|                       |                          |              | ройки                      | Ctrl+O  |    |
|                       |                          |              | ть по плат. карте          |         |    |
|                       |                          |              | ссация по форме 0402300    |         | <  |
| Дополнительные цвета: |                          |              | рный чек                   |         |    |
|                       | Оттенок: 68              | Красный: 255 | ные остатки                |         |    |
|                       | Контраст: 217            | Зеленый: 255 | гр ЖНВЛС                   |         |    |
| Определить цвет >>    | двепраливка Яркость: 240 | Синий: 255   | зит                        |         |    |
| ОК Отмена             | Добавить в наб           | iop          |                            |         |    |
| Пазначить рецепт      |                          |              | арныи чек на ККМ (текущии) |         |    |
|                       | и арм                    | Tor          | н.секции                   |         |    |
|                       |                          | Tep          | линал. 2-01чет             |         |    |
| ней ван мнн           |                          |              | Настройки                  |         |    |
|                       |                          | Терм         | инал: Z-отчет 📑 🖪 🔒        | 3 24x24 | ⊸∥ |
|                       |                          | -            |                            |         |    |
| неи кре               |                          |              | Сохранить                  | Закрыті |    |
| неи кр                |                          |              |                            |         |    |

**Рис. 33b.** Окно палитры цветов.

Теперь кнопка Терминал: Z-отчет стала зеленая, и добавлена на функциональную панель (Рис.34)

| 🌠 Касса v2.2.1.75 Автоматизация Стандарт-Н [Кассир]                                        |                        |                   |                               |        |                         | _ 🗆 🗙                           |
|--------------------------------------------------------------------------------------------|------------------------|-------------------|-------------------------------|--------|-------------------------|---------------------------------|
| ? Z-отчет (Ctrl+F6) Х-отчет (Ctrl+F5) "Ручная" скидка Настройки (Ctrl+O) Отбить по г       | лат. карте Товарный че | к Сводные остатки | Реестр ЖНВЛС Депозит Кредит С |        | -отчет                  |                                 |
| Текущий чек                                                                                |                        |                   |                               |        | <bes kkm=""> #K Z</bes> | YR HEØVICK                      |
| Наименование                                                                               | Кол-во                 | Цена              | Измен. руб. % изм.            | Сумма  | Чеков: 01, я: 0.        | конца 24 часа<br>.00; б/н: 0.00 |
|                                                                                            |                        |                   |                               |        | losur                   | 0                               |
|                                                                                            |                        |                   |                               |        | Сумма                   | 0.00                            |
|                                                                                            |                        |                   |                               |        | Скидка                  | 0.00                            |
|                                                                                            |                        |                   |                               |        | Сдача                   | 0.00                            |
|                                                                                            |                        |                   |                               |        | ремия за посл. чек      | 9,9                             |
|                                                                                            |                        |                   |                               | 1      | Іремия за мес.          | 140,9                           |
|                                                                                            |                        |                   |                               |        |                         |                                 |
|                                                                                            |                        |                   |                               |        | ИТОІ                    | 0                               |
| 0                                                                                          |                        |                   |                               |        | - 0 0                   |                                 |
| Агент документа: <не ук                                                                    | азан><br>              |                   |                               |        | 0.0                     |                                 |
| База товаров                                                                               |                        |                   |                               |        |                         |                                 |
| Наименование                                                                               | Кол-во                 | Цена              | Срок годн                     | C      | ерия                    | MHH                             |
| 5 дней ванна д/ног смягч 25г №10                                                           | 1.000                  | 160.00            | 17.07.2018                    | 60413  |                         |                                 |
| 5 дней крем д/ног зажив масло облепихи 30                                                  | 3.000                  | 49.00             | 17.11.2019                    | 70914  |                         |                                 |
| 5 дней крем д/ног от пота и запаха 30г                                                     | 3.000                  | 55.00             | 17.01.2020                    | 111014 |                         |                                 |
| 5 дней крем д/ног от усталости 30г                                                         | 1.000                  | 50.00             | 17.05.2019                    | 20214  |                         |                                 |
| 5 дней средство от пота и запаха ног 1,5r N <sup>c</sup>                                   | 4.000                  | 40.00             | 17.12.2019                    | 300914 |                         |                                 |
| 5 дней ванна д/ног смягч 25г №10 =160.00                                                   |                        | ***               |                               |        |                         |                                 |
| Группа: Изгот./Страна: Фармфабрика СПб нов/Россия<br>Серия/Срок годности: 60413/17.07.2018 |                        |                   |                               |        |                         |                                 |
| Поставка: №1 от 17.02.2017 г. Наценка: 45.38                                               |                        |                   |                               |        | Среда, 11               | апреля 2018, 17:07              |

Рис. 34. Результат работы с настройками

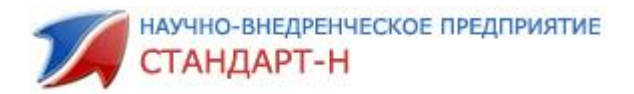

#### 9. Интерфейс программы

# 9.1. Как настроить интерфейс программы под каждого пользователя

Для удобства работы предусмотрена возможность настройки интерфейса:

- настройка (увеличение, уменьшение) шрифта «Базы товаров» и «Текущего чека»;
- настройка области размещения на экране «Базы товаров» и «Текущего чека» относительно друг друга;
- настройка ширины столбцов «Базы товаров» и «Текущего чека»;
- настройка подкраски панелей, заголовков, цвета шрифта (работа с мастером сетки)

Для того чтобы сделать окно «Базы товаров» или «Текущего чека» активным или нет, нажмите «Tab» (на рис.35 активное окно «Текущего чека»).

При активном окне «Базы товаров» или «Текущего чека» для изменения шрифта текста одновременно нажмите: «Alt» и «стрелка вверх» (увеличение), «Alt» и «стрелка вниз» (уменьшение).

| 19 Касса v2.2.1.75 Автоматизация Стандарт-Н [Кассир]            | 1.1.7.1.8.1            | 1.1.2.1.2         | 1.1.1.1.1.1.1.1.1.1.1.1.1.1.1.1.1.1.1.1. | 1.1.20                |                         | 1 Касса v2.2.1.75 Автоматизация Стандарт-Н [Кассир]                              |                        |                    |                         | 1.1.1.1.1.1.1.1                  | X                    |
|-----------------------------------------------------------------|------------------------|-------------------|------------------------------------------|-----------------------|-------------------------|----------------------------------------------------------------------------------|------------------------|--------------------|-------------------------|----------------------------------|----------------------|
| ? Z-отчет (Сtrl+F6) Х-отчет (Ctrl+F5) "Ручная" скидка Настройко | и (Ctrl+O) Отбить по п | лат. карте Товарн | ый чек Сводные остатки Р                 | еестр ЖНВЛС Депозит К | редит Отч.секций 1      | ? Z-otvet (Ctrl+F6) X-otvet (Ctrl+F5) "PyuHas" congka Hactpool                   | ки (Ctrl+O) Отбить по  | иат. карте Товарны | й чек Сводные остатки Р | нестр ЖНВЛС Депозит Кр           | едит Отч.секций 1    |
| Текущий чек                                                     |                        |                   |                                          | <5a1 1008> 81         | KOZYR HEGMCK            | Текущий чек                                                                      |                        |                    |                         | «Бөз ЮЗД» ВК/                    | DZYR HEAMCK          |
| Наименование                                                    | Кол-во Цен             | на Измен.         | руб. % изм. Сум                          | Ma Vieros 6 no        | 0.00; 0.0; 0.0; 0.00    | наименование                                                                     | Кол-во Це              | на Измен. р        | уб. % изм. Сумы         | IB Vecor trav                    | 0.052 Birr 0.00      |
|                                                                 |                        |                   |                                          | Позиций               | 0                       | 5 дней ванна д/ног смягч                                                         | 21.0016                | 0.0 0.0            | 00 0 160                | позиций                          | 2                    |
|                                                                 |                        |                   |                                          | Сумма                 | 0.00                    | Ацикловир 400мг таб №2                                                           | 0 1.0019               | 3.01 0.1           | 00 0 198                | ОО Сумма                         | 358.00               |
|                                                                 |                        |                   |                                          | Схидка                | 0.00                    | righteres in the line                                                            |                        |                    |                         | Скидка                           | 0.00                 |
|                                                                 |                        |                   |                                          | Спача                 | 0.00                    |                                                                                  |                        |                    |                         | Слана                            | 0.00                 |
|                                                                 |                        |                   |                                          | Прения за посл. че    | 8,9                     |                                                                                  |                        |                    |                         | Премия за посл. чех              | 9,9                  |
|                                                                 |                        |                   |                                          | Премяя за мес.        | 140,9                   |                                                                                  |                        |                    |                         | Премия за день<br>Премия за мес. | 140.9                |
|                                                                 |                        |                   |                                          | Livi                  | 010                     |                                                                                  |                        |                    |                         | 1944                             | oro.                 |
| P 3 Arear                                                       | T DORVMONTA: < HP VK   | a sau s           |                                          | _ 0.                  | 00                      | 9 3 Are                                                                          | а покумента: «не у     | atau>              |                         | - 358                            | 1.00                 |
| База товаров                                                    |                        | 200               |                                          |                       |                         | Faca Topanop                                                                     |                        |                    |                         |                                  |                      |
| Наименование                                                    | Кол-во                 | Цена              | Срок годн                                | Серия                 | мнн                     | Наименование                                                                     | Кол-во                 | Цена               | Срок годн               | Серия                            | MHH                  |
| 5 дней ванна д/ног смягч 25г №10                                | 1.000                  | 160.00            | 17.07.2010                               | 60413                 |                         | Аникловир 400мг таб №20                                                          | 1.000                  | 198.00             | 15.09.2020              | 300714                           | AUUR                 |
| 5 дней крем д/ног зажив масло облепихи 30г                      | 3.000                  | 49.00             | 17.11.2019                               | 70914                 |                         |                                                                                  |                        | 100.00             | 10.00.0040              | 17111                            | - Constanting        |
| 5 дней крем д/ног от пота и запаха 30г                          | 3.000                  | 55.00             | 17.01.2020                               | 111014                |                         | Ацикловир 5% мазь 10г                                                            | 6.000                  | 13.00              | 16.02.2019              | 1/1114                           | АЦИКЛ                |
| 5 дней крем д/ног от усталости 30г                              | 1.000                  | 50.00             | 17.05.2019                               | 20214                 |                         | Ацикловир 5% мазь 5г                                                             | 5.000                  | 11.00              | 17.01.2019              | 631013                           | AUNKI                |
| 5 днеи средство от пота и запаха ног 1,5г №10                   | 4.000                  | 40.00             | 17.12.2019                               | 300914                |                         |                                                                                  | 4 0 0 0                | 10.00              | 17.05.0010              | 000044                           |                      |
| 5-HOK SUMF TAD I/O NºSU                                         | 3.000                  | 160.00            | 18.04.2021                               | EC4019                | нитроксс                | Ацикловир 5% мазь 5г                                                             | 1.000                  | 10.30              | 17.05.2019              | 060214                           | АЦИКЛ                |
| 5 дней ванна д/ног смягч 25г №10                                | =160.00                |                   |                                          |                       |                         | Ацикловир 400мг таб №20                                                          | ***                    |                    |                         |                                  |                      |
| Группа: Изгот. Страна: фарнфабрика СПб ков Россия               |                        |                   |                                          |                       |                         | Fpynna: KHBNC Marot.Copas                                                        | Акрихин Россия         |                    |                         |                                  |                      |
| Roctassac Net or 17.02.2017r. Haupinka: 45.36                   |                        |                   |                                          | Четвер                | r, 12 anpena 2018, 9:13 | =198тенге. Серияторок годовости: 30071415.0<br>Поставиа: Net or 17.02.2017 г. На | 1.2020<br>(086a: 28.58 |                    |                         | Чатворг.                         | 12 anpons 2016, 5:14 |

Рис. 35. Увеличение и уменьшение шрифта

Для настройки области размещения на экране окон «База товаров» и «Текущий чек» относительно друг друга, которые разделены строкой поиска, производится только с помощью «мыши» в окне «База товаров». Для этого наведите курсор мыши на верхнюю границу строки «База товаров» так, чтобы вместо стрелки курсора появились стрелки «вверх» «вниз», затем, удерживая левую клавишу мыши в нажатом состоянии, передвиньте границу столбца на необходимую высоту или

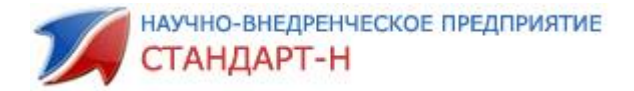

используйте клавиатуру. Для этого одновременно нажмите: «Ctrl» и «стрелка вверх» (увеличение видимости товарных остатков), «Ctrl» и «стрелка вниз» (соответственно – уменьшение) (рис. 36):

| 77 Касса v2.2.1.75 Автоматизация Стандарт-Н [Кассир]                                                                                                    |                     |                  |             |               |              |                   | - C - X              | 🎾 Касса v2.2.1.75 Автоматизация Стандарт-Н [Кассир]                                                                                                    |                      | نىيىتى 1         |                        |              | 2. C . A . M.    |                      |
|----------------------------------------------------------------------------------------------------|---------------------|------------------|-------------|---------------|--------------|-------------------|----------------------|----------------------------------------------------------------------------------------------------|----------------------|------------------|------------------------|--------------|------------------|----------------------|
| ? Z-отчет (Ctrl+F6) X-отчет (Ctrl+F5) "Ручная" схидка Настройко                                                                                                    | и (Ctrl+O) Отбить п | о плат. карте То | варный чек  | Сводные остат | тки Реестр Ж | КНВЛС Депозит Кре | едит Отч.секций 1    | ? Z-отчет (Сtrl+F6) Х-отчет (Сtrl+F5) "Ручная" скидка Настройк                                                                                                    | и (Ctrl+O) Отбить по | плат. карте Това | арный чек Сводные оста | пан Реестр Ж | налс депозит Кре | едит Отч.секций      |
| Текущий чек                                                                                                    |                     |                  |             |               |              | <5e3 K338> #KO    | ZYR HEGHCK           | Текущий чек                                                                                                    |                      |                  |                        |              | <5ex1030> #K0    | SZNR HEGMCK          |
| Наименование                                                                                                    | Кол-во L            | Цена Из <b>м</b> | лен. руб. ᠀ | % изм. 🛛 🕻    | Сумма        | Чеков: 0: д/я: 0  | 0.00; 6%; 0.00       | Наименование                                                                                                    | Кол-во Ц             | ена Изме         | н. руб. % изм.         | Сумма        | Nexoe: 0; g/m;   | 0.00; ON: 0.00       |
| 5 дней ванна д/ног смягч 25г №10                                                                                                    | 1.000 1             | 60.00            | 0.00        | 0             | 160.00       | Позиций           | 2                    | 5 дней ванна д/ног смягч 25г №10                                                                                                    | 1.000 16             | 0.00             | 0.00 0                 | 160.00       | Позиций          | 2                    |
| Ацикловир 400мг таб №20                                                                                                    | 1.000 1             | 98.00            | 0.00        | 0             | 198.00       | Сумма             | 358.00               | Ацикловир 400мг таб №20                                                                                                    | 1.000 19             | 8.00             | 0.00 0                 | 198.00       | Сумма            | 358.00               |
|                                                                                                    |                     |                  |             |               |              | Скидка            | 0.00                 |                                                                                                    |                      |                  |                        |              | Скидка           | 0.00                 |
|                                                                                                    |                     |                  |             |               |              | Наличные          | 0.00                 |                                                                                                    |                      |                  |                        |              | LITC             | DPO                  |
|                                                                                                    |                     |                  |             |               |              | Сдача             | 0.00                 | 0                                                                                                    |                      |                  |                        |              | 359              | 00                   |
|                                                                                                    |                     |                  |             |               |              | Премия за день    | 0                    | Aren                                                                                                    | т документа: Аптен   | а СэйлсПлюс      |                        |              | 000              |                      |
|                                                                                                    |                     |                  |             |               |              | ИТО               | PO                   | База товаров                                                                                                    |                      |                  |                        |              |                  |                      |
|                                                                                                    |                     |                  |             |               |              | 250               | 00                   | Наименование                                                                                                    | Кол-во               | Цена             | Срок годи              | 4            | Серия            | MHH                  |
| 2 Arem                                                                                                    | т документа: Апте   | ка СэйлсПлюс     |             |               |              | 990               |                      | Ацикловир 400мг таб №20                                                                                                    | 1.000                | 198.00           | 15.09.202              | 0 3          | 00714            |                      |
| База товаров                                                                                                    |                     |                  |             |               |              |                   |                      | Ацикловир 5% мазь 10г                                                                                                    | 6.000                | 13.00            | 16.02.201              | 2 1          | 71114            | Ацикло               |
| Наименование                                                                                                    | Кол-во              | Цена             | С           | рок годн      | 4            | Серия             | MHH                  | Ацикловир 5% мазь 5г                                                                                                    | 5.000                | 11.00            | 17.01.201              | 9 6          | 31013            | Ацикло               |
| Ацикловир 400мг таб №20                                                                                                    | 1.00                | 0 198.00         | 0 1         | 5.09.2020     | 0 3          | 00714             | Ацикле               | Ацикловир 5% мазь 5г                                                                                                    | 1.000                | 10.30            | 17.05.201              | 9 0          | 60214            | Ацикла               |
| Ацикловир 5% мазь 10г                                                                                                    | 6.00                | 0 13.00          | 0 1         | 6.02.2019     | 9 1          | 71114             | Ациклс               | Ацикловир 5% мазь 5г                                                                                                    | 16.000               | 10.80            | 17.10.201              | 9 2          | 40714            | Ацикло               |
| Ацикловир 5% мазь 5г                                                                                                    | 5.00                | 0 11.0           | 0 1         | 7.01.2019     | 9 6          | 31013             | Аникла               | Ацикловир крем 5% 5г                                                                                                    | 10.000               | 17.00            | 17.11.201              | 8 1          | 20814            | Ацикли               |
| Ацикловир 5% мазь 5г                                                                                                    | 1.00                | 0 10.30          | 0 1         | 7.05.2019     | 9 0          | 60214             | Аникла               | Ацикловир мазь 3% глазная 5г                                                                                                    | 2.000                | 74.50            | 17.01.202              | 0 3          | 1014             | Ацикла               |
| Ацикловир 5% мазь 5г                                                                                                    | 16.00               | 0 10.8           | 0 1         | 7.10.2019     | 9 2          | 40714             | Ациклс               | Ацилакт свечи ваг №10                                                                                                    | 3.000                | 125.00           | 16.11.201              | 4            | 1                | Лактоб               |
| Ацикловир 400мг таб №20 =198.00<br>Гряпа: ВОННС и Истол.Страна: Акраский Фоссия<br>Серин Сран параста: Заруг 645.00.203<br>Поставан: Ши от 170.22017г. Навинана: 22.08 | 0                   |                  |             |               |              | Versepr, 1        | 12 anpens 2018, 9:34 | Ацикловир 400мг таб №20 =198.0<br>Группа: — Жинби: Илаг.Сървия: Аракомиросски<br>Саринско-сопракти: Контиклов 2000<br>Постанка: Пет от 17.02.2017 г. Паканока: 28.58 | 0                    |                  |                        |              | Verbepr,         | 12 anpens 2018, 9:35 |

Рис. 36. Размещения на экране окон «База товаров» и «Текущий чек»

Настройка ширины столбцов «Базы товаров» и «Текущего чека» производится только с помощью «мыши» на «панели наименований». Для этого наведите курсор мыши на границу столбцов, так чтобы вместо стрелки курсора появились стрелки «вправо» «влево», затем, удерживая левую клавишу мыши в нажатом состоянии, передвиньте границу столбца на необходимую ширину (рис. 37). Также можно столбцы переставлять местами, для этого левой кнопкой мыши щелкаем на нужный столбец и, удерживая его, перетаскиваем на нужное место (рис. 38).

| База товаров                                                                 |                             |             |            |        |                                |  |  |  |  |  |
|------------------------------------------------------------------------------|-----------------------------|-------------|------------|--------|--------------------------------|--|--|--|--|--|
| Наименование                                                                 | Цена                        | Кол-во      | Срок годн  | Серия  | МНН                            |  |  |  |  |  |
| Ацикловир 400мг таб №20                                                      | 135.00                      | 1.000       | 17.07.2019 | 110414 | Ацикловир                      |  |  |  |  |  |
| Ацикловир 400мг таб №20                                                      | 198.00                      | 2.000       | 15.09.2020 | 300714 | Ацикловир                      |  |  |  |  |  |
| Ацикловир 5% мазь 10г                                                        | 13.00                       | 6.000       | 16.02.2019 | 171114 | Ацикловир                      |  |  |  |  |  |
| Ацикловир 5% мазь 5г                                                         | 11.00                       | 5.000       | 17.01.2019 | 631013 | Ацикловир                      |  |  |  |  |  |
| Ацикловир 5% мазь 5г                                                         | 10.30                       | 1.000       | 17.05.2019 | 060214 | Ацикловир                      |  |  |  |  |  |
|                                                                              |                             |             |            |        |                                |  |  |  |  |  |
| Ацикловир 5 мазь 10г                                                         | Аникповир 5 мазь 10г =13 00 |             |            |        |                                |  |  |  |  |  |
| Группа: 📕 ЖНВЛС Изгот./Страна: Тат                                           | химфармпрепараты/Ро         | ссия        |            |        |                                |  |  |  |  |  |
| Серия/Срок годности: 171114/16.02.2019<br>Поставка: Годовалов ООО №21612-Q36 | 05 от 02.03.2017 г. Нац     | енка: 39.42 |            |        | Четверг, 12 апреля 2018, 13:55 |  |  |  |  |  |

Рис. 37. Ширина столбца

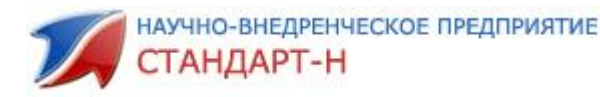

| База товаров 💦 💡                                                                       | ۶.                    |              |            |        |                                |  |  |  |  |  |
|----------------------------------------------------------------------------------------|-----------------------|--------------|------------|--------|--------------------------------|--|--|--|--|--|
| Наименование Ко                                                                        | ол Цена               | Кол-во       | Срок годн  | Серия  | МНН                            |  |  |  |  |  |
| Ацикловир 400мг таб №20                                                                | 135.00                | 1.000        | 17.07.2019 | 110414 | Ацикловир                      |  |  |  |  |  |
| Ацикловир 400мг таб №20                                                                | 198.00                | 2.000        | 15.09.2020 | 300714 | Ацикловир                      |  |  |  |  |  |
| Ацикловир 5% мазь 10г                                                                  | 13.00                 | 6.000        | 16.02.2019 | 171114 | Ацикловир                      |  |  |  |  |  |
| Ацикловир 5% мазь 5г                                                                   | 11.00                 | 5.000        | 17.01.2019 | 631013 | Ацикловир                      |  |  |  |  |  |
| Ацикловир 5% мазь 5г                                                                   | 10.30                 | 1.000        | 17.05.2019 | 060214 | Ацикловир                      |  |  |  |  |  |
|                                                                                        |                       |              |            |        |                                |  |  |  |  |  |
| Ацикловир 5 мазь 10г =13.00<br>Группа: ЖИВЛС Изгот./Страна: Татхинфарилрепараты/Россия |                       |              |            |        |                                |  |  |  |  |  |
| Серия/Срок годности: 1/1114/16.02.2019<br>Поставка: Годовалов ООО №21612-Q360          | 5 or 02.03.2017 r. Ha | ценка: 39.42 |            |        | Четверг, 12 апреля 2018, 13:56 |  |  |  |  |  |

Рис. 38. Перетаскивание колонки «Кол-во» на место перед колонкой «Цена».

Заметьте, зеленые стрелочки показывают точное расположение выбранной колонки.

Для сохранения выставленных параметров интерфейса нажмите сочетание клавиш «Ctrl» и «S» одновременно, откроется окно мастера сетки (рис.39).

Чтобы выйти из меню «Мастер сетки», нажмите кнопку «Esc».

|   | Мастер сетки                                               |                                                                                    | Rooms pyt. 1                                         |                                                 |
|---|------------------------------------------------------------|------------------------------------------------------------------------------------|------------------------------------------------------|-------------------------------------------------|
|   | Сетка Панель                                               | Заголовки                                                                          | Выделение                                            | Выделение (hide)                                |
|   | Ключевое поле: PART_ID Кол-во рядов: 1                     | <ul> <li>Автоширина кол</li> <li>Показывать заг</li> <li>Показывать пан</li> </ul> | юнок 🗌 Загружа<br>оловки 🔽 Показат<br>іели 🔽 Выделят | ть все записи 🦳 Авто<br>ь сетку<br>ь всю строку |
|   | Панели                                                     |                                                                                    |                                                      |                                                 |
|   | Заголовок                                                  | Закрепить                                                                          | Выравнивание                                         | Видимость                                       |
|   | База товаров                                               | Нет І                                                                              | То левому краю                                       | ✓                                               |
|   |                                                            |                                                                                    |                                                      |                                                 |
|   | Колонки                                                    |                                                                                    |                                                      | с выделенными                                   |
| l | Поле Заголовок Текст в За                                  | аголо   Видимо   Толь                                                              | ко  Откл. ре  Форм                                   | ат Верт. выр 🔺                                  |
|   | PART_ID PART_ID По правокПо                                | о левом 📃 🛛 🖌                                                                      |                                                      | Bepx —                                          |
|   | WARE_IE WARE_ID По правон По                               | о левом 🔄 🛛 👻                                                                      | е недо                                               | ступна Верх                                     |
|   | GRUUPS I To JEBONUTO                                       | оцентрі 🗸 🗸                                                                        | недо                                                 | ступнс Верх                                     |
| 1 | ЭТУАМС Паименовани По левому По<br>PRICE Цена По правом По | оцентрі 🗸 🗸                                                                        |                                                      | Верх 🗾                                          |
|   |                                                            | Загрузить из файла                                                                 | Сохранить в файл                                     | Закрыть                                         |

Рис. 39. Окно мастера сетки.

При больших наименованиях товара в окне «Текущий чек» есть возможность скрытия информации о чеке. Данная операция производится двойным щелчком мыши по разделителю как указано на (рис. 40).

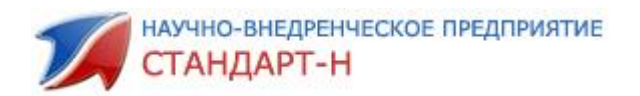

| 79 Касса v2.2.1.75 Автоматизация Стандарт-Н (Касс | (qu                | 1.1.1.4.1.1          |                       | 1.1.1.1.1.1.1       | 1.00            |                                                       | 19 Касса v2.2.1.75 Автоматизация Стандарт-Н (Касса | ip]               | 1.7.2.8.2.3          |                       | 1.1.261.1.3         | 1.81.7.1.8          |                       |
|---------------------------------------------------|--------------------|----------------------|-----------------------|---------------------|-----------------|-------------------------------------------------------|----------------------------------------------------|-------------------|----------------------|-----------------------|---------------------|---------------------|-----------------------|
| ? Z-oruer (Ctrl+F6) X-oruer (Ctrl+F5) "PyuHan"    | скидка Настройки ( | Ctrl+O) OT64TE NO RA | и. карте Товарный чек | Сводные остатки Рес | естр ЖНВЛС Депо | зит Кредит Отч.секций                                 | ? Z-orver (Ctrl+F6) X-orver (Ctrl+F5) "Pyuhan"     | хидка Настройки ( | Ctrl+O) OT64T6 NO RA | т. карте Товарный чек | Сводные остатки Рее | стр ЖНВЛС Депозит К | редит Отч.секций      |
| Текущий чек                                       |                    |                      |                       |                     | -643            | KIM- #KOZTR HERMCK                                    | Текущий чек                                        |                   | _                    |                       |                     |                     |                       |
| Наименование                                      |                    | Кол-во Цена          | Измен. руб.           | % изм. Сумма        | B Next          | 6 (00), до конца 24 часа<br>н: 0: дм: 0.00: 6 w: 0.00 | Наименование                                       |                   |                      | Кол-во Цена           | Измен, ру           | б. % изм.           | Сумма                 |
|                                                   |                    |                      |                       |                     | Позиций         | 0                                                     |                                                    |                   |                      |                       |                     |                     |                       |
|                                                   |                    |                      |                       |                     | Сумма           | 0.00                                                  |                                                    |                   |                      |                       |                     |                     |                       |
|                                                   |                    |                      |                       |                     | Скидка          | 0.00                                                  |                                                    |                   |                      |                       |                     |                     | 1                     |
|                                                   |                    | Разлег               | итель                 |                     | Сдача           | 0.00                                                  |                                                    |                   |                      |                       |                     |                     |                       |
|                                                   |                    | T USAC               | инслы                 |                     | Прозекя за п    | ICE. Vek 9,9                                          |                                                    |                   |                      |                       |                     |                     |                       |
|                                                   |                    |                      |                       |                     |                 | 11010                                                 |                                                    |                   |                      |                       |                     |                     |                       |
| 2                                                 | А Агент а          | окумента: Аптека С   | эйасПлюс              |                     |                 | 0.00                                                  | 9                                                  | A Arest a         | окумента: Аптека (   | <b>วดัตกปีก</b> เดก   |                     |                     |                       |
| 1                                                 | 1.2                |                      |                       |                     |                 |                                                       |                                                    |                   |                      |                       |                     |                     |                       |
| База товаров                                      |                    |                      |                       | 10                  |                 |                                                       | База товаров                                       |                   |                      |                       |                     |                     | (                     |
| наименование                                      | Цена               | Кол-во               | Срок годн             |                     | Серия           | мнн                                                   | Наименование                                       | Цена              | Кол-во               | Срок годн             | (                   | Серия               | мнн                   |
| Ацикловир 200мг таб №20                           | 26.00              | 16.000               | 17.05.2018            | 40214               |                 | Ацикловир                                             | Ацикловир 200мг таб №20                            | 26.00             | 16.000               | 17.05.2018            | 40214               |                     | Ациклови              |
| Ацикловир 400мг таб №20                           | 135.00             | 1.000                | 17.07.2019            | 110414              |                 | Ацикловир                                             | Ацикловир 400мг таб №20                            | 135.00            | 1.000                | 17.07.2019            | 110414              |                     | Ациклови              |
| Ацикловир 400мг таб №20                           | 198.00             | 2.000                | 15.09.2020            | 300714              |                 | Ацикловит                                             | Ацикловир 400мг таб №20                            | 198.00            | 2.000                | 15.09.2020            | 300714              |                     | Ацикловиз             |
| Ацикловир 5% мазь 10г                             | 13.00              | 6.000                | 16.02.2019            | 171114              |                 | Ацикловир                                             | Ацикловир 5% мазь 10г                              | 13.00             | 6.000                | 16.02.2019            | 171114              |                     | Ацикловир             |
| Ацикловир 5% мазь 5г                              | 11.00              | 5.000                | 17.01.2019            | 631013              |                 | Ацикловир                                             | Ацикловир 5% мазь 5г                               | 11.00             | 5.000                | 17.01.2019            | 631013              |                     | Ацикловиз             |
| Ацикловир 400мг таб І                             | Nº20 =198.00       |                      |                       |                     |                 |                                                       | Ацикловир 400мг таб М                              | lo20 =198.00      | Interes              |                       |                     |                     |                       |
| Epynna: XHERC III. III. KARA                      | ихин Россия        |                      |                       |                     |                 |                                                       | CopenCoperce 10071415 /0 2020                      | ихин Россия       |                      |                       |                     |                     |                       |
|                                                   | 128 68             |                      |                       |                     |                 | ernenr, 12 annenn 2018, 11:57                         | Description ( link on \$7.65 MeV ) . Management    | 24.66             |                      |                       |                     | Verseor.            | 12 annene 2018, 11:59 |

До

После

Рис. 40. Скрытие информации о чеке.

Для того чтобы отобразить информацию о чеке, необходимо указателем двойным щелчком мыши кликнуть на стрелку в правом верхнем углу окна «Текущий чек» (рис. 41).

| 7 Касса v2.2.1.75 Автоматизация Стандарт-Н [Кассир] |                                                   |                     |                             |                |                    |           |                                    |      |  |  |  |
|-----------------------------------------------------|---------------------------------------------------|---------------------|-----------------------------|----------------|--------------------|-----------|------------------------------------|------|--|--|--|
| ? Z-отчет (Ctrl+F6) Х-отчет (Ctrl+F5) "Ручная" ск   | идка Настройки (Ct                                | rl+O) Отбить по пл  | <mark>ат. карте</mark> Това | арный чек Свод | ные остатки Реестр | ЖНВЛС Деп | озит Кредит <mark>Отч.секци</mark> | ій Т |  |  |  |
| Текущий чек                                         |                                                   |                     |                             |                |                    |           |                                    |      |  |  |  |
| Наименование                                        |                                                   |                     | Кол-во                      | Цена           | Измен. руб.        | % изм.    | Сумма                              |      |  |  |  |
| Кетонал крем 5% 30г                                 |                                                   |                     | 1.000                       | 240.00         | 0.0                | 00        | 0 240.0                            | D    |  |  |  |
| 9 месяцев мусс очищающи                             | ий д∕инт гиг                                      | иены 170 м          | 2.000                       | 210.00         | 0.0                | 00        | 0 420.0                            | D    |  |  |  |
|                                                     |                                                   |                     |                             |                |                    |           |                                    |      |  |  |  |
|                                                     |                                                   |                     |                             |                |                    |           |                                    |      |  |  |  |
|                                                     |                                                   |                     |                             |                |                    |           |                                    |      |  |  |  |
|                                                     |                                                   |                     |                             |                |                    |           |                                    |      |  |  |  |
|                                                     | 3                                                 |                     |                             |                |                    |           |                                    |      |  |  |  |
| 2                                                   | 🍐 Агент до                                        | кумента: <не ука    | зан>                        |                |                    |           |                                    |      |  |  |  |
| База товаров                                        |                                                   |                     |                             |                |                    |           |                                    |      |  |  |  |
| Наименование                                        | Кол-во                                            | Цена                | Срок і                      | годн           | Ce                 | рия       | МНН                                |      |  |  |  |
| 9 месяцев мусс очищающий 🛛                          | 0.000                                             | 210.00              | 17.11.                      | 2018           | 001/0314           |           |                                    |      |  |  |  |
| 9 месяцев Омегамама капс. 0                         | 1.000                                             | 275.00              | 17.05.                      | 2018           | 010314             |           |                                    |      |  |  |  |
| 9 месяцев салфетки д/инт гі                         | 1.000                                             | 55.00               | 09.11.                      | 2017           | 3762               |           |                                    |      |  |  |  |
| 9 месяцев фолиевая кислота                          | 2.000                                             | 115.00              | 17.11.                      | 2019           | 110814             |           | Фолиева                            | я    |  |  |  |
| 911 бадяга средство от синя                         | 1.000                                             | 65.00               | 17.01.                      | 2019           | 1116               |           | Бадяга                             |      |  |  |  |
|                                                     |                                                   |                     |                             |                |                    |           |                                    |      |  |  |  |
|                                                     | ощий п/инт ги                                     | <b>EMONEL 170 M</b> |                             |                |                    |           |                                    |      |  |  |  |
| 5 месяцев мусс очищан<br>Группа: Изгот./С           | трана: Орбита СП нов/р                            |                     |                             |                |                    |           |                                    |      |  |  |  |
| =210тенге. Серия/Срок годно<br>Поставка: Net от     | сти: 001/0314/17.11.201<br>17.02.2017 г. Наценка: | 8<br>29.75          |                             |                |                    |           | Четверг, 12 апреля 2018, 14        | 1:41 |  |  |  |

Рис. 41. Открытие информации о чеке.

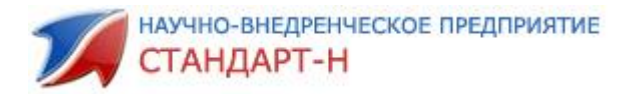

### 10. Работа с чеком

#### 10.1. Отложенный чек

Для этого нажмите клавиши «Alt» и «\*» одновременно, появится сообщение: «Вы пытаетесь отложить текущий чек. Чек можно будет открыть заново. Продолжить?» (рис. 42), затем «Enter».

| 🌠 Касса v2.2.1.75 Автоматизация Стандарт-Н [Касс                               | ир]                      |             |                         |                |                |              | _                   |                |
|--------------------------------------------------------------------------------|--------------------------|-------------|-------------------------|----------------|----------------|--------------|---------------------|----------------|
| ? Z-отчет (Ctrl+F6) Х-отчет (Ctrl+F5) "Ручная"                                 | скидка Настройки (Ctrl+0 | О) Отбить п | о плат. карте           | Товарный чек С | водные остатки | Реестр ЖНВЛС | Депозит Кредит      | Отч.секций 1   |
| Текущий чек                                                                    |                          |             |                         |                |                |              | < 5e3 KKM> #KOZY    | R HEØNCK       |
| Наименование                                                                   |                          | Кол-во      | Цена                    | Измен. руб.    | % изм.         | Сумма        | Чеков: 0; д/я: 0.00 | ); б/н: 0.00   |
| Кетонал крем 5% 30г                                                            |                          | 1.000       | 240.00                  | 0.0            | 0 0            | 240.00       | Позиций             | 2              |
| 9 месяцев мусс очищающ                                                         | ий д/инт гигие           | 2.000       | 210.00                  | 0.0            | 0 0            | 420.00       | Сумма               | 660.00         |
|                                                                                |                          |             |                         |                |                |              | Скидка              | 0.00           |
|                                                                                |                          |             |                         |                |                |              | Наличные            | 0.00           |
|                                                                                |                          |             |                         |                |                |              | Сдача               | 0.00           |
| (                                                                              | Гекущий чек              |             |                         |                |                |              | Премия за посл. чек | 0              |
|                                                                                |                          |             |                         |                |                |              | ИТОГ                | b              |
|                                                                                | Вы пытаете               | сь отложить | текущий чек.            |                |                |              | 660                 | 00             |
| 2                                                                              | Чек можно                | будет откры | ть заново               |                |                |              | 000.                | UU             |
|                                                                                | Продолжит                | ь?          |                         |                |                |              |                     |                |
| Накионование                                                                   |                          |             |                         |                |                | Сория        | MH                  |                |
|                                                                                |                          |             |                         | ок             | Отмена         | серия        |                     | <b>n</b>       |
| S-HOK SUMI TAO II/O NºSU                                                       |                          |             |                         |                |                |              | пи                  | гроксол        |
| 9 месяцев крем д/ног тониз-                                                    | 3.000                    | 100.00      |                         |                |                | _            |                     |                |
| 9 месяцев мусс очищающий                                                       | 0.000                    | 210.00      | 17.:                    | 11.2018        | 001/031        | 4            |                     |                |
| 9 месяцев Омегамама капс.                                                      | 1.000                    | 275.00      | 17.0                    | 05.2018        | 010314         |              |                     |                |
| 9 месяцев салфетки д/инт г                                                     | 1.000                    | 55.00       | 09.3                    | 11.2017        | 3762           |              |                     |                |
|                                                                                |                          |             |                         |                |                |              |                     |                |
| 9 месяцев мусс очища                                                           | ющий д/инт гиги          | іены 17(    | ) мл <mark>=21</mark> 0 | .00            |                |              |                     |                |
| Группа: Изгот./Страна: Орбита СП ное<br>Серия/Срок годности: 001/0314/17.11.20 | /россия                  |             |                         |                |                |              |                     |                |
| Поставка: №1 от 17.02.2017 г. Наценка                                          | 29.75                    |             |                         |                |                |              | Четверг, 12 апре    | ля 2018, 16:18 |

Рис. 42. Откладывание текущего чека

Для отмены откладывания чека стрелкой «вправо» встаньте на кнопку окна подтверждения: «Отмена» и нажмите клавишу «Enter».

#### 10.2. Открыть отложенный чек

Открыть отложенный чек можно при нажатии на клавишу «F5» или двойным щелчком левой клавишей мышки по информационному полу «Внимание! Есть отложенный чек, для перехода нажмите здесь или F5!!!» Рис.43.

| 🜠 Касса v2.2.1.75 Автоматизация Стандарт-Н [Кассир]                                                                                      |                                                                                |
|----------------------------------------------------------------------------------------------------|--------------------------------------------------------------------------------|
| ? Z-отчет (Ctrl+F6) Х-отчет (Ctrl+F5) "Ручная" скидка Настройки (Ctrl+O) Отбить по плат. карте Товарный чек Сводные остатки Реестр ЖНВЛО | С Депозит Кредит <mark>Отч.секций</mark> 1                                     |
| Внимание! Есть отложенный чек, для перехода нажмите здесь или F5!!!                                                                      |                                                                                |
| Текущий чек                                                                                                    | <bes kkm=""> #KOZYR HEΦИCK</bes>                                               |
| Наименование Кол-во Цена Измен. руб. % изм. Сумма                                                                                        | Чеков: 0; д/я: 0.00; б/н: 0.00                                                 |
| Информационное<br>поле                                                                                                    | Позиций 0<br>Сумма 0.00<br>Скидка 0.00<br>Наличные 0.00<br>Сдача 0.00<br>ИТОГО |
| Агент документа: <не указан>                                                                                                    | 0.00                                                                           |

Рис. 43. Открытие отложенного чека

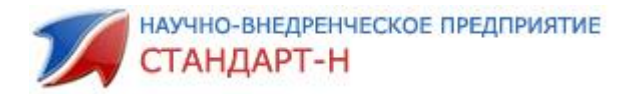

В появившейся вкладке отображаются два окна: отложенные чеки и детализация (рис. 44). В верхнем окне показаны все чеки, которые были отложены кассирами с указанием даты, времени, количества и суммы. В окне детализация отображаются наименования всех товаров выделенного чека. Для выбора чека используйте клавиши «вверх», «вниз», затем нажмите «Enter».

| 🌠 Касса v2.2.1.75 Автоматизация Стандарт-Н [Кас                              | сир]                              |                              |                  | 1.1.1         |                 | A                   | _ <b>D</b> _X                                |
|------------------------------------------------------------------------------|-----------------------------------|------------------------------|------------------|---------------|-----------------|---------------------|----------------------------------------------|
| ? Z-отчет (Ctrl+F6) X-отчет (Ctrl+F5) "Ручная                                | " скидка Настройки (Ctrl+O) Отби  | ть по плат. карте            | оварный чек      | Сводные оста  | тки Реестр      | ЖНВЛС Депозит       | Кредит Отч.секций                            |
|                                                                              | Внимание! Есть отложенный         | юк, для перехода             | а нажмите зде    | сь или F5!!!  |                 |                     |                                              |
| Текущий чек                                                                  |                                   |                              |                  |               |                 | < Ees Ki            | ⟨М> #KOZYR НЕФИСК<br>5 (0/0), по конца 23:59 |
| Наименование                                                                 | Кол-ве                            | Цена                         | Измен. руб.      | % изм.        | Сумм            | а Чеков             | : 0; д/я: 0.00; б/н: 0.00                    |
|                                                                              |                                   |                              |                  |               |                 | Позиций             |                                              |
|                                                                              |                                   |                              |                  |               |                 | Сумма               | 0.0                                          |
|                                                                              |                                   |                              |                  |               |                 |                     | ИТОГО                                        |
|                                                                              |                                   |                              |                  |               |                 |                     | 0 0 0                                        |
| R                                                                            | 🔏 Агент документа: <              | не указан>                   |                  |               |                 |                     | <b>U.UU</b>                                  |
| База товаров                                                                 | F1 - Функции F2 - Справ F3 - Рубл | F4 - Дефект. F5 -            | - Отлож. F6)- На | лич. F7 - Кал | ьк. F8 - Возе   | врат F9 - Сопутств. |                                              |
| Наименован Кол Цена                                                          | Выбор контрагента                 |                              |                  | Отлож         | енные че        | еки                 |                                              |
| 5-нок 50мг 3.000 160.00                                                      | Наименование                      | Отложенны                    | ые чеки          |               |                 |                     |                                              |
| 9 месяцев к 3.000 160.0                                                      |                                   | Дата чека<br>12.04.2018 02:4 | Кассир           | Кол-во С      | умма<br>660.00  | Скикда              | Контрагент                                   |
|                                                                              |                                   | :                            |                  |               |                 |                     |                                              |
| Э месяцев молосо 210.00                                                      |                                   | I                            |                  |               |                 |                     |                                              |
| 9 месяцев С 1.000 275.0                                                      |                                   | Детализац                    | ия               |               |                 |                     | <b>_</b>                                     |
| 9 месяцев с 1.000 55.00                                                      |                                   | Наимено                      | вание            | Серия Сро     | к Кол-во        | Цена Сумма          | Скид Сумм                                    |
| 9 месяцев d 2.000 115.0                                                      |                                   | Кетонал кре                  | м 5% 30г Е       | P3235 16.1    | <b>0.</b> 1.000 | 240.0( 240.0(       | 0 0.00                                       |
|                                                                              |                                   |                              |                  |               |                 |                     |                                              |
| 9 месяцев мусс очищ                                                          | ающий д/инт гигиены               | I70 мл <b>=210</b> .         | 00               |               |                 |                     |                                              |
| Группа: Изгот./Страна: Орбита СП но<br>Серия/Срок годности: 001/0314/17 11 2 | В/россия<br>018                   |                              |                  |               |                 |                     |                                              |
| Поставка: №1 от 17.02.2017 г. Наценк                                         | a: 29.75                          |                              |                  |               |                 | Четве               | рг, 12 апреля 2018, 16:                      |

Рис. 44. Отложенные чеки

В появившемся окне сообщения нажимаем «ОК» или клавишу «Enter» для открытия чека. Для отмены открытия чека стрелкой «вправо» встаньте на кнопку окна подтверждения: «Отмена» и нажмите клавишу «Enter» (рис. 45).

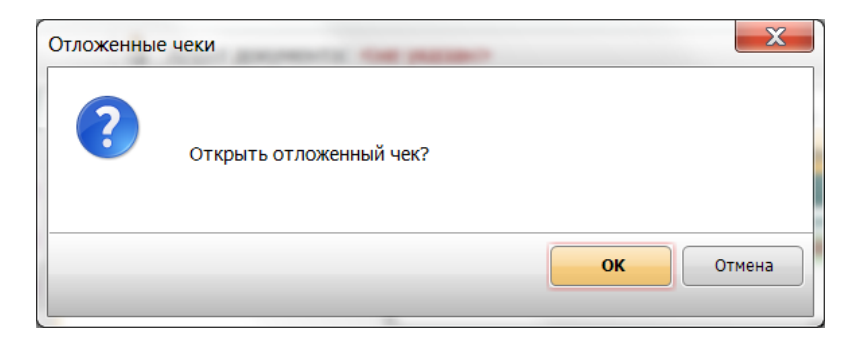

Рис. 45. Открыть отложенный чек.

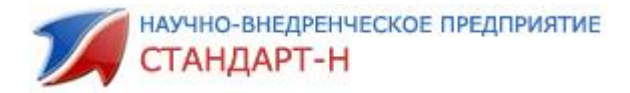

#### 10.3. Возврат чека – вернуть товар в базу

Для того чтобы сделать возврат чека, нажмите «F8», появится окно: «Возврат» (Рис. 46).

| 🍠 Касса v2.2.1.75 Автоматизация Стандарт-Н [Кас                                                     | сир]                                 | 1.210                     |                                      |                       |                                                                                                    |                                                                 |
|----------------------------------------------------------------------------------------------------|--------------------------------------|---------------------------|--------------------------------------|-----------------------|----------------------------------------------------------------------------------------------------|-----------------------------------------------------------------|
| ? Z-отчет (Ctrl+F6) X-отчет (Ctrl+F5) "Ручная                                                       | " скидка Настройки (Ctrl+            | О) Отбить по плат. карт   | е Товарный чек Св                    | одные остатки Рее     | стр ЖНВЛС Депо                                                                                                    | зит Кредит                                                      |
| Текущий чек                                                                                         |                                      |                           |                                      |                       | <8                                                                                                    | ез ККМ> #KOZYR НЕФИСК                                           |
| Наименование                                                                                        |                                      | Кол-во Цена               | Измен. руб.                          | % изм. Су             | мма че                                                                                                    | тена: 5 (0/0), до конца 21:02<br>ков: 1: л/я: 660.00: б/н: 0.00 |
|                                                                                                    |                                      |                           |                                      |                       | Dog                                                                                                    | иций <b>О</b>                                                   |
|                                                                                                    |                                      |                           |                                      |                       | Citer Citer | ции <u>2</u><br>12 660.00                                       |
|                                                                                                    |                                      |                           |                                      |                       | Суми                                                                                                    | na 000.00                                                       |
|                                                                                                    |                                      |                           |                                      |                       | Скид                                                                                                    |                                                                 |
|                                                                                                    |                                      |                           |                                      |                       |                                                                                                    | ИТОГО                                                           |
|                                                                                                    |                                      |                           |                                      |                       |                                                                                                    |                                                                 |
| 2                                                                                                   | 🤱 Агент доку                         | мента: <mark>Касса</mark> |                                      |                       |                                                                                                    | 00U.UU                                                          |
| База товаров                                                                                        | F1 - Функции F2 - Справ              | F3 - Рубл. F4 - Дефект.   | F5 - Отлож. F6 - Нали                | ч. F7 - Кал к. F8 - I | Возврат 🗗 - Сопут                                                                                                    | ств.                                                            |
| Наименован Кол Цена                                                                                 | База товаров                         |                           |                                      |                       |                                                                                                    | ▲                                                               |
| 5 лией вани 1 000 160 0                                                                             | Дата документа №                     | Товар                     |                                      | Серия                 | Кол-во пр І                                                                                                    | Возв. ко Цена                                                   |
| 5 дней ванн 1.000 100.00                                                                            | 12.04.2018 17:36:41                  | Кетонал крем 5% 30г       |                                      | EP3235                | 1.000                                                                                                    | 240.00                                                          |
| 5 дней крем <sup>3.000</sup> 49.00                                                                  | 12.04.2018 17:36:41                  | 9 месяцев мусс очища      | ющий д/инт гигиены                   | 170 M. 001/0314       | 2.000                                                                                                    | 210.00                                                          |
| 5 лией крем 3 000 55 00                                                                             | 11.04.2018 13:18:(1                  | Аджисепт классик пас      | тилки №24                            | 10/12/4010            | 2.000                                                                                                    | 90.00                                                           |
| 5 дней крек 5.000 55.00                                                                             | 11.04.2018 13:18:(1                  | Шприц 10мл трехкомп       | vm                                   | 20131201              | 5.000                                                                                                    | 12.00                                                           |
| 5 дней крек1.000 50.00                                                                              | 11.04.2018 13:11:2                   | Прокладки д/подмышен      | от пота 1 средние ,                  | /белые 0313           | 2.000                                                                                                    | 225.00                                                          |
| 5 лней срел4.000 40.00                                                                              | •                                    |                           |                                      |                       |                                                                                                    | •                                                               |
|                                                                                                    | . чеки все                           | ех пользователей          | <ul> <li>искать за период</li> </ul> | (дн.): 14 📥           |                                                                                                    |                                                                 |
| 5-HOK SUMF 3.000 160.0                                                                              | 💚 🗳 💿 - чеки тек                     | кущего пользователя       | 💮 - искать за весь пер               | мод                   |                                                                                                    |                                                                 |
|                                                                                                    |                                      |                           |                                      |                       |                                                                                                    |                                                                 |
|                                                                                                    | 05 11-40 40                          | 0.00                      |                                      |                       |                                                                                                    |                                                                 |
| 5 дней ванна д/ног см                                                                               | IЯГЧ 25Г №10 <b>=16</b>              | 0.00                      |                                      |                       |                                                                                                    |                                                                 |
| 5 дней ванна д/ног см<br>Группа: Изгот./Страна: Фармфабрик<br>Сорина/Сорк голиости: БОА43147.07.304 | ИЯГЧ 25Г №10 =16<br>а СПб нов/Россия | 0.00                      |                                      |                       |                                                                                                    |                                                                 |

Рис. 46. Функция «Возврат» товара

Стрелками «вверх», «вниз» находим по номеру необходимый нам чек или набираем в поиске ключевые слова для выборки необходимого товара. Выделяем мышью необходимый для возврата товар и набираем на правой цифровой клавиатуре (как добавление позиции товара в чек) количество возврата (рис. 47).

| 💋 Касса v2.2.1.75 Автоматизация Стандарт-Н [Ка                                                                                        | ссир]                                                      |                                                 |                       |                         |                                                               |
|----------------------------------------------------------------------------------------------------|------------------------------------------------------------|-------------------------------------------------|-----------------------|-------------------------|---------------------------------------------------------------|
| <b>Z-отчет (Ctrl+F6)</b> Х-отчет (Ctrl+F5) "Ручна:                                                                                    | " скидка Настройки (Ctrl+O) Отбит                          | <mark>ь по плат. карте</mark> Товарный че       | к Сводные остатки Ре  | естр ЖНВЛС Депоз        | зит Кредит<br>вз ККМ> #КОZYR НЕФИСК                           |
| Наименование                                                                                                    | Кол-во                                                     | Цена Измен. ру                                  | /б. % изм. С          | /мма Сме<br>Чек         | ана: 5 (0/0), до конца 21:02<br>юв: 1; д/я: 660.00; б/н: 0.00 |
|                                                                                                    |                                                            |                                                 |                       | Позиц<br>Сумма<br>Скидк | ий 2<br>а 660.00<br>а 0.00<br>итого                           |
| ₽ pac                                                                                                    | 🤱 Агент документа: К                                       | acca                                            |                       | <u></u>                 | 560.00                                                        |
| База товаров                                                                                                    | F1 - Функции F2 - Справ F3 - Рубл.                         | F4 - Дефект. F5 - Отлож. F6 -                   | Налич. F7 - Кальк. F8 | Возврат F9 - Сопутс     | тв.                                                           |
| Наименован Кол Цена                                                                                                    | База товаров                                               |                                                 |                       |                         | *                                                             |
| 5 лней ванн 1.000 160.00                                                                                                    | Дата документа № Товар                                     | 50                                              | Серия                 | Кол-во пр В             | озв. ко Цена                                                  |
|                                                                                                    | 09.04.2018 18:38:(1 Anarrow                                | овое масло БОМЛ<br>габ. 500мг №20               | 1/1114                | 1.000                   | 490.00                                                        |
| 5 днеи крек 3.000 49.00                                                                                                    | 09.04.2018 18:38:(1 9 MeCAL                                | ев крем д/проф и коррекц ра                     | стяжек 150 1807       | 2.000                   | 299.00                                                        |
| 5 дней крек 3.000 55.00                                                                                                    | 09.04.2018 18:38:(1 Антигри                                | ппин взр. а/з №10                               | Можно вернуть         | В чек                   | 77.00                                                         |
| E RUOŬ KRON 1 000 50 00                                                                                                    | 09.04.2018 18:29:(2 Антигри                                | ппин взр. а/з №10                               | 0.000                 | 0                       | 77.00                                                         |
| 5 дней крем 1.000 50.00                                                                                                    | 09.04.2018 18:29:02 Hepuate                                | и sm латексные стер опудре                      | 2.000                 | 2                       | 18.00                                                         |
| 5 дней сред <sup>4.000</sup> 40.00                                                                                                    | •                                                          |                                                 | Bosepat Bosmowell     | _                       | 4                                                             |
| 5-нок 50мг 3.000 160.00                                                                                                    | • чеки всех пользоват     • чеки текущего польз            | елей 💿 - искать за .<br>ювателя 🔿 - искать за в | есь период            |                         |                                                               |
| 5 дней ванна д/ног сі<br>Группа: Пизгот./Страна: Фарифабри<br>Серия/Срок годности: (6041317.07.20<br>Поставак: Net от 202 2017. Нацея | иягч 25г №10 =160.00<br>а СПбнов/Россия<br>8<br>а: (45.38) |                                                 |                       |                         | етверг, 12 апреля 2018, 17:45                                 |

Рис. 47. Добавление товара в чек возврата

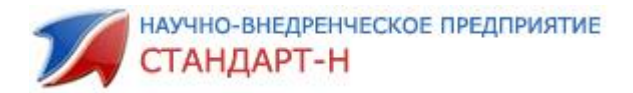

Внимание: данная операция может быть <u>запрещена</u> для оператора APM и доступна лишь администратору торгового зала. В этом случае, после набора количества товара и подтверждения действия, вы увидите окно ввода пароля администратора APM. После ввода пароля вы сможете произвести операцию возврата. Для отмены операции (без ввода пароля) нажмите «Esc».

После добавления выбранной позиции таблица возвратов уменьшится до выборки по текущему чеку. Для добавления других позиций выделите позицию и так же наберите необходимое количество товара к возврату (рис. 48) Можно добавить позиции в чек с помощью кнопок: можно добавлять по одной, использую кнопку

| 🌠 Касса v2.2.1.75 Автоматизация Стандарт-Н [Кассир]                                         | _              | 1.000           | 1.1.1        | 1.1        | 113        |                | 1.1.1        |                              |                                     | K        |
|---------------------------------------------------------------------------------------------|----------------|-----------------|--------------|------------|------------|----------------|--------------|------------------------------|-------------------------------------|----------|
| 2-отчет (Ctrl+F6) Х-отчет (Ctrl+F5) "Ручная" скидка Настройки (Ctrl+                        | О) Отбить г    | то плат. карте  | Товарный     | чек Св     | одные о    | статки Ре      | еестр ЖНВЛС  | Депозит Кред<br><Без ККМ> #К | UT                                  | K        |
| Внимание! Текущий чек является чеком ВОЗВРА                                                 | TA             |                 |              |            |            |                |              | Смена: 5 (0/0)               | , до конца 21:0<br>660.00: б/ш: 0.0 | 2        |
| Текущий чек                                                                                 |                |                 |              |            |            |                |              | Позиций                      | 000.00, 0/н. 0.0                    | 2        |
| Наименование                                                                                | Кол-во         | Цена            | Измен.       | руб.       | % изм.     | . C            | умма         | Сумма                        | 1088                                | .00      |
| 9 месяцев крем д/проф и коррекц растя;                                                      | 2.000          | 299.00          |              | 0.00       | (          | 0              | 598.00       | Скидка                       | 0                                   | .00      |
| Адаптол таб. 500мг №20                                                                      | 1.000          | 490.00          |              | 0.00       |            | 0              | 490.00       | Напициста                    | 0.110                               | 00       |
|                                                                                             |                |                 |              |            |            |                |              | M1                           | 010                                 |          |
|                                                                                             |                |                 |              |            |            |                |              | -108                         | 8 NN                                |          |
| АТЕНТДОКУМ                                                                                  |                | : указан>       |              |            |            |                |              |                              | 0.00                                | <u> </u> |
| База товаров F1 - Функции F2 - Справ                                                        | F3 - Рубл.     | F4 - Дефект. F5 | і - Отлож. І | F6 - Нали  | іч. F7 - K | альк. F8       | - Возврат F9 | - Сопутств.                  |                                     |          |
| Наименован Кол Цена База товаров                                                            |                |                 |              |            |            |                |              |                              |                                     | ^        |
| 5 дней ванн 1.000 160.00 Дата документа №                                                   | Товар          | -6 E00wr N020   |              |            | C          | ерия<br>000014 | Кол-во п     | р Возв. ко.                  | Цена                                |          |
| 5 RUOM KRON 3 000 49 00 09.04.2018 18:38:1                                                  | 9 месяцев      | крем д/проф і   | и коррекц    | растяж     | ек 150⊧ 1  | 807            | 2.000        |                              | 299.00                              |          |
| 5 дней крем 5.000 ч 5.00                                                                    | Антигрипп      | ин взр. а/з №1  | 10           |            | 1          |                | 2.000        |                              | 77.00                               |          |
| 5 дней крек 3.000 55.00                                                                     |                |                 |              |            |            |                |              |                              |                                     |          |
| 5 дней крем1.000 50.00                                                                      |                |                 |              |            |            |                |              |                              |                                     |          |
| 5 дней сред 4.000 40.00                                                                     |                |                 |              |            |            |                |              |                              | Þ                                   | -        |
| 5-нок 50мг 3.000 160.01 💊 🍓 🔍 чеки все                                                      | х пользователе | й               | 🔘 - искать з | за период  | (дн.):     | 14             |              |                              |                                     |          |
| С пок с с п                                                                                 | ущего пользова | ателя           | 🔘 - искать з | за весь пе | риод       |                |              |                              |                                     |          |
| 5 лней ванна л/ног смягч 25г №10 =16(                                                       | 0.00           |                 |              |            |            |                |              |                              |                                     |          |
| Группа: Изгот./Страна: Фармфабрика СПб нов/Россия                                           |                |                 |              |            |            |                |              |                              |                                     |          |
| Сериялсроктодности: <u>60413/17.07.2018</u><br>Поставка: №1 от 17.02.2017 г. Наценка: 45.38 |                |                 |              |            |            |                |              | Четверг, 12                  | апреля 2018, 1                      | 7:46     |

Рис. 48. Добавление товара в чек возврата

Для проведения чека Возврат необходимо нажать клавишу «Enter». В колонке «Возв. кол-во» таблицы возврата установится количество возвращенного товара (рис. 49). При попытке еще раз возвратить уже возвращенный товар, АРМ Кассир укажет, что данная операция уже невозможна.

Поиск чека может осуществляться по тем же полям, как и при обычном поиске по текущим остаткам.

научно-внедренческое предприятие СТАНДАРТ-Н

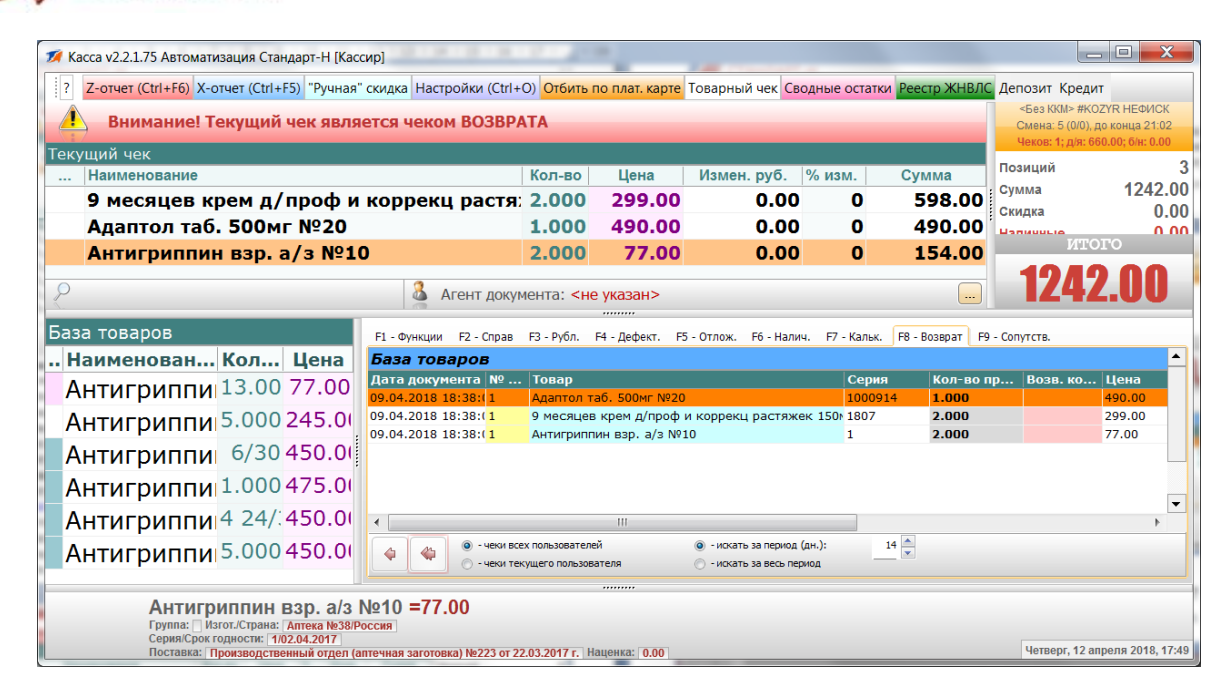

Рис. 49. Возврат товара

| F1 - Функции F2 - Справ | F3 - Рубл. F4 - Дефект. F5 - Отлож. F6 - Налич. F7 - I | Кальк. 🛛 F8 - Воз | врат F9 - Сопут | ств.     |        |   |
|-------------------------|--------------------------------------------------------|-------------------|-----------------|----------|--------|---|
| База товаров            |                                                        |                   |                 |          |        | • |
| Дата документа №.       | Товар                                                  | Серия             | Кол-во пр       | Возв. ко | Цена   |   |
| 11.04.2018 13:19:23 1   | Облепиховое масло 50мл                                 | 171114            | 2.000           |          | 160.00 |   |
| 09.04.2018 18:38:06 1   | Адаптол таб. 500мг №20                                 | 1000914           | 1.000           | 1.000    | 490.00 |   |
| 09.04.2018 18:38:06 1   | 9 месяцев крем д/проф и коррекц растяжек 150           | 1807              | 2.000           | 2.000    | 299.00 |   |
| 09.04.2018 18:38:06 1   | Антигриппин взр. а/з №10                               | 1                 | 2.000           | 2.000    | 77.00  |   |
| 09.04.2018 18:29:07 2   | Антигриппин взр. а/з №10                               | 1                 | 1.000           |          | 77.00  |   |
| 09.04.2018 18:29:07 2   | Перчатки sfm латексные стер опудрен р м пара           | 201310            | 10.000          |          | 18.00  |   |
|                         |                                                        | _                 |                 |          |        | Ŧ |
| •                       | III                                                    |                   |                 |          | •      |   |
| 🔥 👝 🍥 - чеки все        | ех пользователей 💿 - искать за период (дн.):           | 14 📥              |                 |          |        |   |
| 🔷 💙 💿 - чеки те         | кущего пользователя 💿 - искать за весь период          |                   |                 |          |        |   |
|                         |                                                        |                   |                 |          |        |   |

Рис. 50. Возвращенное количество

\* Обратите внимание, что если продажа товара производилась со скидкой, при «Возврате товара» уже нет необходимости вводить скидку, которая была. При наборе чека возврата позиции добавляются уже со скидкой, если она была, и отменить скидку нельзя.

Для того чтобы из режима «Возврат» чека перейти в режим «Продажа» необходимо нажать клавишу «Esc».

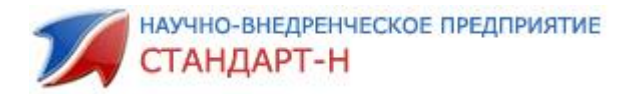

## 10.4. Просмотр истории товара

Для просмотра дополнительной информации о товаре нажмите «Ctrl» и «I» (рис. 51).

| История то | беара            |                    |                             |       |      |        |       |          |        |            |              | -  |
|------------|------------------|--------------------|-----------------------------|-------|------|--------|-------|----------|--------|------------|--------------|----|
| № док      | Дата док         | Агент              | Описание док                | Смена | Док  | Кол-во | Цена  | Скидка % | Сумма  | Диск.карта | Оператор     | 17 |
| 1          | 17.02.2017 09:32 |                    | Оприходование товаров №1    | 1     | 1    | 2.00   | 50.00 |          | 100.00 |            | Менеджер     |    |
| 258222     | 05.03.2017 01:15 | Касса              | Чек ККМ №258222             | 1544  | 3212 | -1.00  | 50.00 | 0.00     | -50.00 |            | Панина О. Л. |    |
| 2          | 29.03.2017 12:00 | ООО "СиЭС Медикал" | Корректировка количества №2 | 1     | 2    | -1.00  | 50.00 | 0.00     | -50.00 |            | Менеджер     |    |

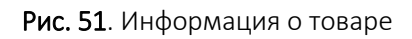

Для того чтобы убрать (закрыть) окно информации о товаре, необходимо нажать клавишу «Esc».

# 10.5. Добавление товара в текущий чек при считывании сканером штрих-кода

При нахождении товара в базе (при условии, что он ненулевой и количество больше единицы) считыванием сканером **штрих-кода** рис. 52, данная позиция записывается в текущий чек в **количестве 1 (один)** (Рис. 53), для изменения просто введите необходимое количество и нажмите клавишу «Enter».

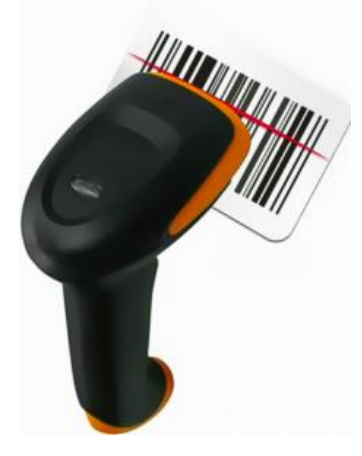

Рис. 52. Сканер штрих-кода

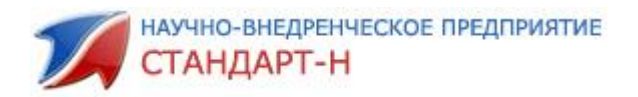

| 🕼 Касса v2.2.1.75 Автоматизация Стандарт-Н [Кассир]                              |                 |                   |               |                 |               |              |                                                |                           |  |  |
|----------------------------------------------------------------------------------|-----------------|-------------------|---------------|-----------------|---------------|--------------|------------------------------------------------|---------------------------|--|--|
| ? Z-отчет (Ctrl+F6) Х-отчет (Ctrl+F5) "Ручная" с                                 | кидка Настройки | (Ctrl+O) Отбить п | о плат. карте | Товарный чек Св | одные остатки | Реестр ЖНВЛС | Депозит Кредит                                 |                           |  |  |
| Текущий чек                                                                      |                 |                   |               |                 |               |              | <Без ККМ> #KOZYR                               | НЕФИСК                    |  |  |
| Наименование                                                                     |                 | Кол-во            | Цена          | Измен. руб.     | % изм.        | Сумма        | Смена: 5 (0/0), до ко<br>Чеков: 2: д/я: -582.0 | нца 06:02<br>): б/н: 0.00 |  |  |
| Белый уголь 700мг таб №1                                                         | .0              | 1.000             | 99.00         | 0.00            | 0             | 99.00        | Позиций                                        | 1                         |  |  |
|                                                                                  |                 |                   |               |                 |               |              | Сумма                                          | 99.00                     |  |  |
|                                                                                  |                 |                   |               |                 |               |              | Скидка                                         | 0.00                      |  |  |
| 8                                                                                |                 |                   |               |                 |               |              | Наличные                                       | 0.00                      |  |  |
|                                                                                  |                 |                   |               |                 |               |              | Сдача                                          | 0.00                      |  |  |
|                                                                                  |                 |                   |               |                 |               |              | Премия за посл. чек                            | 0                         |  |  |
|                                                                                  |                 |                   |               |                 |               |              | ИТОГС                                          | 107.0                     |  |  |
|                                                                                  |                 |                   |               |                 |               |              | 00.0                                           |                           |  |  |
|                                                                                  |                 | локумента: <не    | указан>       |                 |               |              | 99.0                                           |                           |  |  |
| -                                                                                |                 | gonymeriter the   |               |                 |               |              |                                                |                           |  |  |
| База товаров                                                                     |                 |                   |               |                 |               |              |                                                |                           |  |  |
| Наименование                                                                     | Цена            | Кол-во            | Сро           | ок годн         | Серия         | MHH          |                                                |                           |  |  |
| Беллатаминал таб п/о №30                                                         | 120.00          | 3.000             | 16.           | 07.2020         | 030413        | Белладо      | нны алкалоиды                                  | + Фено                    |  |  |
| Белосалик лосьон 100мл тендер                                                    | 589.00          | 1.000             | 15.           | 02.2018         | 29852123      |              |                                                |                           |  |  |
| Белосалик мазь 30г                                                               | 440.00          | 1.000             | 17.           | 01.2020         | 29740113      | Бетамет      | азон + Салицил                                 | ювая ки                   |  |  |
| Белый уголь 700мг таб №10                                                        | 99.00           | 2.000             |               |                 | 000377/09     | 13           |                                                |                           |  |  |
| Бельведер бальзам блеск д/губ увл                                                | 150.00          | 1.000             | 16.           | 01.2018         | 1113          |              |                                                |                           |  |  |
| Бельведер бальзам д/губ масло роз                                                | 120.00          | 1.000             | 17.           | 12.2018         | 1014          |              |                                                |                           |  |  |
| E                                                                                |                 | 500.00            |               |                 |               |              |                                                |                           |  |  |
|                                                                                  | мл тендер =     | -369.00           |               |                 |               |              |                                                |                           |  |  |
| Серия/Срок годности: 29852123/15.02.20<br>Поставка: №1 от 17.02.2017 г. Наценка: | 18<br>20.16     |                   |               |                 |               |              | Пятница, 13 апрел                              | я 2018, 12:05             |  |  |

Рис. 53. Добавление товара считыванием сканером штрих-кода.

Клавиша «Enter» играет роль функции подтверждения действий оператора или «ввода» необходимого действия.

Если количество товара в базе меньше 1 (единицы), но больше 0 (нуля), то программа делает выборку по данному штрих-коду и выдает сообщение: «Товар не добавлен в чек: Не найден или найдено несколько позиций». (Рис. 54). Нажимаете клавишу «Enter», вводите необходимое количество товара, далее снова нажимаете клавишу «Enter».

Одному штрих-коду могут принадлежать несколько партий товара при этом (при считывании) в выборке будет находиться несколько позиций (все товары, которым принадлежит данный штрих-код) – необходимо встать на нужную строку и ввести необходимое количество, затем «Enter».

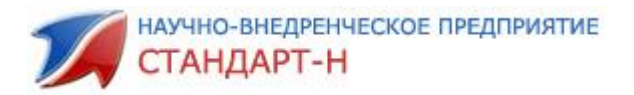

|        | 7 Касса v2.2.1.75 Автоматизация Стандарт-Н [Касси                                                                                                   | p]                                            |                              | 1.1                  |              |               |                 |                                                                                                   |                                     |
|--------|----------------------------------------------------------------------------------------------------|-----------------------------------------------|------------------------------|----------------------|--------------|---------------|-----------------|---------------------------------------------------------------------------------------------------|-------------------------------------|
|        | Z-отчет (Ctrl+F6)         X-отчет (Ctrl+F5)         "Ручная" с           Текущий чек                                                                | кидка Настройки (Ctrl+                        | О) Отбить п                  | о плат. карте        | Товарный чек | Сводные остат | ки Реестр ЖНВЛО | Депозит Кредит<br><Без ККМ> #КОДУР                                                                | R НЕФИСК                            |
| Ľ      | Наименование                                                                                                    |                                               | Кол-во                       | Цена                 | Измен. руб   | . % изм.      | Сумма           | Смена: 5 (0/0), до к                                                                              | онца 06:02                          |
|        | Бельвелер бальзам л/губ м                                                                                                    | иасло розовое                                 | 1.000                        | 120.00               | 0.0          | 0 0           | 120.00          | чеков. 2, для362.0                                                                                | o, om. 0.00                         |
|        |                                                                                                    | риск                                          |                              | 120100               |              | X             |                 | Позиций<br>Сумма<br>Скидка<br>Наличные<br>Сдача<br>Премия за посл. чек<br>Премия за день<br>ИТОГС | 1<br>120.00<br>0.00<br>0.00<br>0.00 |
|        | Р<br>База товаров                                                                                                    | Товар не до<br>Не найден и                    | обавлен в чен<br>или найдено | к:<br>несколько позн | иций         |               |                 | 120.                                                                                              | JU                                  |
| H      | Наименование                                                                                                    |                                               |                              |                      |              | ок            | A MHH           |                                                                                                   |                                     |
|        | Белый уголь 700мг таб №10                                                                                                    |                                               |                              |                      |              |               | 1913            |                                                                                                   |                                     |
| Ц      | Бельведер бальзам блеск д/губ у                                                                                                    | 1.000.000                                     |                              | 4.7                  | 10.0010      | 1011          | <u> </u>        |                                                                                                   |                                     |
|        | Бельведер бальзам д/губ масло роз                                                                                                    | 120.00                                        | 0.000                        | ) 17.                | 12.2018      | 1014          |                 |                                                                                                   |                                     |
|        | Бельведер бальзам д/губ укрепл с г                                                                                                    | 120.00                                        | 2.000                        | ) 18.                | 03.2018      | 0114          |                 |                                                                                                   |                                     |
| 1      | Бельведер блеск д/губ солнцезащи                                                                                                    | 175.00                                        | 1.000                        | ) 17.                | 05.2018      | -             |                 |                                                                                                   |                                     |
|        | Бельведер жидкость д/снят лака с і                                                                                                    | 90.00                                         | 2.000                        | ) 17.                | 07.2018      | 0514          |                 |                                                                                                   |                                     |
| c<br>a | Бельведер бальзам д//<br>Група: [] Изгог./Срана: [ВЕЦЖЕРЕК НОР<br>Серия/Срок годиости; [0114/18.03.2018]<br>Поставка: [Инт от 17.02.2017г.] Нацияка | туб укрепл с паг<br>О SIA нов/Россия<br>33.91 | тайей 6г                     | =120.00              |              |               |                 | Пятница, 13 апрел                                                                                 | าя 2018, 12:46                      |

Рис. 44. Выборка при считывании штрих-кода

# 10.6. Ручной ввод штрих-кода

Нажмите сочетание клавиш «Alt» и «Ins» - в центре экрана появится окно «Ручной штрих-код» (Рис. 55). Вводите штрих-код вручную, нажимаете клавишу «Enter» - данная позиция записывается в чек. Для отмены ручного ввода штрих-кода клавишей «Tab» переходите с кнопки подтверждения «Ok» на кнопку отмены «Cancel» и нажимаете клавишу «Enter». Либо нажимаете клавишу «Esc».

| "Ручно | й" штрихкод    |        | X |
|--------|----------------|--------|---|
| Введи  | те цифры штри: | хкода: |   |
|        |                |        |   |
|        | ОК             | Cancel |   |

Рис. 55. Ручной ввод штрих-кода

#### 10.7. Присвоение товару штрих-кода

Нажмите клавишу «Insert» - в центре экрана появится окно «Штрих-код товара» (рис. 56). Считайте сканером штрих-код с товара, принадлежащей данной позиции. Если в окне высвечивается уже введенный штрих-код, но неправильный - это не страшно, его не надо предварительно «стирать». При правильном считывании без всякого уведомления сохранится новый штрих-код.

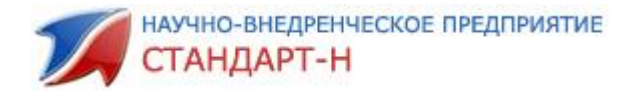

| Штрихк | од товара                  |        | X |
|--------|----------------------------|--------|---|
| Введит | ге новый штрих<br>00045649 | код:   |   |
|        | ОК                         | Cancel |   |

Рис. 56. Штрих-код товара

#### 10.8. Удаление ранее присвоенного штрих-кода

Нажмите клавишу «Insert» - в центре экрана появится окно «Штрих-код товара». В окне ввода данных высвечивается уже введенный штрих – код – нажмите клавишу «О» (ноль), затем «Enter». По умолчанию по данному товару (позиции) штрих-код будет отсутствовать (не назначен).

# 10.9. Просмотр информации о пользователе (операторе)

При нажатии «F3» программа отображает информацию продажах текущего кассира (рис. 57). Функция называется «Рубл.» (рублемер):

- номер текущей смены;
- сумму, отбитую по кассе за текущую смену;
- сумму, отбитую по кассе с начала месяца нарастающим итогом;

 коэффициент и сумму премии от суммы выручки за текущую смену и с начала месяца.

| 🍠 K | асса v2.2.1.75 Автоматизация Стандарт-Н [Кассир]                     |           | 1000           | 10111          | 1.2.2          | 1.1.1.1      |
|-----|----------------------------------------------------------------------|-----------|----------------|----------------|----------------|--------------|
| ?   | Z-отчет (Ctrl+F6) Х-отчет (Ctrl+F5) "Ручная" скидка Настройки (Ctrl+ | О) Отбить | по плат. карте | Товарный чек ( | Сводные остатк | Реестр ЖНВЛС |
| Тек | ущий чек                                                             |           |                |                |                |              |
|     | Наименование                                                         | Кол-во    | Цена           | Измен. руб.    | % изм.         | Сумма        |
|     | Бельведер бальзам д/губ масло розовое                                | 1.000     | 120.00         | 0.0            | 0 0            | 120.00       |
|     |                                                                      |           |                |                |                | :            |
|     |                                                                      |           |                |                |                |              |
|     |                                                                      |           |                |                |                |              |
|     |                                                                      |           |                |                |                |              |
| 0   | 2                                                                    |           | $\frown$       |                |                |              |
| ~   | 🚇 Агент докуг                                                        | иента: Кн | е указан>      |                |                | <u> </u>     |

Рис. 57а. Информация о пользователе

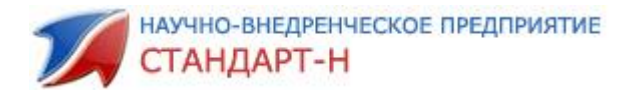

#### Оператор: Кассир

| Текущая смена №5:       | -1746.00 |
|-------------------------|----------|
| Средний коэф-т = 0.030: | -52.38   |
| Итого с 01.04.2018:     | 8821.80  |
| Средний коэф-т = 0.027: | 230.22   |

Рис. 57b. Информация о пользователе

# 10.10. Функциональная клавиша «F1» - дополнительные функции

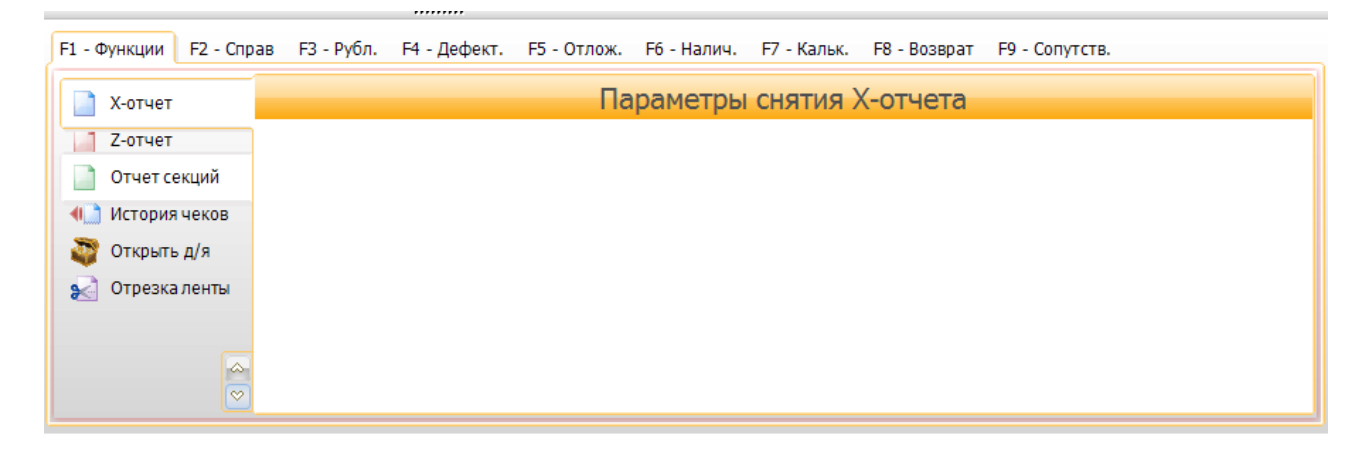

Рис. 59. Дополнительные функции

#### 10.11. Просмотр истории чеков

Нажмите клавишу «F1» - появится окно дополнительных функций (рис. 59).

Стрелкой «вниз» встаньте выделенной строкой на «История чеков». Затем нажмите «Enter». Появится окно с историей чеков с поиском по дате документа, наименованию и полю seria (рис. 60). Для того чтобы попасть в это окно, нажмите еще раз «Enter».

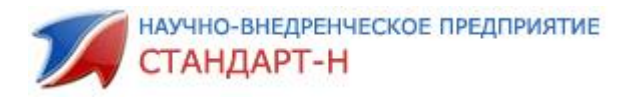

| F1 - Функции F2 - Спр | рав F3 - Рубл. F4 - Дефект. | F5 - Отлож. F6 - Налич. F7 - Ка | льк. F8 - Возврат F     | 9 - Сопутств.  |               |               |                  |                   |          |
|-----------------------|-----------------------------|---------------------------------|-------------------------|----------------|---------------|---------------|------------------|-------------------|----------|
| 📄 Х-отчет             |                             |                                 | Пар                     | аметры чек     | а возврата    | 3             |                  |                   |          |
| 7-отчет               | 👍 История чеков             |                                 |                         |                |               |               |                  |                   | <b>^</b> |
| Отчет секций          | База                        | Дата чека                       | Касс                    | ир № с         | мены          | № чека        | Кол-во Сум       | ма Скидка         |          |
|                       | 0                           | 12.04.2018 05:36                | Кассир                  |                | 5             | 1             | 2                | 660               | 0        |
| • история чеков       | 0                           | 11.04.2018 01:18                | Кассир                  |                | 3             | 1             | 3                | 247.5             | -27.5    |
| 🗳 Открыть д/я         | 0                           | 11.04.2018 01:11                | Кассир                  |                | 3             | 2             | 3                | 945               | 0        |
| 😒 Отрезка ленты       | 0                           | 11.04.2018 01:19                | Кассир                  |                | 4             | 1             | 3                | 831.1             | -26.9    |
| 🔀 Отмена чека         | 0                           | 09.04.2018 06:38                | Кассир                  |                | 2             | 1             | 3                | 1242              | 0 🗸      |
| 쁶 Внесение денег      | Детализация                 |                                 |                         |                |               |               |                  |                   | <b></b>  |
| 🅞 Инкассация          | Наименование                |                                 | Кол-во                  | Всего возвр.   | Цена          | Скидка С      | кидка Возвр. с   | Предприятие       |          |
| 🔃 Банк. отчеты        | 9 месяцев мусс очищаю       | ощий д/инт гигиены 170 мл       | 2.000                   |                | 210           | .00 0         | 0.00             |                   |          |
| 🔍 Печатные формы      | Кетонал крем 5% 30г         |                                 | 1.000                   |                | 240           | .00 0         | 0.00             |                   |          |
| 📥 Лоп. свойства       |                             |                                 |                         |                |               |               |                  |                   |          |
| An. don cooncroa      |                             |                                 |                         |                |               |               |                  |                   |          |
|                       |                             |                                 |                         |                |               |               |                  |                   | •        |
|                       | Чеки с: 06.04.2018 💌        | Товар:                          | - чеки тек.пользователя |                |               | . ,           | (70              |                   |          |
|                       | По: 13.04.2018 ▼            | Серия:                          |                         | 9 Mec          | яцев мусс очи | ищающии д/инт | г гигиены 170 мл | I                 |          |
|                       | · · ·                       |                                 |                         |                |               |               |                  |                   |          |
|                       |                             |                                 |                         |                |               |               |                  |                   |          |
|                       | C 52 D.6- 54 /              |                                 |                         |                | C             |               |                  |                   |          |
| FI - Функции FZ       | - Справ +3 - Руол. +4 - Д   | цефект. F5 - Отлож. F6 - Нали   | ч. н/-кальк. н          | - BO3BPAT F9   | - Сопутств.   |               |                  |                   |          |
| Х-отчет               |                             |                                 | Паг                     | раметры ч      | ека возвр     | ата           |                  |                   |          |
| 7 07107               |                             | AKOB                            |                         |                |               |               |                  |                   | <b></b>  |
| 2-01461               | Ба                          | Лата нека                       | Ka                      | CCMD N         | 0 смены       | Nº uera       | Kon-Bo C         | има Скилка        |          |
| Отчет секций          |                             | 12.04.2018.05:36                | Кассир                  | ссир п         | s Chenor      | 1 1           | 2                | 660               | 0        |
| 🚛 История чеко        | DB 0                        | 11 04 2019 01.19                | Кассир                  |                | 3             | 1             | 2                | 247.5             | -27.5    |
| 🌌 Открыть д/я         | 0                           | 11.04.2010 01:10                | Кассир                  |                | 3             |               | 3                | 247.5             | -27.5    |
|                       |                             | 11.04.2018 01:11                | кассир                  |                | 3             | 2             | 3                | 945               | 0        |
| Отрезкален            | U                           | 11.04.2018 01:19                | Кассир                  |                | 4             | 1             | 3                | 831.1             | -26.9    |
| 🗙 Отмена чека         |                             |                                 |                         |                |               |               |                  |                   | •        |
| 📲 Внесение ден        | нег Детализация             |                                 |                         |                |               |               |                  |                   | <b>^</b> |
| 🥮 Инкассация          | Наименование                |                                 | Кол-во                  | Всего воз      | Цена          | Скидк         | Скид Возвр       | Предприятие       |          |
| Банк отноти           | 9 месяцев мусс оч           | нищающий д/инт гигиены 1        | 70 N 2.00               | 00             | 21            | 0.00 0        | 0.00             |                   |          |
| Bank. of yerbi        | Кетонал крем 5%             | 30r                             | 1.00                    | 00             | 24            | 0.00          | 0.00             |                   |          |
| Ӹ Печатные фо         | рмы                         |                                 |                         |                |               |               |                  |                   |          |
| 惧 Доп. свойств        | a                           |                                 |                         |                |               |               |                  |                   |          |
|                       |                             |                                 |                         |                |               |               |                  |                   | -        |
|                       | Чеки с: 06.04.201           | 8 🔻 Товар:                      | - чеки те               | к.пользователя |               |               |                  |                   |          |
|                       |                             |                                 |                         |                | 9 мес         | сяцев мусс оч | нищающий д/и     | нт гигиены 170 мл |          |
|                       | flo:  13.04.201             | 8 💌 Серия:                      |                         |                |               |               |                  |                   |          |
|                       |                             |                                 |                         |                |               |               |                  |                   |          |

Рис. 60. История чеков

В данном разделе вы можете ознакомиться с детализацией каждого чека, а

также сделать чек возврата, для это можно использовать кнопку 🗌

y 🔶

Для перехода из дополнительных функций в режим «Продажа» нажмите два раза клавишу «Esc».

#### 10.12. Внесение наличности в кассу

Нажмите клавишу «F1» - появится окно дополнительных функций (рис. 58).

Стрелкой «вниз» встаньте выделенной строкой на «Внесение денег». Для того чтобы попасть в окно Параметры внесения денег в ККМ, нажмите клавишу «Enter» и введите нужную сумму внесения (рис. 61). Для подтверждения операции - «Enter», для отмены «Esc».

Для перехода из дополнительных функций в режим «Продажа» нажмите клавишу «Esc».

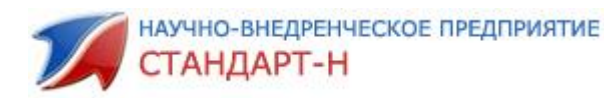

| 7  | Касса v2.2.1.75 Автома                                                                                                    | атизация Стандарт-Н [Кассир]                     |                 |                |               |        |        |                                     |                          |
|----|----------------------------------------------------------------------------------------------------|--------------------------------------------------|-----------------|----------------|---------------|--------|--------|-------------------------------------|--------------------------|
| ?  | ? Z-отчет (Ctrl+F6) Х-отчет (Ctrl+F5) "Ручная" скидка Настройки (Ctrl+O) Отбить по плат. карте Товарный чек Сводные остатки Реестр ЖНВЛС Депозит Кредит |                                                  |                 |                |               |        |        |                                     |                          |
| Te | кущий чек                                                                                                    |                                                  |                 |                |               |        |        | <Без ККМ> #КО2<br>Смена: 5 (0/0), д | YR НЕФИСК<br>конца 04:09 |
|    | Наименование                                                                                                    |                                                  | Кол-во          | Цена           | Измен. руб.   | % изм. | Сумма  | Чеков: 3; д/я: -58                  | 2.00; б/н: 0.00          |
|    | Циклодино                                                                                                    | н табп/о№30                                      | 1.000           | 420.00         | 0.00          | 0      | 420.00 | Позиций                             | 2                        |
|    | Пюре БЛ м                                                                                                    | орковь яблоко 200г                               | 1.000           | 39.00          | 0.00          | 0      | 39.00  | Сумма                               | 459.00                   |
|    |                                                                                                    |                                                  |                 |                |               |        |        | Скидка                              | 0.00                     |
|    |                                                                                                    |                                                  |                 |                |               |        |        | Наличные                            | 0.00<br>FO               |
|    |                                                                                                    |                                                  |                 |                |               |        |        | 450                                 | 00                       |
| 8  | )                                                                                                    | 🚨 Агент д                                        | окумента: <не   | указан>        |               |        |        | 459                                 | .UU                      |
|    |                                                                                                    |                                                  |                 |                |               |        |        |                                     |                          |
| E  | F1 - Функции F2 - Спр                                                                                                    | ав F3 - Рубл. F4 - Дефект. F5 - Отлож. F6 - Нал  | ич. F7 - Кальк. | F8 - Возврат F | 9 - Сопутств. |        |        |                                     |                          |
| Ŀ. | 📄 Х-отчет                                                                                                    |                                                  | Парам           | иетры внес     | ения денег в  | ККМ    |        |                                     | _                        |
|    | 📄 Z-отчет                                                                                                    |                                                  |                 |                |               |        |        |                                     |                          |
|    | 📄 Отчет секций                                                                                                    | Введите сумму: <b>14000.00</b>                   | •               |                |               |        |        |                                     |                          |
|    | 🚛 История чеков                                                                                                    |                                                  |                 |                |               |        |        |                                     |                          |
| -  | 🦥 Открыть д/я                                                                                                    |                                                  |                 |                |               |        |        |                                     |                          |
|    | 🐋 Отрезка ленты                                                                                                    |                                                  |                 |                |               |        |        |                                     |                          |
|    |                                                                                                    |                                                  |                 |                |               |        |        |                                     |                          |
|    |                                                                                                    |                                                  |                 |                |               |        |        |                                     |                          |
|    |                                                                                                    |                                                  |                 |                |               |        |        |                                     |                          |
|    | Пюре БЛ морковь яблоко 200г =39.00                                                                                                    |                                                  |                 |                |               |        |        |                                     |                          |
|    | Группа:                                                                                                    | Дет . пит. Изгот./Страна: Фирма КомплексэАгро О  | ОО нов/Россия   |                |               |        |        |                                     |                          |
|    | Поставка:                                                                                                    | Годовалов ООО №10512-Q3436 от 19.02.2017 г. Наце | енка: 19.88     |                |               |        |        | Пятница, 13 апј                     | оеля 2018, 13:41         |

Рис. 61. Внесение денег

#### 10.13. Как провести изъятие наличности из кассы

Нажмите клавишу «F1» - появится окно дополнительных функций (рис. 48).

Стрелкой «вниз» встаньте выделенной строкой на «Инкассация». Для того чтобы попасть в окно Параметры изъятия денег из ККМ, нажмите клавишу «Enter» и введите нужную сумму изъятия (рис. 62). Для подтверждения операции нажмите «Enter», для отмены - «Esc».

Для перехода из дополнительных функций в режим «Продажа» нажмите клавишу «Esc».

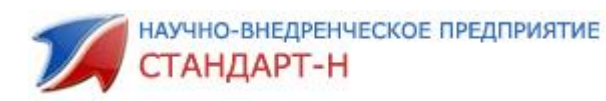

| 1   | Касса v2.2.1.75 Автоматизация Стандарт-Н [Кассир]                                                              |                              |                |                | 1.2.2          | 1.8.1.8      |                                | - D X                                      |
|-----|----------------------------------------------------------------------------------------------------|------------------------------|----------------|----------------|----------------|--------------|--------------------------------|--------------------------------------------|
| ?   | Z-отчет (Ctrl+F6) Х-отчет (Ctrl+F5) "Ручная" скидка Настройки (Сt                                              | trl+O) <mark>Отбить г</mark> | 10 плат. карте | Товарный чек С | водные остатки | Реестр ЖНВЛС | Депозит Кре                    | дит                                        |
| Тек |                                                                                                    |                              |                |                |                |              | <Без ККМ> #                    | KOZYR НЕФИСК                               |
|     | Наименование                                                                                                   | Кол-во                       | Цена           | Измен. руб.    | % изм.         | Сумма        | Смена: 5 (0/0<br>Чеков: 3; д/я | J), до конца 04:09<br>: -582.00; б/н: 0.00 |
|     | Циклодинон таб п/о №30                                                                                         | 1.000                        | 420.00         | 0.00           | 0 (            | 420.00       | Позиций                        | 2                                          |
|     | Пюре БЛ морковь яблоко 200г                                                                                    | 1.000                        | 39.00          | 0.00           | 0 (            | 39.00        | Сумма                          | 459.00                                     |
|     |                                                                                                    |                              |                |                |                |              | Скидка                         | 0.00                                       |
|     |                                                                                                    |                              |                |                |                |              | Наличные                       | 0.00                                       |
|     |                                                                                                    |                              |                |                |                |              | И:                             | 1010                                       |
|     | ĝ.                                                                                                    |                              |                |                |                |              | - 45                           | a nn                                       |
| 1   | Ф Агент до                                                                                                    | кумента: <не                 | е указан>      |                |                |              | TU                             | 5.00                                       |
| E   | F1 - ФУНКЦИИ F2 - Справ F3 - Рубл. F4 - Дефект. F5 - Отлож. F6 - Нали                                          | ч. F7 - Кальк.               | F8 - Возврат F | 9 - Сопутств.  |                |              |                                |                                            |
| . ( |                                                                                                    | -                            |                | ,              | LCICKA.        |              |                                |                                            |
|     | 🗙 Отмена чека                                                                                                  | Пара                         | метры изъя     | тия денег из   | KKM            |              |                                |                                            |
|     | Внесение денег                                                                                                 |                              |                |                |                |              |                                |                                            |
| _:  | Введите сумму: 50000.00                                                                                        | •                            |                |                |                |              |                                |                                            |
|     | По ванк. отчеты                                                                                                |                              |                |                |                |              |                                |                                            |
|     | Печатные формы                                                                                                 |                              |                |                |                |              |                                |                                            |
|     | ч. доп. своиства                                                                                               |                              |                |                |                |              |                                |                                            |
|     |                                                                                                    |                              |                |                |                |              |                                |                                            |
|     | ~                                                                                                    |                              |                |                |                |              |                                |                                            |
|     |                                                                                                    |                              |                |                |                |              |                                |                                            |
|     | Пюре БЛ морковь яблоко 200г =39.00                                                                             |                              |                |                |                |              |                                |                                            |
|     | Группа: Дет . пит. Изгот./Страна: Фирма КомплексэАгро ООО нов/Россия<br>Серия/Срок годности: 250814/17.10.2018 |                              |                |                |                |              |                                |                                            |
|     | Поставка: Годовалов ООО №10512-Q3436 от 19.02.2017 г. Нацен                                                    | ка: 19.88                    |                |                |                | _            | Пятница, 13                    | 3 апреля 2018, 13:43                       |

Рис. 62. Инкассация

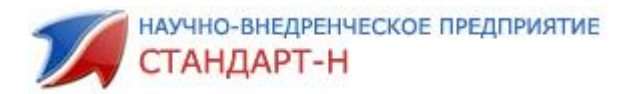

# 11. Депозит.

Для выполнения операций с депозитом выберите вкладку «депозит» на функциональной панели (рис. 63). Если на панели нет кнопки Депозит, воспользуйтесь рекомендациями описанными в **7 разделе.** 

| 🌠 Касса v2.2.1.75 Автоматизация Стандарт-Н [Кассир]                    |           | -              |                   |                    |                                      |
|------------------------------------------------------------------------|-----------|----------------|-------------------|--------------------|--------------------------------------|
| ? Z-отчет (Ctrl+F6) Х-отчет (Ctrl+F5) "Ручная" скидка Настройки (Ctrl+ | О) Отбить | по плат. карте | Товарный чек Сво, | дные остатки Реест | » ЖНВЛС Депозит Кредит               |
| Текущий чек                                                            |           |                |                   |                    | <Без ККМ> #ИОZYR НЕФИСК              |
| Наименование                                                           | Кол-во    | Цена           | Измен. руб.       | % изм. Суми        | ма Чеков: 3; д/я: -582.00; б/н: 0.00 |

Рис. 63. Кнопка Депозит

В окне депозит можно:

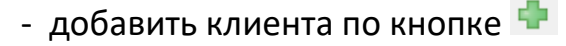

| Новый контрагент    |  |
|---------------------|--|
| Введите имя агента: |  |
| Петров              |  |
| OK Cancel           |  |

- редактировать клиента - 💙

| Изменение контрагента |                           |  |  |  |  |  |  |  |
|-----------------------|---------------------------|--|--|--|--|--|--|--|
| Параметры             |                           |  |  |  |  |  |  |  |
| Номер карты           | Аптека СэйлсПлюс          |  |  |  |  |  |  |  |
| ФИО                   | Аптека СэйлсПлюс          |  |  |  |  |  |  |  |
| Дата рождения         | 19 03 1902                |  |  |  |  |  |  |  |
| Телефон               | 321-248, 321-249, 321-250 |  |  |  |  |  |  |  |
|                       |                           |  |  |  |  |  |  |  |
|                       |                           |  |  |  |  |  |  |  |
|                       |                           |  |  |  |  |  |  |  |
|                       | Далее                     |  |  |  |  |  |  |  |

- производить выборку по фамилии

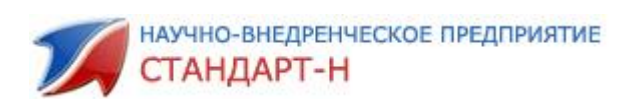

| Депозит                                                                                                   |                        |                          |                   |         | ×         |
|----------------------------------------------------------------------------------------------------|------------------------|--------------------------|-------------------|---------|-----------|
| Выбор контрагента                                                                                         |                        | Детализ                  | ация депозита     |         |           |
| Сумма деп ФИО                                                                                             | Дата                   | Документ                 | # кассы Смена     | # док.  | Сумма     |
| -5000.00 Горбунова Е.И.                                                                                   | 13.04.2018 01:57       | Депозит наличными ККМ №6 |                   | 6       | -5 000.00 |
|                                                                                                    |                        |                          |                   |         |           |
| Всего: 84850.00                                                                                           | Итого по деп           | юзиту: Н                 | lаличн. =-5000.00 | Безнал. | =0.00     |
| Информация об агенте                                                                                      |                        | Операци                  | ии по депозиту    |         |           |
| Заголовок агента<br>Горбунова Е.И.<br>Полное имя<br>Горбунова Е.И.<br>Дата добавления<br>13.04.2018 01:57 | Сумма операц<br>Внести | им:                      | 0.00              |         |           |
|                                                                                                    |                        |                          |                   | Зан     | рыть      |

Для внесения денег на депозит выберите клиента стрелками «вверх» и «вниз», введите сумму операции и нажмите «Внести» (рис. 64)

| Депозит                                                                                                    |                          |                                     |               |         |             | X                  |
|----------------------------------------------------------------------------------------------------|--------------------------|-------------------------------------|---------------|---------|-------------|--------------------|
| Выбор контрагента                                                                                                    |                          | Детал                               | изация депоз  | ита     |             |                    |
| ФИО<br>Горбунова Е.И.                                                                                                    | Дата<br>13.04.2018 01:57 | Документ<br>Депозит наличными ККМ № | # кассы<br>6  | Смена   | # док.<br>6 | Сумма<br>-5 000.00 |
| <ul> <li>✓ □□ →</li> <li>✓ □□ →</li> <li>✓ □ →</li> <li>✓ □ →</li></ul> | Итого по де              | ΠΟЗИТУ:                             | Наличн. =-    | 5000.00 | Безнал.     | =0.00              |
| Информация об агонто                                                                                                    |                          | ,<br>Otopa                          |               |         |             |                    |
| Заголовок агента                                                                                                    |                          | Опера                               | ции по депоз  | viry    |             |                    |
| Горбунова Е.И.<br>Полное имя<br>Горбунова Е.И.<br>Дата добавления<br>13.04.2018 01:57                                                                                                    | Сумма опера              | ации: <b>3</b><br>Въдать            | <b>000.00</b> |         |             |                    |
|                                                                                                    |                          |                                     |               |         | 3ai         | крыть              |

Рис. 64. Внесение на депозит

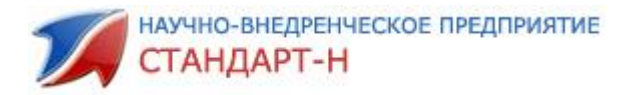

#### 11.1. Выдача наличными с депозита

На функциональной панели выберите вкладку «депозит» (рис. 63). Для выдачи с депозита наличными выберите клиента стрелками «вверх» и «вниз», введите сумму операции и нажмите «Выдать» (рис. 65).

| Депозит      |                      |        |                      |                       |                   |         | ×         |  |
|--------------|----------------------|--------|----------------------|-----------------------|-------------------|---------|-----------|--|
| Выб          | ор контрагента       |        | Детализация депозита |                       |                   |         |           |  |
| Сумма деп    | ΦИΟ                  |        | Дата                 | Документ              | # кассы Смена     | # док.  | Сумма     |  |
| 10000.00     | Алексеев А.А.        |        | 13.04.2018 01:52 Дег | лозит наличными ККМ № | 3                 | 3       | 50 000.00 |  |
| 20000.00     | Аптека СэйлсПлюс     |        |                      |                       |                   |         |           |  |
| -1000.00     | Валов С.Л.           |        |                      |                       |                   |         |           |  |
| -2000.00     | Горбунова Е.И.       |        |                      |                       |                   |         |           |  |
| 2000.00      | Иванов Олег Иванович |        |                      |                       |                   |         |           |  |
| 500.00       | Колесников А.А.      |        |                      |                       |                   |         |           |  |
| -3650.00     | Молочкова В.В.       |        |                      |                       |                   |         |           |  |
| 50000.00     | 000 Черчилль         |        |                      |                       |                   |         |           |  |
| 12000.00     | Петров И.Н.          |        |                      |                       |                   |         |           |  |
| • Всего:     | <b>₽ ₽</b><br>87850. | <br>00 | Итого по депоз       | иту:                  | Наличн. =50000.00 | Безнал. | =0.00     |  |
| Инфо         | рмация об агенте     |        |                      | Опера                 | ции по депозиту   |         |           |  |
| Заголовок аг | ента                 |        |                      |                       |                   |         |           |  |
| 000 Черчи    | ілль                 |        |                      | 10                    |                   |         |           |  |
| Полное имя   |                      |        | сунна операции.      | 10                    |                   |         |           |  |
| ООО Черчи    | ілль                 |        |                      |                       |                   |         |           |  |
| Лата добавл  | ehing .              |        | Внести               | Выдать                | Перевести         |         |           |  |
| 13 04 2019   | 01.52                |        |                      |                       |                   |         |           |  |
| 13.04.2018   | 01.02                |        |                      |                       |                   |         |           |  |
|              |                      |        |                      |                       |                   | 2       |           |  |
|              |                      |        |                      |                       |                   | 38      | крыть     |  |

Рис. 65. Выдача с депозита

В окне детализации депозита отобразится проведенная операция Выдачи с депозита (рис. 66).

| Депозит   |                  |                  |                          |         |       |        | Σ          | Z   |  |
|-----------|------------------|------------------|--------------------------|---------|-------|--------|------------|-----|--|
| Выб       | бор контрагента  |                  | Детализация депозита     |         |       |        |            |     |  |
| Сумма деп | . ФИО            | Дата             | Документ                 | # кассы | Смена | # док. | Сумма      | -   |  |
| 10000.00  | Алексеев А.А.    | 13.04.2018 02:09 | Депозит наличными ККМ №1 |         |       | 11     | -10 000.00 | ן נ |  |
| 20000.00  | Аптека СэйлсПлюс | 13.04.2018 01:52 | Депозит наличными ККМ №3 |         |       | 3      | 50 000.00  | 3   |  |
| -1000.00  | Валов С.Л.       |                  |                          |         |       |        |            |     |  |
| 0000.00   | E 2 E 14         |                  |                          |         |       |        |            |     |  |

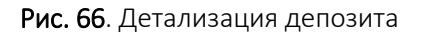

#### 11.2. Как перевести депозит с одного клиента на другого

На функциональной панели нажмите на кнопку Депозит (рис. 63). Для того чтобы перевести депозит выберите клиента стрелками «вверх» и «вниз», введите сумму операции и нажмите «Перевести». Появится окно с выбором контрагента (рис. 56). В нем можно добавить клиента по кнопке 🗭, редактировать клиента - 🖍, производить выборку по фамилии. Выберите клиента стрелками «вверх» и «вниз».

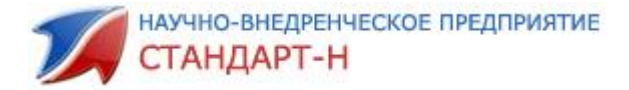

Нажмите кнопку «Выбрать». Программа будет запрашивать, продолжить ли операцию перевода (рис. 67).

| 📁 💋 Выбор контрагента |            |            |      |  |  |
|-----------------------|------------|------------|------|--|--|
|                       | Выбор конт | рагента    |      |  |  |
| ΦИΟ                   | Телефон    | Примечание | *    |  |  |
| Алексеев А.А.         |            |            |      |  |  |
| Валов С.Л.            |            |            |      |  |  |
| Горбунова Е.И.        |            |            |      |  |  |
| Иванов Олег Иванович  |            |            |      |  |  |
| Колесников А.А.       |            |            |      |  |  |
| Молочкова В.В.        |            |            |      |  |  |
| 000 Черчилль          |            |            |      |  |  |
| Петров И.Н.           |            |            |      |  |  |
|                       |            |            |      |  |  |
|                       |            |            |      |  |  |
|                       |            |            |      |  |  |
|                       |            |            |      |  |  |
|                       |            |            |      |  |  |
|                       |            |            |      |  |  |
|                       |            |            |      |  |  |
|                       |            |            | -    |  |  |
| <ul> <li>■</li> </ul> |            |            | •    |  |  |
| 2                     |            | 4          |      |  |  |
|                       |            |            |      |  |  |
|                       |            | Отмена Выб | рать |  |  |

Рис. 67. Выбор контрагента

|                                                                                      | X                                                                                                    |
|--------------------------------------------------------------------------------------|----------------------------------------------------------------------------------------------------|
| Перевод между депозитами:<br>Отправитель: Аптека СэйлсПлюс<br>Получатель: Валов С.Л. |                                                                                                    |
| Сумма перевода = 1000.00                                                             |                                                                                                    |
| Продолжить?                                                                          |                                                                                                    |
|                                                                                      | ОК Отмена                                                                                                    |
|                                                                                      | Перевод между депозитами:<br>Отправитель: Аптека СэйлсПлюс<br>Получатель: Валов С.Л.<br>Сумма перевода = 1000.00<br>Продолжить? |

Рис. 68. Продолжить перевод депозита?

Для продолжения проведения операции нажмите «Ок» либо «Enter», для отмены- «Отмена» либо клавишу «Esc».

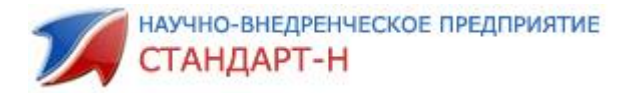

#### 11.3. Оплата товаров, услуг с депозита

Для продажи товара через депозит в текущем чеке нажмите «Enter»:

- выберите вид оплаты «Депозит» (рис. 69)

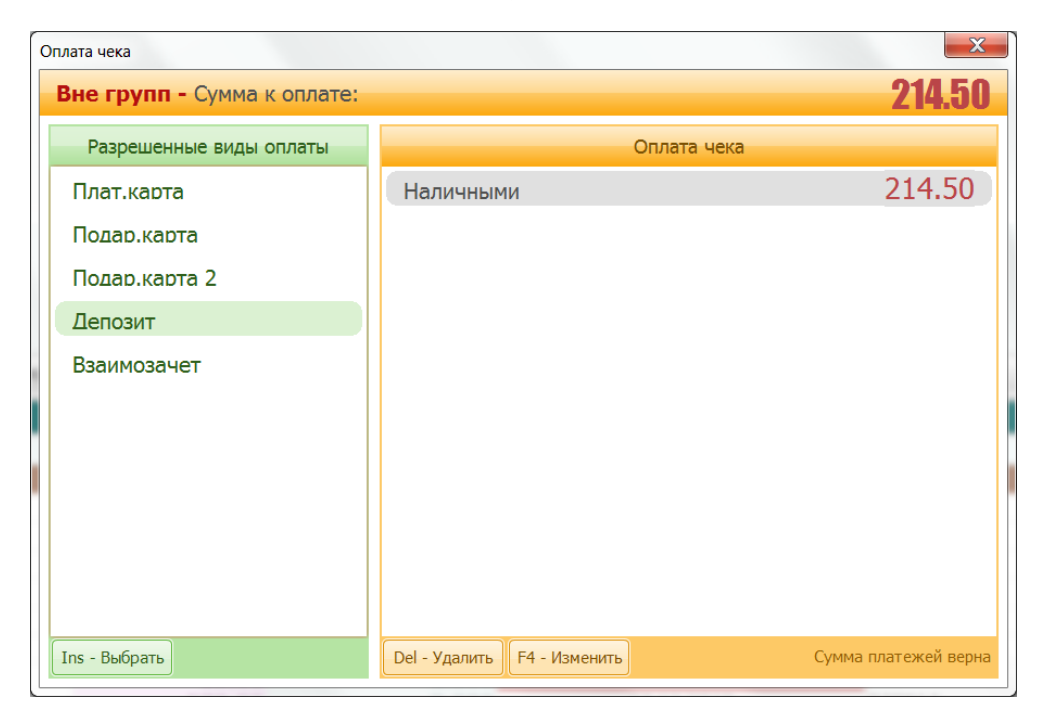

Рис. 69. Окно виды оплат

- нажмите «Insert». Появится окно с выбором контрагента (рис. 70). Выберите клиента стрелками «вверх» и «вниз», нажмите «Выбрать». Далее нажмите «Enter» 3 раза. В этом случае со счета клиента спишется сумма, которая стоит чека.

| ле групп   | 🍠 Выбор контрагента  |         |                           | <u> </u> | 214.5  |
|------------|----------------------|---------|---------------------------|----------|--------|
|            |                      | Выбор   | контрагента               |          |        |
| Разрешен   | ΦИΟ                  | Телефон | Примечание                | <b>^</b> |        |
| <b></b>    | Алексеев А.А.        |         |                           |          | 214 50 |
| Плат.карта | Аптека СэйлсПлюс     |         | 321-248, 321-249, 321-250 |          | 214.30 |
|            | Валов С.Л.           |         |                           |          |        |
| подар.кар  | Горбунова Е.И.       |         |                           |          |        |
|            | Иванов Олег Иванович |         |                           |          |        |
| Подар.кар  | Колесников А.А.      |         |                           |          |        |
| Попозит    | Молочкова В.В.       |         |                           |          |        |
| депозит    | 000 Черчилль         |         |                           |          |        |
| Parturan   | Петров И.Н.          |         |                           |          |        |
|            |                      |         |                           | •        |        |
|            | 0                    |         |                           | II       |        |
|            | 2                    |         |                           |          |        |

Рис. 59. Окно выбора контрагента

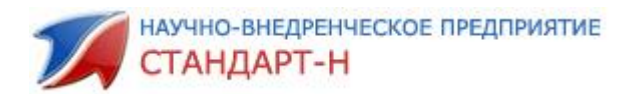

# 11.4. Кредит

Для продажи товара в «Кредит» с автоматическим формированием договора и сохранением кредитной истории нажмите «Enter», выберите вид оплаты «Кредит» (рис. 58), нажмите «Insert». Появится окно с выбором контрагента (рис. 60). Выберите клиента стрелками «вверх» и «вниз», нажмите «Выбрать». Далее нажмите «Enter» 3 раза.

| 对 Выбор контрагента |                  |               |              |        | <b>—</b> × |   |  |  |
|---------------------|------------------|---------------|--------------|--------|------------|---|--|--|
| Выбор контрагента   |                  |               |              |        |            |   |  |  |
| ФИО                 | Дата рождения    | Размер одежды | Размер обуви | Скидка | Телефон    |   |  |  |
| Ананичева Л.А.      |                  |               |              |        |            |   |  |  |
| Ананьев О.В.        | 01.01.1900 12:00 |               |              |        |            |   |  |  |
| Антонова С.В. (Н)   |                  |               |              |        |            |   |  |  |
| Балалайкина Н.П.    |                  |               |              |        |            |   |  |  |
| Батырев А.Л. (Н)    |                  |               |              |        |            |   |  |  |
| БЕЗНАЛ              |                  |               |              |        |            |   |  |  |
| БЕЛЯЕВА О.Т.        |                  |               |              |        |            |   |  |  |
| БирюковаГ.В.        |                  |               |              |        |            |   |  |  |
| Бобров М.А.         |                  |               |              |        |            |   |  |  |
| Бойкова В М         |                  |               |              |        |            | - |  |  |
| •                   |                  |               |              |        | Þ          |   |  |  |
|                     |                  |               |              |        |            |   |  |  |
| Отмена Выбрать      |                  |               |              |        |            |   |  |  |

Рис. 60. Окно выбора контрагента

#### 11.5. Как оплатить кредит

Для оплаты кредита выберите вкладку «кредит» на функциональной панели (рис. 52). В открывшемся окне стрелками «вверх» и «вниз» выбрать кредитный договор (рис. 61). Если клиент хочет произвести оплату по этому договору, нажимаем «Оплатить по договору» и работаем как при проведении чека.

У клиента может быть несколько кредитных договоров. Для выборки набираем фамилию клиента, после этого в окне «Выбор агента/договора» остаются только те договоры, которые записаны на введенную фамилию (рис. 62), также указывается общая сумма по всем кредитам и количество кредитов. Если нажать «Оплатить сумму», то сумма спишется с первого заключенного договора клиента.

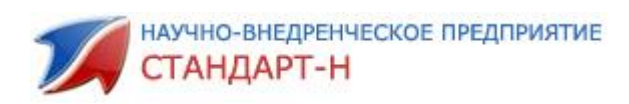

| Кредитные договоры                                                                                                    |   | the second second second              |          |                 |               |                                      |
|----------------------------------------------------------------------------------------------------|---|---------------------------------------|----------|-----------------|---------------|--------------------------------------|
| Агент/договор 🛛 😒                                                                                                    | 3 |                                       | Детализа | ация кр         | едита         |                                      |
| Дата Описание<br>17.01.2014 Кредитный договор №349<br>05.12.2013 Кредитный договор №345<br>04.12.2013 Кредитный договор №344<br>03.12.2013 Кредитный договор №342<br>03.12.2013 Кредитный договор №340<br>01.12.2013 Кредитный договор №337<br>27.11.2013 Кредитный договор №332<br>26.11.2013 Кредитный договор №332 |   | Наименование<br>ГЕФЕСТ 3200-08 К79    | Артикул  | #               | Предприятие   | Цена со скидкой Ра<br>8340,00        |
| 23.11.2013 Кредитный договор №329<br>Информация о кредите                                                                                                    | - | <ul> <li>I</li> <li>Итого:</li> </ul> | Внесенн  | ые пла          | тежи          | ►<br>8340,00                         |
| Контрагент<br>Накта банк Тарасова И.Б.<br>Номер кредитного договора<br>Кредитный договор №344<br>Дата заключения договора<br>04.12.2013 11:11<br>Сумма долга агента<br>Всего неоплаченных кредитов<br>1<br>Общая сумма долга по кредитам                                                                              |   | Дата платежа                          | Кассир   |                 | # кассы Нал   | ичными Плат.карта В:                 |
| 8340,00                                                                                                    |   | Всего оплачено:                       | 0,       | ,00 (<br>Оплати | Остаток креди | ита: 8340,00<br>Оплатить по договору |

#### Рис. 61. Кредитные договоры

| Кредитные договоры                |          |                           |         |         |            |          |                |           |
|-----------------------------------|----------|---------------------------|---------|---------|------------|----------|----------------|-----------|
| Агент/договор 🥩                   |          |                           | Детали  | зация к | редита     |          |                |           |
| Дата Описание 🔺                   |          | Наименование              | Артикул | #       | Предприят  | гие      | Цена со скид   | цкой   Ра |
| 17.01.2014 Кредитный договор №350 | Å        | HOLDER LCDS 4011          |         | 1,000   |            |          | 1100,00        | 61        |
| 17.01.2014 Кредитный договор №349 |          | HOLDER PFS-4015 чер.глян. |         | 1,000   |            |          | 1200,00        | 61        |
|                                   | <b>A</b> | LG 1068 SD                |         | 1,000   |            |          | 12990,00       |           |
| E                                 | 1        | LG 1081 ND 5              |         | 1,000   |            |          | 18930,00       |           |
| -                                 |          | 4                         |         |         |            |          |                | F         |
| 🔎 бобров                          |          | Итого:                    |         |         |            |          | 34220          | 0,00      |
| Информация о кредите              |          |                           | Внесен  | ные пл  | атежи      |          |                |           |
| Контрагент                        |          | Дата платежа              | Кассир  |         | # кассы    | Наличным | ии   Плат.кар  | та В:     |
| Бобров М.А.                       | -        |                           |         |         |            |          |                |           |
| Номер кредитного договора         |          |                           |         |         |            |          |                |           |
| Кредитный договор №350            |          |                           |         |         |            |          |                |           |
|                                   |          |                           |         |         |            |          |                |           |
| 17 01 2014 01·42                  |          |                           |         |         |            |          |                |           |
| 17.01.2011 01.12                  |          |                           |         |         |            |          |                |           |
| Сумма долга агента                |          |                           |         |         |            |          |                |           |
| Всего неоплаченных кредитов       |          |                           |         |         |            |          |                |           |
| 2                                 |          |                           |         |         |            |          |                |           |
| Z                                 |          |                           |         |         |            |          |                |           |
| Общая сумма долга по кредитам     |          | 4                         |         |         |            |          |                |           |
| 36180,00                          |          | Всего оплачено:           |         | 0,00    | Остаток к  | редита:  | 34220          | 0,00      |
|                                   |          |                           |         | Оплат   | гить сумму | Опла     | тить по догово | ру        |

Рис. 62. Выборка кредитов по фамилии клиента

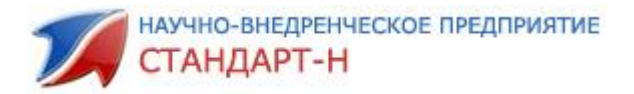

# 11.6. Как оплатить подарочной картой

Для продажи товара по подарочной карте нажмите «Enter», выберите вид оплаты «Подарочная карта» (рис. 63), нажмите «Insert». Появится окно с выбором подарочной карты определенного номинала. Выберите карту стрелками «вверх» и «вниз», нажмите «Выбрать». Далее нажмите «Enter» 3 раза подряд.

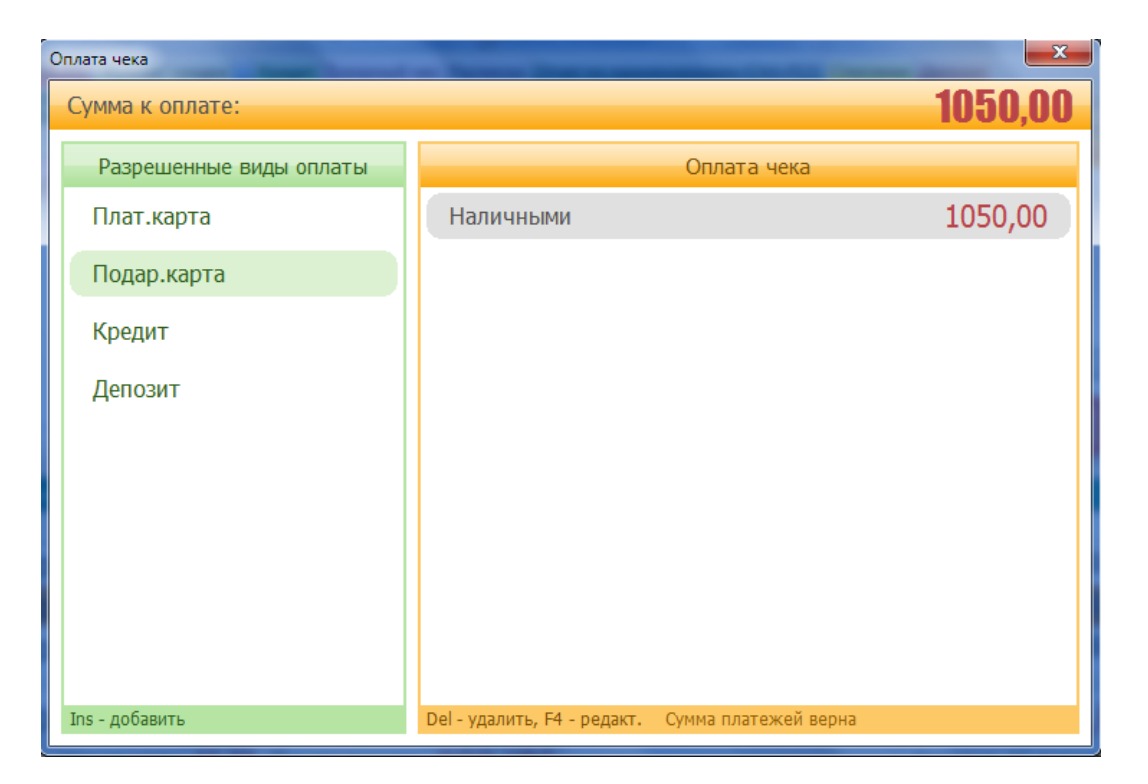

Рис. 63. Окно виды оплат

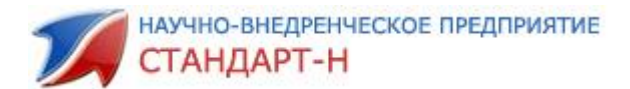

# Приложение № 1

к Инструкции АРМ Кассир

Автоматизации торговли

Стандарт-Н

#### Памятка оператора АРМ Кассир

Список зарезервированных горячих клавиш:

| «Enter»                                    | Закрытие чека наличными                              |
|--------------------------------------------|------------------------------------------------------|
| «Ctrl» ^«Enter»                            | Закрытие чека безналичными                           |
| «Ctrl»                                     | Сброс условий поиска по наименованию                 |
| «=» цена                                   | Точный поиск товара по цене (например =15,5)         |
| «*»                                        | Сброс текущего чека                                  |
| «Alt»^«*»                                  | Отложить текущий чек                                 |
| «F5» далее выбрать<br>чек и нажать «Enter» | Открыть отложенный чек                               |
| «Esc»                                      | Отмена операции или закрытие текущего окна           |
| «Shift»^ «Insert»                          | Применить скидку на весь «Текущий чек»               |
| «-»                                        | Отмена скидки по «Текущему чеку»                     |
| «Alt»                                      | Выбрать товар из чека для последующих операций с ним |
| «Alt»^«-»                                  | Отмена скидки на один товар из чека                  |
| «Alt»,<br>далее «Shift»^<br>«Insert»       | Применить скидку на один товар из чека               |
| «5/8»                                      | Набор не целого количества товара в чек              |
| «/»                                        | Получить вес с весов подключенных к АРМ<br>«Кассир»  |

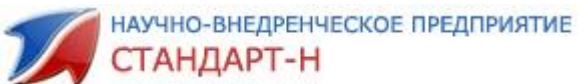

| «+»            | Добавить товар в чек (настройка должна быть                     |  |
|----------------|-----------------------------------------------------------------|--|
|                | включена в настройках АРМ «Кассир»)                             |  |
| «Insert»       | Присвоение (изменение) позиции (товару) штрих                   |  |
|                | кода                                                            |  |
| «Alt»^«Insert» | Ручной ввод штрих-кода                                          |  |
| «F2»           | Справочник товаров                                              |  |
| «F3»           | Информация по сумме выручке по кассирам                         |  |
| «F7»           | Калькулятор                                                     |  |
| «F8»           | Возврат товара                                                  |  |
| «F9»           | Печать товарного чека на ККМ и другие                           |  |
|                | дополнительные функции                                          |  |
| «Alt»^«F1»     | Смена пользователя                                              |  |
| «Ctrl»^«I»     | Дополнительная информация о товаре                              |  |
| «Ctrl»^«O»     | Открыть настройки APM «Кассир»                                  |  |
| «Tab»          | Перейти в окно «Базы товаров» или«Текущего                      |  |
|                | чека»                                                           |  |
| «F1»           | Дополнительные функции программы                                |  |
|                | - формирование Х – отчета без гашения                           |  |
|                | - формирование Z – отчёта с гашением                            |  |
|                | - история чеков                                                 |  |
|                | - печать товарного чека                                         |  |
|                | - открытие денежного ящика                                      |  |
|                | - отрезка ленты                                                 |  |
|                | - внесение денег в качестве разменной монеты                    |  |
|                | - инкассация (изъятие)                                          |  |
|                | - банковские отчеты (промежуточные, сверка<br>итогов с банком); |  |

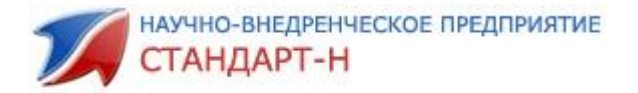

#### 12. Незавершенные операции.

Незавершенные операции в АРМ Кассир могут появиться в следующих случаях:

# 1. <u>При оплате банковской картой была потеряна связь с банком либо</u> закончилась кассовая лента.

В результате на кассе появится окно «Незавершенная операция»

- Если операция по банку прошла (деньги списались с карты клиента), но на ККМ прошел только терминальный чек, то нажмите на «Завершить». В этом случае по ККМ пройдут кассовые чеки, товар спишется с базы.

- Если же Вы не уверены, что операция по банку прошла, то нажмите «Отметить».

После снимите Х-отчет по банку и Х-отчет по кассе. Сверьте суммы по кредиту. Если они совпадают, то пробивайте чек повторно.

- Если же в Х-отчете по банку сумма кредитом больше суммы в Х-отчете по кассе, то обратитесь в Отдел сопровождения ПО НВП Стандарт-Н.

#### 2. При внесении наличности в кассу, изъятии наличности из кассы.

Нажмите «Отменить». Повторите операцию внесения либо изъятия наличности.

# 3. <u>Возврат по наличному либо безналичному расчетам при недостаточной</u> сумме наличности денежного ящика.

Нажмите «Отменить». Дождитесь накопления достаточной суммы наличности в д/я для проведения возврата.

\*Если же не удается отменить незавершенную операцию, звоните в НВП Стандарт-Н в отдел сопровождения ПО.

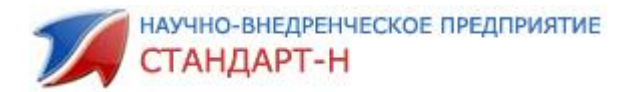

## 13. Потеря связи с ККМ.

При отбитии чека на кассе выходит сообщение **-1 – Нет связи**. В таком случае есть несколько подходов для решения данной проблемы:

- Проверить кабели. Возможно, отпал Сотпорт. Попробовать переставить провода;
- 2. Выключение\включение ККМ;

Если ни один из выше перечисленных способов не помог, звоните в НВП Стандарт-Н.

#### 14. Как назначить рецепт на чек?

Набрать товар в текущий чек, перед отбитием чека на верхней панели нажать на кнопку Назначить рецепт. Выйдет окно как показано на Рис.79, в котором нужно указать номер рецепта и фамилию врача, а также установить на весь ли чек назначается рецепт, или только на выделенную позицию. После чего нажать на кнопку сохранить.

| 7 Назначить рецепт            |   |          |
|-------------------------------|---|----------|
| Номер рецепта                 | [ |          |
| ФИО                           |   |          |
| Установить рецепт<br>Весь чек |   |          |
| С Текущая позиция             |   |          |
| Сохранить                     |   | Отменить |

Рис. 79. Назначить рецепт

После того как назначили рецепт, на весь чек необходимо назначить скидку 100% (или на определенную позицию) и отбить его, нажав на кнопку: Чек без ККМ (активный)